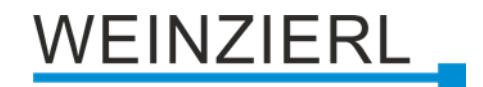

Dimmaktor mit einem Dimmausgang und 2 Binäreingängen

# KNX IO 530.1 secure

Bedienungs- und Montageanleitung

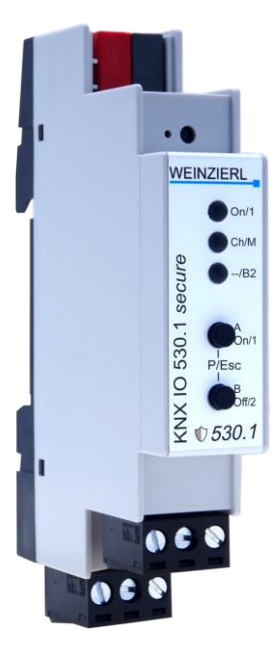

(Art. # 5516)

WEINZIERL ENGINEERING GmbH Achatz 3-4 DE-84508 Burgkirchen an der Alz

Tel.: +49 8677 / 916 36 – 0 E-Mail: info@weinzierl.de Web: www.weinzierl.de

## Inhalt

| 1     | Anwendung                           | . 4      |
|-------|-------------------------------------|----------|
| 2     | Installation und Inbetriebnahme     | . 4      |
| 2.1   | KNX Programmiermodus                | . 5      |
| 2.2   | Handbedienung und Statusanzeige     | . 5      |
| 3     | Zurücksetzen auf Werkseinstellungen | . 6      |
| 4     | Anschluss-Schema                    | . 7      |
| 4.1   | Steckbare Schraubklemmen            | .7       |
| 4.2   | Anschlussbelegung                   | . 8      |
| 4.3   | Betriebsparameter des Dimmerkanals  | . 8      |
| 5     | KNX Security                        | 11       |
| 6     | ETS Datenbank                       | 12       |
| 6.1   | Gesicherte Inbetriebnahme           | 12       |
| 6.2   | Gesicherte Gruppenkommunikation     | 14       |
| 6.3   | Beschreibung                        | 16       |
| 6.4   | Allgemeine Einstellungen            | 17       |
| 6.5   | Betriebsart Dimmer                  | 19       |
| 6.5.1 | Diagnose                            | 19       |
| 6.5.2 | Dimmer A: Allgemein                 | 20       |
| 6.5.3 | Dimmer A: Dimmer                    | 23       |
| 6.5.4 | Dimmer A: Treppenhausfunktion       | 30       |
| 6.5.5 | Dimmer A: Dimmkurve                 | 33       |
| 6.5.6 | Dimmer A: Szenenfunktion            | 36       |
| 6.5.7 | Dimmer A: Schlummerfunktion         | 37       |
| 6.5.8 | Dimmer A: Sperrfunktion             | 38       |
| 6.5.9 | Dimmer A: Sequenzer                 | 40       |
| 6.6   | Betriebsart Schaltaktor             | 45       |
| 6.6.1 | Diagnose                            | 45       |
| 6.6.2 | Aktor A: Allgemein                  | 46       |
| 6.6.3 | Aktor A: Sperrfunktion              | 48       |
| 6.6.4 | Aktor A: Szenenfunktion             | 50       |
| 6.6.5 | Aktor A: Ein-/Ausschaltverzogerung  | 51<br>50 |
| 6.6.6 | Aktor A: Treppenhausfunktion        | 52       |
| 0.0.7 | Aktor A: Ventilaktor                | 23       |
| 0.0.0 | Aktor A: Spernunklion               | 55<br>57 |
| 671   | Eingang B1/B2: Allgemein            | 57       |
| 672   | Eingang B1/B2: Angemeint            | 51       |
| 672   | Fingang B1/B2: Dimmen               | 62       |
| 674   | Findand B1/B2: Jalousie             | 63       |
| 675   | Fingang B1/B2: Wert senden          | 67       |
| 6.7.6 | Eingang B1/B2: Szene                | 69       |
| 6.7.7 | Eingang B1/B2: Generisch            | 72       |
| 6.7.8 | Eingang B1/B2: Skalierter Zähler    | 75       |

| 6.7.9  | Eingang B1/B2: Änderungsrate | . 78 |
|--------|------------------------------|------|
| 6.7.10 | Eingang B1/B2: Sperrfunktion | . 81 |
| 6.8    | Logik / Zeitschaltung        | . 84 |
| 6.8.1  | Funktion 1 16: Zeitschaltung | 85   |
| 6.8.2  | Funktion 1 16: Logik         | . 87 |

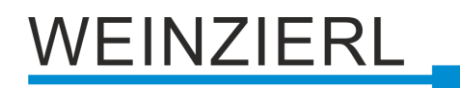

## 1 Anwendung

Der KNX IO 530.1 *secure* ist ein kompakter 230 V-Dimmer mit 1 dimmbarem Ausgang und 2 Binäreingängen.

Der Dimmaktor kann benutzt werden für dimmbare 230V-Leuchtmittel. Um einen großen Bereich an benutzbaren Leuchtmittel abzudecken, kann der KNX IO 530.1 *secure* mit Phasenanschnitt oder Phasenabschnittssteuerung betrieben werden.

Die Konfiguration erlaubt die Steuerung durch Schalttelegramme, relatives Dimmen und Dimmwert. Außerdem sind mehrere Komfortfunktionen integriert, darunter Szenen, Schlummerfunktion, Treppenlicht und Sequenzer.

Die Eingänge können über konventionelle Schalter mit einer externen Spannung von 230 V angesteuert werden.

Zwei Taster und drei LEDs ermöglichen eine lokale Bedienung und eine Visualisierung des Gerätezustands.

Zusätzlich zu dem Ausgang- und Eingangskanälen enthält das Gerät 16 unabhängige Logik- oder Zeitfunktionen.

## 2 Installation und Inbetriebnahme

Der KNX IO 530.1 *secure* wird auf einer Hutschiene (35 mm) montiert und hat einen Platzbedarf von 1 TE (18 mm). Ein installationsfreundliches Design mit steckbaren Schraubklemmen hilft, Kosten bei der Inbetriebnahme zu reduzieren. Der Aktor besitzt folgende Bedienelemente und Anzeigen:

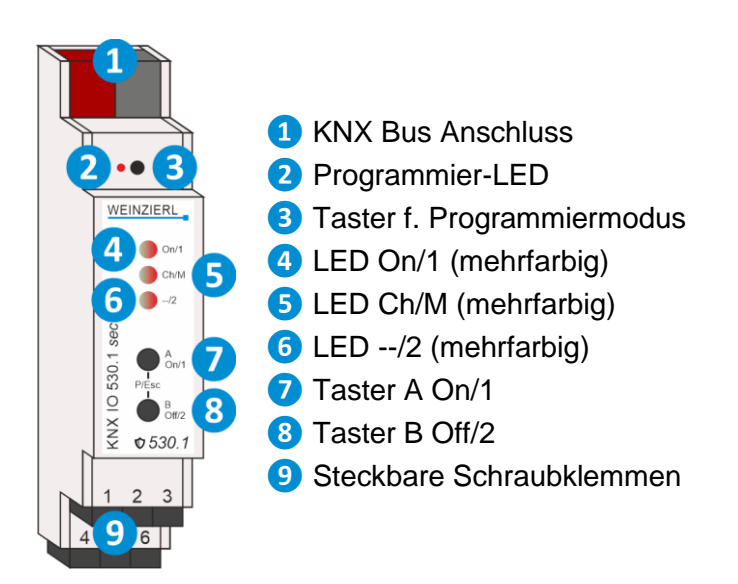

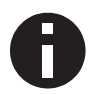

Bei fehlender Busspannung ist das Gerät ohne Funktion.

### 2.1 KNX Programmiermodus

Der KNX Programmiermodus wird über den versenkten KNX-Programmiertaster 3 oder über gleichzeitigen Druck der Tasten (P/Esc) 7 und 8 ein- bzw. ausgeschaltet.

Bei aktivem Programmiermodus leuchten Programmier-LED 2 und LED Ch/M 5 rot.

Die Bedienung/Anzeige des Programmiermodus an der Front kann in der ETS® in den allgemeinen Parametern de-/aktiviert werden.

### 2.2 Handbedienung und Statusanzeige

Die LED Ch/M 5 leuchtet oder blinkt bei vorhandener KNX Busspannung.

Durch langes Betätigen von Taster A 7 wird in die Handbedienung für den Kanal des Dimmaktors (Kanal A) gewechselt. Dies wird durch zyklisches, einmaliges Aufblitzen der LED Ch/M 5 in orange angezeigt.

Durch langes Betätigen von Taster B <sup>(8)</sup> wird in die Handbedienung für das Kanalpaar des Binäreingangs (Kanal B) gewechselt. Dies wird durch zyklisches, zweimaliges Aufblitzen der LED Ch/M <sup>(5)</sup> in orange angezeigt.

Der Dimmaktor kann in der Handbedienung durch kurzen Tastendruck auf Taster On 7 ein- und auf Taster Off 8 ausgeschaltet werden, durch langen Tastendruck auf 7 heller und auf 8 dunkler gedimmt werden.

| LED Verhalten           | Bedeutung                                                                                                    |
|-------------------------|----------------------------------------------------------------------------------------------------|
| LED leuchtet grün       | Das Gerät arbeitet im normalen Betriebsmodus.                                                                                                    |
| LED leuchtet rot        | Der Programmiermodus ist aktiv.                                                                                                    |
| LED blinkt 1x orange    | Der Programmiermodus ist nicht aktiv.<br>Handbedienung ist aktiv.<br>Schalten/Dimmen des Dimmaktors (Kanal A) möglich.                                |
| LED blinkt 2x orange    | Der Programmiermodus ist nicht aktiv.<br>Handbedienung aktiv.<br>Schalten Kanalpaar B1/B2 des Binäreingangs (Kanal B) möglich.                        |
| LED blinkt schnell rot  | Der Programmiermodus ist nicht aktiv.<br>Die Handbedienung ist nicht aktiv.<br>Das Gerät ist nicht korrekt geladen z.B. nach Abbruch eines Downloads. |
| LED blinkt langsam grün | Das Gerät befindet sich gerade im ETS Download.                                                                                                    |

Zusammenfassung der Zustände der LED Ch/M 5:

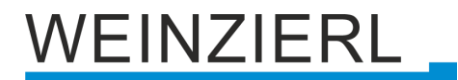

Die LED On/1 4 dient zur Statusanzeige des Dimmaktors. Sie leuchtet bei eingeschaltetem Kanal und ist aus bei ausgeschaltetem Kanal.

Ist die Handbedienung für den Binäreingang aktiviert, kann über Taster A 7 das Bustelegramm von In1 und mit Taster B (8) von In2 ausgelöst werden, falls Eingang mit ETS konfiguriert ist.

Die LED On/1 (4) und LED --/2 (6) dienen zur Statusanzeige des Binäreingangs während der Handbedienung. Sie leuchten jeweils grün bei Druck auf Taster A (7) und B (8).

Durch gleichzeitigen Druck der Tasten (Esc) 7 und 8 wird die Handbedienung wieder verlassen.

Zusammenfassung der Zustände der LED On/1 4:

| LED Verhalten     | Bedeutung                                                                                            |
|-------------------|----------------------------------------------------------------------------------------------------|
| LED leuchtet rot  | Fehlerzustand: Am Gerät ist keine Hilfspannung angeschlossen.                                        |
| LED blinkt rot    | Fehlerzustand: Überhitzung, Überlast oder Überstrom                                                  |
| LED leuchtet grün | Kein Fehlerzustand ist aktiv.<br>Schalter/Dimmer A ist eingeschaltet oder Eingang B1 ist aktiv       |
| LED ist aus       | Kein Fehlerzustand ist aktiv.<br>Schalter/Dimmer A ist ausgeschaltet oder Eingang B1 ist nicht aktiv |

#### Zusammenfassung der Zustände der LED --/2 6:

| LED Verhalten     | Bedeutung                       |
|-------------------|---------------------------------|
| LED leuchtet grün | Der Eingang B2 ist aktiv.       |
| LED ist aus       | Der Eingang B2 ist nicht aktiv. |

## 3 Zurücksetzen auf Werkseinstellungen

Es besteht die Möglichkeit, das Gerät auf die Werkseinstellungen zurückzusetzen.

- KNX Bus Anschluss 1 vom Gerät trennen.
- KNX Programmiertaster 3 drücken und gedrückt halten.
- KNX Bus Anschluss 1 zum Gerät wiederherstellen.
- KNX Programmiertaster 3 mindestens noch 6 Sekunden gedrückt halten.
- Ein kurzes Aufblinken aller LEDs (2456) signalisiert die erfolgreiche Rücksetzung auf Werkseinstellung.

In der Werkseinstellung besitzt das Gerät die physikalische Adresse 15.15.255 und es sind keine Gruppenadressen mehr verbunden. Darüber hinaus ist KNX Data Security nicht aktiv und der initiale Key (FDSK) muss zur sicheren Inbetriebnahme verwendet werden.

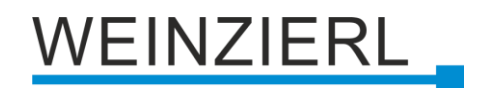

## 4 Anschluss-Schema

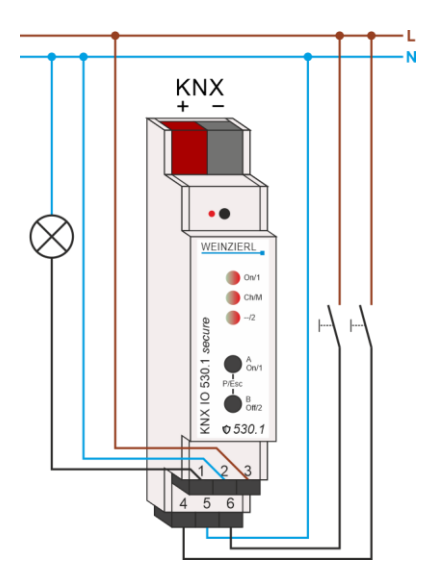

### 4.1 Steckbare Schraubklemmen

Kanal A befindet sich auf der oberen und Kanal B auf der unteren Klemme:

| ChA | ChA  | Ch A |
|-----|------|------|
| ≁   | N    | L    |
| ChB | Ch B | ChB  |
| In1 | N    | In2  |

#### **Oberer Anschluss**

Die steckbaren Schraubklemmen 9 oben werden zur Ansteuerung eines 230V-Leuchtmittels verwendet. Der Außenleiter wird mit der rechten Klemme verbunden (L), Neutralleiter mit der mittleren Klemme (N). Die gedimmte Phase des Verbrauchers wird mit der linken Klemme verbunden ( $\checkmark$ ).

#### **Unterer Anschluss**

Die Belegung der steckbaren Schraubklemmen 9 unten ist wie folgt: Links Eingang 1 (In1), rechts Eingang 2 (In2), Mitte Neutralleiter (N).

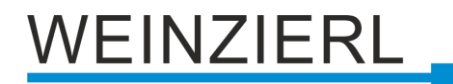

### 4.2 Anschlussbelegung

| Anschluss | Symbol    | Beschreibung                         |
|-----------|-----------|--------------------------------------|
| 1         | Ch A 🛠    | Kanal A Ausgang betrieben als Dimmer |
| 2         | Ch A N    | Kanal A Neutralleiter                |
| 3         | Ch A L    | Kanal A Außenleiter                  |
| 4         | Ch B In1  | Kanal B Eingang 1                    |
| 5         | Ch B N    | Kanal B Neutralleiter                |
| 6         | Ch B In 2 | Kanal B Eingang 2                    |
| KNX       | +         | Positiver Anschluss für KNX Bus      |
| KNX       | -         | Masse-Anschluss für KNX Bus          |

### 4.3 Betriebsparameter des Dimmerkanals

#### Leuchtmittel

Die eingesetzten 230V-LED-Leuchten müssen als dimmbar gekennzeichnet sein. Bei einem Leuchtmittel, das als dimmbar gekennzeichnet ist, ist zu prüfen, ob Phasenanschnitt oder Phasenabschnitt einzusetzen ist.

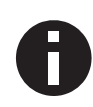

Im Auslieferungszustand ist der Dimmkanal mit Phasenabschnitt konfiguriert. Mit dieser Konfiguration dürfen keine Lasten, die ausschließlich mit Phasenanschnitt betrieben werden dürfen (z.B. induktive Lasten), angeschlossen werden.

Der Austausch des Leuchtmittels kann möglicherweise dazu führen, dass die ETS-Konfiguration an das neue Leuchtmittel angepasst werden muss.

Es kann oft nötig sein, die Mindesthelligkeiten des Leuchtmittels einzustellen, da ansonsten möglicherweise der Dimmerausgang angesteuert wird, aber das Leuchtmittel noch nicht leuchtet. Zusätzlich ist bei LED-Leuchten oft im untersten Dimmbereich ein Flackern festzustellen, welches durch Wählen eines passenden Dimmbereichs vermieden werden kann. Mit der Wahl unterschiedlicher Mindesthelligkeiten beim Erhöhen und Vermindern der Helligkeit kann außerdem das charakteristische Dimmverhalten vieler erhältlicher Leuchtmittel besser ausgenutzt werden.

#### Verlustleistung

Das Dimmen von Leuchten ist nicht ohne eine gewisse Verlustleistung im Dimmer möglich. Diese Verlustleistung führt zu einer Erwärmung des Gerätes und hängt von zahlreichen Faktoren ab. Neben der Leistung der angeschlossenen Leuchten geht der aktuelle Dimmwert ein. So ist der Verlust bei ausgeschalteter Leuchte bis auf den Leckstrom nahezu null. Auch bei 100% ist die Verlustleistung relativ gering und auf den Durchgangswiderstand des Ausgangs zurückzuführen.

Zwischen 0 und 100% kommen die Schaltverluste durch den Phasenan- oder abschnitt hinzu. Insgesamt ergibt sich eine maximale Verlustleistung im mittleren bis oberen Dimmbereich.

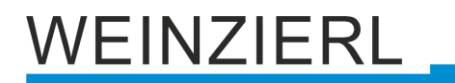

Ein Unterschied ergibt sich auch aus dem Dimmverfahren. So weist Phasenanschnitt einen höheren Verlust auf, gerade auch bei vielen LED-Leuchten. Deshalb ist bei Leuchtmitteln, die mit beiden Verfahren kompatibel sind, Phasenabschnitt zu bevorzugen. Phasenanschnitt sollte nur gewählt werden, wenn bei Phasenabschnitt störendes Flackern beim Dimmen festgestellt wird und dies mit Phasenanschnitt unterbunden werden kann.

Die max. Leistung bezieht sich auf die maximal zugelassene Umgebungstemperatur bei freiem Einbau. Befinden sich neben dem Dimmaktor weitere Geräte, die Wärme abgeben, verringert sich die anschließbare Leistung. Alternativ können die Geräte auch mit einem kleinen Abstand (ca.  $\frac{1}{2}$  TE = 9 mm) montiert werden. Hierzu sind geeignete Abstandshalter für die Hutschiene im Handel erhältlich.

#### Leistungsangaben

Die max. Leistung des Geräts ist mit 200W spezifiziert. Diese Angabe bezieht sich auf eine ohmsche Last bei Phasenan- oder abschnitt. Beim Einsatz von LED-Leuchtmittel sind folgende Einschränkungen zu beachten:

- Phasenanschnitt: Max. Leistung 24W bei max. 4 LED-Leuchten
- Phasenabschnitt:

Max. Leistung 100W bei max. 10 LED-Leuchten

Die max. Werte der Anschlussleistung sind immer von der angeschlossenen Last bzw. dem Lampentyp (den verschiedenen Lampen, Trafos, Vorschaltgeräte, ..) sowie der Betriebsart (Phasenan-/-abschnitt) abhängig und möglicherweise geringer als die angegebenen Werte.

Eine Mischung von Lasten mit kapazitivem und induktivem Anteil ist nicht zulässig.

Folgende Skizze dient zum Abschätzen des Leistungs-Derating bei Zunahme der Umgebungstemperatur:

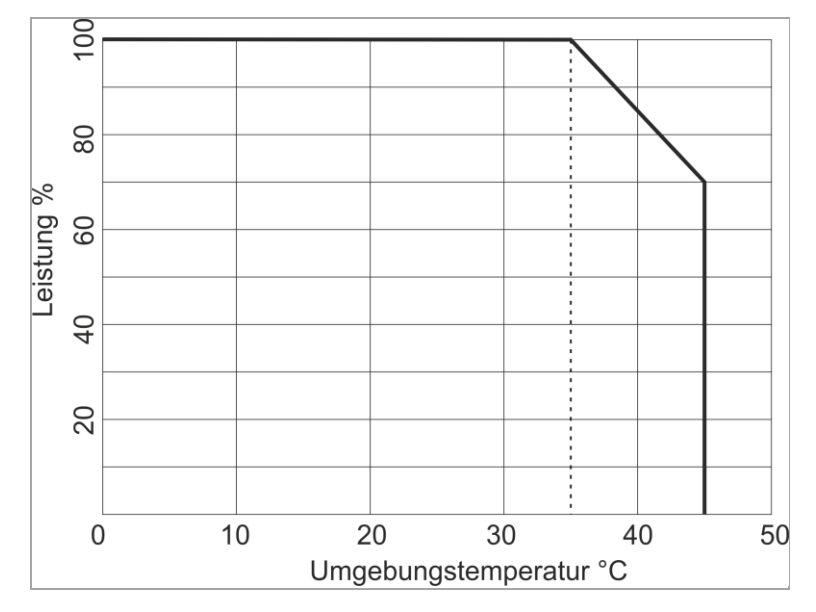

#### Sicherheitsabschaltung

Der Dimmaktor verfügt über eine elektronische Sicherung für Überstrom und Übertemperatur. In beiden Fehlerfällen wird der Ausgang abgeschaltet und kann über einen Befehl wieder eingeschaltet werden, wenn der Fehler nicht mehr anliegt.

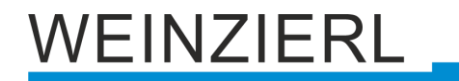

Zusätzlich ist das Gerät auch mit einer Temperatursicherung ausgestattet. Diese Sicherungsstufe schützt angeschlossene Geräte und umgebende Materialien gegen schwere Schäden, führt aber zum Ausfall des Dimmaktors und kann nicht mehr zurückgesetzt werden.

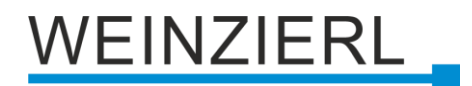

## 5 KNX Security

Der KNX Standard wurde um KNX Security erweitert, um KNX Installationen vor unerlaubten Zugriffen zu schützen. KNX Security verhindert zuverlässig sowohl das Mithören der Kommunikation als auch die Manipulation der Anlage.

Die Spezifikation für KNX Security unterscheidet zwischen KNX IP Security und KNX Data Security. KNX IP Security schützt die Kommunikation über IP während auf KNX TP die Kommunikation unverschlüsselt bleibt. Somit kann KNX IP Security auch in bestehenden KNX Anlagen und mit nicht-secure KNX TP Geräten eingesetzt werden.

KNX Data Security beschreibt die Verschlüsselung auf Telegrammebene. Das heißt, dass auch die Telegramme auf dem Twisted Pair Bus oder über RF (Funk) verschlüsselt werden.

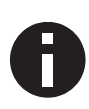

Verschlüsselte Telegramme sind länger als die bisher verwendeten Unverschlüsselten. Deshalb ist es für die sichere Programmierung über den Bus erforderlich, dass das verwendete Interface (z.B. USB) und ggf. dazwischenliegende Linienkoppler die sogenannten KNX Long Frames unterstützten.

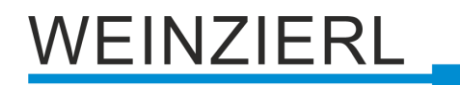

## 6 ETS Datenbank

Die ETS 5 Datenbank (für ETS 5.7 oder neuer) kann auf der Produkt-Website des KNX IO 530.1 *secure* (<u>www.weinzierl.de</u>) oder über den ETS Online Katalog heruntergeladen werden.

Der KNX IO 530.1 *secure* unterstützt KNX Data Security, um das Gerät vor unerlaubten Zugriffen aus dem KNX Bus zu schützen. Wird das Gerät über den KNX Bus programmiert, erfolgt dies mit verschlüsselten Telegrammen.

### 6.1 Gesicherte Inbetriebnahme

Wird das erste Produkt mit KNX Security in ein Projekt eingefügt, fordert die ETS dazu auf, ein Projektpasswort einzugeben.

| • ×<br>Projektpasswort setzen                                                                                                    |
|----------------------------------------------------------------------------------------------------|
| Ein gutes Passwort sollte aus mindestens acht Zeichen<br>bestehen, und mindestens eine Zahl, einen Großbuchstaben,<br>einen Kleinbuchstaben, und ein Sonderzeichen enthalten. |
| Neues Passwort                                                                                                    |
|                                                                                                    |
| Passwortstärke                                                                                                    |
| Passwort bestätigen                                                                                                    |
|                                                                                                    |
|                                                                                                    |
| Passwort löschen OK Abbrechen                                                                                                    |

Dieses Passwort schützt das ETS Projekt vor unberechtigtem Zugriff. Dieses Passwort ist kein Schlüssel, der für die KNX Kommunikation verwendet wird. Die Eingabe des Passwortes kann mit "Abbrechen" umgangen werden, dies wird aus Sicherheitsgründen aber nicht empfohlen.

Für jedes Gerät mit KNX Security, das in der ETS angelegt wird, benötigt die ETS ein Gerätezertifikat. Dieses Zertifikat beinhaltet die Seriennummer des Geräts, sowie einen initialen Schlüssel (FDSK = Factory Default Setup Key).

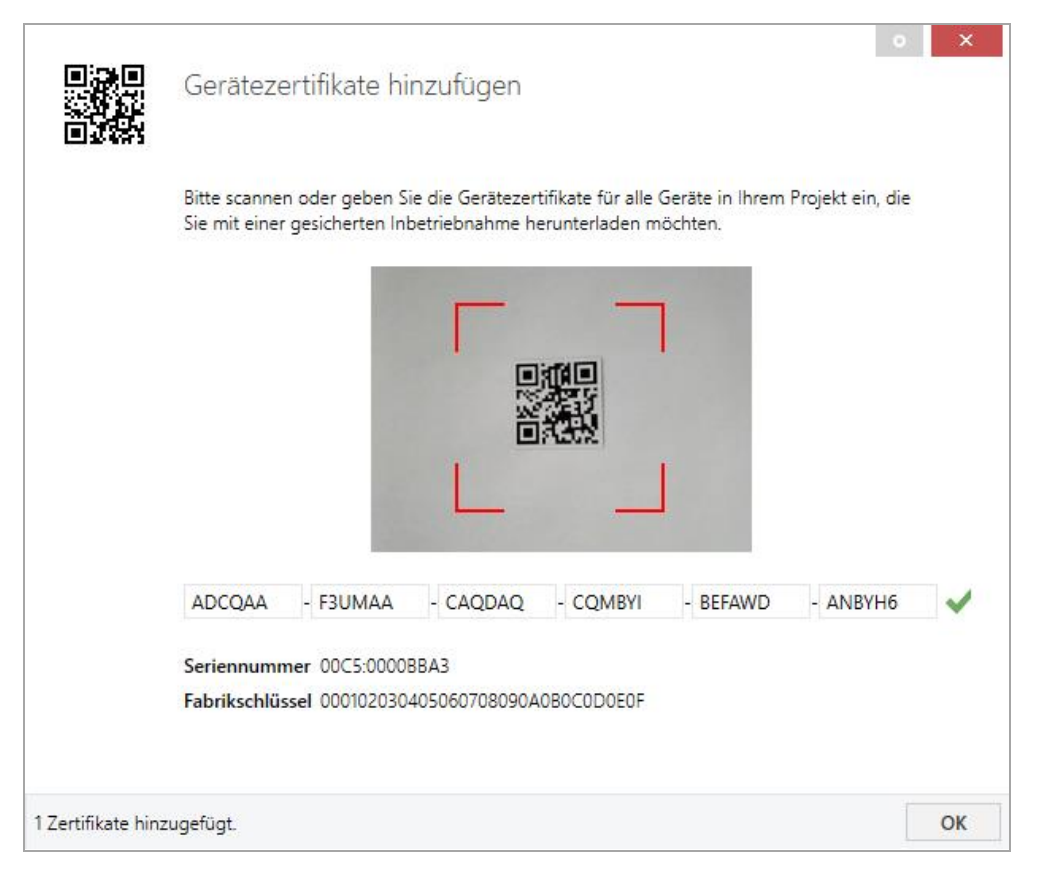

Das Zertifikat ist als Text auf dem Gerät aufgedruckt. Es kann auch über eine Webcam vom aufgedruckten QR-Code abgescannt werden.

Die Liste aller Gerätezertifikate kann im ETS-Fenster Reports – Projekt-Sicherheit verwaltet werden.

Der initiale Schlüssel wird benötigt, um ein Gerät von Anfang an sicher in Betrieb zu nehmen. Selbst wenn der ETS-Download von einem Dritten mitgeschnitten wird, hat dieser anschließend keinen Zugriff auf die gesicherten Geräte. Während dem ersten sicheren Download wird der initiale Schlüssel von der ETS durch einen neuen Schlüssel ersetzt, der für jedes Gerät einzeln erzeugt wird. Somit wird verhindert, dass Personen oder Geräte Zugriff auf das Gerät haben, die den initialen Schlüssel eventuell kennen. Der initiale Schlüssel wird beim Zurücksetzen auf Werkseinstellungen wieder aktiviert.

Durch die Seriennummer im Zertifikat kann die ETS während eines Downloads den richtigen Schlüssel zu einem Gerät zuordnen.

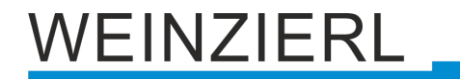

Im ETS-Projekt in den Eigenschaften des Geräts kann die sichere Inbetriebnahme aktiviert und das Gerätezertifikat hinzugefügt werden:

| Eigenscha           | aften             |                   | > |
|---------------------|-------------------|-------------------|---|
| C)<br>Einstellungen | Kommentar         | ()<br>Information |   |
| Name                |                   |                   |   |
| Physikalische A     | dresse            | . Å               |   |
| Beschreibung        |                   |                   |   |
|                     |                   |                   |   |
|                     |                   |                   |   |
| Zuletzt geände      | rt -              |                   |   |
| Letzter Downlo      | ad -              |                   |   |
| Seriennummer        | -                 |                   |   |
| Sichere Inbetrie    | ebnahme           |                   |   |
| 💙 Aktiviert         |                   |                   | - |
| Gerätezert          | ifikat hinzufügen |                   |   |
| Status              |                   |                   |   |
|                     |                   |                   |   |

### 6.2 Gesicherte Gruppenkommunikation

Jedes Objekt des Geräts kann entweder verschlüsselt oder unverschlüsselt kommunizieren. Die Verschlüsselung wird bei den Eigenschaften der benutzen Gruppenadresse unter "Sicherheit" eingestellt:

| Eigenscha                                | aften                                     |              | > |
|------------------------------------------|-------------------------------------------|--------------|---|
| Einstellungen                            | Kommentar                                 | (Information |   |
| Name                                     |                                           |              |   |
| Schalten a                               |                                           |              |   |
| Adresse<br>1/1 /<br>Beschreibung         | 1 🗘                                       |              |   |
| Gruppenadress<br>Zentral<br>Weiterleiten | - <b>Einstellungen</b><br>(nicht filtern) |              |   |
| Sicherheit                               |                                           |              |   |
| Automatisch                              |                                           |              | • |
| Datentyp                                 |                                           |              |   |
| 1.001 Schalten                           |                                           |              | • |

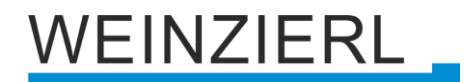

Die Einstellung "Automatisch" schaltet die Verschlüsslung ein, wenn beide zu verbindenden Objekte verschlüsselt kommunizieren können. Ansonsten ist keine verschlüsselte Kommunikation zwischen den Objekten möglich.

In der Übersicht der Kommunikationsobjekte im ETS-Projekt erkennt man gesicherte Objekte an einem Schild-Symbol:

|          | Sicherheit | Nummer * | Name                | Objektfunktion | Beschreibung | Gruppenadresse |
|----------|------------|----------|---------------------|----------------|--------------|----------------|
| <b>₽</b> | •          | 11       | Taster A0: Objekt a | Schalten       | Schalten a   | 1/1/1          |
| <b>‡</b> |            | 12       | Taster A0: Objekt b | Schalten       | Schalten b   | 1/1/2          |
| <b>‡</b> | •          | 21       | Taster A1: Objekt a | Schalten       | Schalten a   | 1/1/1          |
|          |            | 22       | Taster A1: Objekt b | Schalten       | Schalten b   | 1/1/2          |

Für jede gesicherte Gruppenadresse wird von der ETS ein eigener Schlüssel automatisch erzeugt. Diese Schlüssel können ebenfalls im ETS-Fenster Reports – Projekt-Sicherheit überprüft werden. Damit alle Geräte mit einer gesicherten Gruppenadresse kommunizieren können, muss Allen der Schlüssel bekannt sein. Daher muss in alle Geräte, die diese Gruppenadresse benutzen, ein Download erfolgen, wenn ein Schlüssel erzeugt oder geändert wurde. Ein Schlüssel wird von der ETS unter anderem geändert, wenn die Verschlüsselung einer Gruppenadresse aus- und wieder einschaltet wurde.

## 6.3 Beschreibung

| Description           |                                                                                                    |
|-----------------------|----------------------------------------------------------------------------------------------------|
| General settings      | KNX IO 530.1 secure<br>Dimmer with 1 dimming output WEINZIERL                                                                                                    |
| Diagnostics           | and 2 binary inputs                                                                                                    |
| + Channel A: Dimmer   | KNV IO 530.1 secure is a compact 230.V diamer with 1 diaming output and 2 binary inputs                                                                                                    |
| + Channel B: Input 1  | The dimming actuator can be used for dimmable electric lights supplied with 230 V mains. To cover a<br>wide range of useble electric lights the XIX I/O 5301 secure can operate with trailing or leading edge           |
| In Channel B: Input 2 | dimming.                                                                                                    |
|                       | The configuration allows controlling the channel by switching, rel. dimming and dimming value. Several<br>comfort functions are integrated as well, including scenes, slumber fading, staircase light and<br>sequencer. |
|                       | The inputs can be connected to conventional switches with an external voltage of 230 V.                                                                                                    |
|                       | Two push buttons and three LEDs allow a local operation and a visualization of the device state.                                                                                                    |
|                       | In addition to the output and input channels the device includes 16 independent functions for logic or<br>timer control.                                                                                                |
|                       | Wiring scheme:                                                                                                    |
|                       | Please consult device data sheet and manual for further information.                                                                                                    |
|                       | Contact:                                                                                                    |
|                       | Weinzierl Engineering GmbH<br>Achatz 3<br>84508 Burgkirchen / Alz<br>Germany<br>www.weinzierl.de                                                                                                    |

Diese Seite zeigt die Gerätebeschreibung sowie den zuge-hörigen Anschlussplan.

## 6.4 Allgemeine Einstellungen

| 1.1 | 1 KNX IO 530.1 secure > Allo | gemeine Einstellungen                           |                                          |  |  |
|-----|------------------------------|-------------------------------------------------|------------------------------------------|--|--|
|     | Beschreibung                 | Allgemeine Einstellungen                        |                                          |  |  |
|     | Allgemeine Einstellungen     | Gerätename                                      | KNX IO 530.1 secure                      |  |  |
|     | Diagnose                     | Sendeverzögerung nach<br>Busspannungswiederkehr | 5 Sek. 💌                                 |  |  |
| +   | Kanal A: Dimmer              | Prog. Modus an Gerätefront                      | O Deaktivert O Aktiviert                 |  |  |
| +   | Kanal B: Eingang 1           | Handbedienung am Gerät                          | Aktivierbar mit Zeitbegrenzung 10 Min. 🔹 |  |  |
| +   | Kanal B: Eingang 2           | Betriebsanzeige                                 | O Deaktivert Aktiviert                   |  |  |
|     |                              | Dimmer                                          |                                          |  |  |
|     |                              | Betriebsart                                     | Dimmer 🔹                                 |  |  |
|     |                              | Alarm-Objekte für Fehlerzustände                | O Deaktivert Aktiviert                   |  |  |
|     |                              | Binäreingänge                                   |                                          |  |  |
|     |                              | Lange Betätigung ab                             | 1,2 Sek. 👻                               |  |  |
|     |                              | Zusatzfunktionen                                |                                          |  |  |
|     |                              | Logik / Zeitschaltung                           | O Deaktiviert Aktiviert                  |  |  |

#### Gerätename (30 Zeichen)

Es kann ein beliebiger Name für den KNX IO 530.1 *secure* vergeben werden. Der Gerätename sollte aussagekräftig sein, z.B. "Wohnzimmer EG". Dies hilft der Übersichtlichkeit im ETS Projekt.

#### Sendeverzögerung nach Busspannungswiederkehr

Über den Parameter Sendeverzögerung nach Busspannungswiederkehr kann eine Verzögerung von Telegrammen nach Wiederkehr der Busspannung eingestellt werden. Dabei werden Telegramme vom Gerät um die eingestellte Zeit verzögert an den KNX Bus gesendet. Dies bewirkt eine Reduzierung der Buslast bei Busspannungswiederkehr. Sonstige Funktionen wie Telegrammempfang oder Schaltvorgänge des Aktors werden durch diesen Parameter nicht beeinflusst.

#### Prog. Modus an Gerätefront

Zusätzlich zur normalen Programmiertaste 3 ermöglicht das Gerät die Aktivierung des Programmiermodus an der Gerätefront, ohne die Schalttafelabdeckung zu öffnen. Der Programmiermodus kann durch gleichzeitiges Drücken der Tasten 7 und 8 aktiviert und deaktiviert werden.

Diese Funktion kann über den Parameter "Prog. Modus an Gerätefront" ein- und ausgeschaltet werden. Die vertiefte Programmiertaste 3 (neben der Programmier-LED 2) ist immer aktiviert und wird von diesem Parameter nicht beeinflusst.

#### Handbedienung am Gerät

Mit diesem Parameter wird die Handbedienung am Gerät konfiguriert. Der Handbedienungsmodus kann gesperrt oder aktiviert (mit bzw. ohne Zeitbegrenzung) werden. Die Zeitbegrenzung definiert dabei die Dauer bis zum automatischen Rücksprung aus der Handbedienung zurück in den normalen Betriebsmodus.

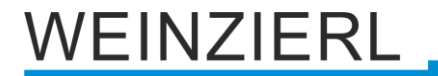

Das Gerät befindet sich im normalen Betriebsmodus, wenn die Handbedienung nicht aktiv ist. Im Handbedienungsmodus werden empfangende Schalttelegramme ignoriert. Bei Beendigung der Handbedienung (nach Ablauf der Zeitbegrenzung bzw. manuell) bleibt der letzte Zustand der Ausgänge bis zum erneuten Empfang eines Schalttelegramms bestehen.

Folgende Konfigurationsmöglichkeiten stehen zur Verfügung:

- Gesperrt
- Aktivierbar mit Zeitbegrenzung 1 Min.
- Aktivierbar mit Zeitbegrenzung 10 Min.
- Aktivierbar mit Zeitbegrenzung 30 Min.
- Aktivierbar ohne Zeitbegrenzung

#### Betriebsanzeige

Sendet zyklisch Werte an den KNX-Bus, um anzuzeigen, dass das Gerät aktuell betriebsbereit ist. Die Zykluszeit kann dabei zwischen 1 Min. und 24 Std. gewählt werden.

| Gruppenobjekt                   | Тур КNХ | Größe | Richtung |
|---------------------------------|---------|-------|----------|
| GO 1 Betriebsanzeige - Auslösen | 1.001   | 1 Bit | Nach KNX |

#### Betriebsart

Hier ist die Betriebsart des Ausgangs auswählbar, zur Verfügung steht Dimmer oder Schaltaktor.

Alarm-Objekte für Fehlerzustände

Mit diesem Parameter werden folgende Objekte sichtbar zur Visualisierung von Fehlerzuständen des Dimmerkanals:

| Gruppenobjekt                       | Тур КNХ | Größe | Richtung |
|-------------------------------------|---------|-------|----------|
| GO 2 Alarm - Überlast               | 1.001   | 1 Bit | Nach KNX |
| GO 3 Alarm - Übertemperatur         | 1.001   | 1 Bit | Nach KNX |
| GO 4 Alarm - Keine Betriebsspannung | 1.001   | 1 Bit | Nach KNX |

Bei Erkennung eines Fehlerzustands schaltet der Dimmerausgang ab, und über das jeweilige Objekt wird ein Ein-Telegramm gesendet. Der Ausgang ist gesperrt für die Dauer des Fehlerzustands, ist dieser behoben, sendet das jeweilige Objekt ein Aus-Telegramm, und der Dimmer kann wieder normal bedient werden.

Überlast wird ab einer Belastung von 8A ausgelöst, Übertemperatur ab einer gemessenen Temperatur von 85°C im Lastteil. Wird vom Lastteil länger als 3 Sek. kein Wert empfangen, löst das den Fehlerzustand "Keine Betriebsspannung" aus.

#### Lange Betätigung ab

Hier kann die Zeit für Erkennung einer langen Betätigung eingestellt werden, diese Zeit ist für alle Eingangskanäle des Binäreingangs gültig.

#### Logik / Zeitschaltung

Hier kann die in "11 Logik / Zeitschaltung" Zusatzfunktion aktviert werden.

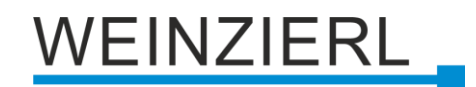

### 6.5 Betriebsart Dimmer

Folgende Einstellungen sind in der Betriebsart Dimmer vorhanden:

#### 6.5.1 Diagnose

| beschielbung             | Diagnose                    |                                                   |                                                                   |
|--------------------------|-----------------------------|---------------------------------------------------|-------------------------------------------------------------------|
| Allgemeine Einstellungen |                             |                                                   |                                                                   |
| Diagnose                 | Diese Seite<br>Die individu | stellt Diagnoseinforma<br>Jelle Adresse und die A | itionen zur Vertugung.<br>Applikation müssen programmiert werden. |
| Kasal A. Diaman          | Netzspannung                | 0                                                 |                                                                   |
| Kanar A. Dimmer          | Übertemperatur              | 0                                                 |                                                                   |
| Kanal B: Eingang 1       | Temperatur [°C]             | 29,15                                             |                                                                   |
| K D. 5' D                | Zeitstempel                 | 2025-04-23 / 13:23:                               | 25                                                                |
| Kanal B: Eingang 2       |                             | <b>0</b>                                          |                                                                   |
|                          | Kanal A                     | Status                                            | Helligkeit                                                        |
|                          | Dimmer                      | 70 %                                              | 70 🗘 % Wert setzen Aus                                            |
|                          | 1 Im Ausliefe               | rungzustand wir als Dir                           | mmmethode Phasenabschnitt verwendet.                              |
|                          | Kanal B                     | Status                                            |                                                                   |
|                          | Eingang 1                   | 0                                                 |                                                                   |
|                          |                             | -                                                 |                                                                   |

Zu Diagnosezwecken können die Steuerungsdaten während der Laufzeit über die Schaltfläche "Aktualisieren" ausgelesen werden.

Folgende allgemeine Informationen sind verfügbar:

- Netzspannungsstatus: Zeigt an, ob die Netzstromversorgung angeschlossen ist
- Übertemperatur: Zeigt an, ob eine Übertemperatur (> 85 °C) ausgelöst wurde
- Temperatur [°C]: Zeigt die gemessene Temperatur an
- Zeitstempel: Zeigt den Zeitstempel der letzten Aktualisierung an

#### Kanal A: Dimmer

Folgende Informationen/Funktionen sind verfügbar:

- Status: Zeigt an, ob der Dimmer aktiv ist und zeigt die aktuelle Helligkeit
- Helligkeit: Helligkeits-Wert für den Dimmer
- Wert setzen: Stellt Dimmer auf die ausgewählte "Helligkeit"
- Aus: Dimmer ausschalten

#### Kanal B: Eingang 1/2

Zeigt den Status des Binäreingangs an

### 6.5.2 Dimmer A: Allgemein

| .1.1 KNX IO 530.1 secure > Kana        | al A: Dimmer                             |                                    |     |  |  |
|----------------------------------------|------------------------------------------|------------------------------------|-----|--|--|
| Beschreibung                           | Dimmer A: Allgemein                      |                                    |     |  |  |
| Allgemeine Einstellungen               | Name                                     | Dimmer A                           |     |  |  |
| Diagnose                               | Funktion                                 | O Dimmer Treppenhausfunktion       |     |  |  |
| Kanal A: Dimmer                        | Rückmeldung                              | Zyklisch und bei Änderung          | •   |  |  |
| Dimmer A: Allgemein                    | Zeit für zyklische Rückmeldung           | 6 Std.                             | •   |  |  |
| Dimmer A: Dimmer                       | Verhalten bei Busspannungsausfall        | O Keine Reaktion O Auf Wert dimmen |     |  |  |
| Dimmer A: Dimmkurve                    | Dimmwert                                 | 100                                | ÷ % |  |  |
| Dimmer A: Sequenzer                    | Verhalten nach Busspannungswiederkehr    | Auf Wert dimmen                    | •   |  |  |
| Kanal R: Fingang 1                     | Dimmwert                                 | 100                                | ÷ % |  |  |
| tana s. engang t                       | Dimmmethode                              | Phasenabschnitt Phasenanschnitt    |     |  |  |
| <ul> <li>Kanal B: Eingang 2</li> </ul> | Stepenfunktion                           | Desktiviert     Aktiviert          |     |  |  |
|                                        | Automotilitate                           | Deaktiviert     Aktiviert          |     |  |  |
|                                        | Röckfellesit aus manuallas Übersteursen  |                                    | -   |  |  |
|                                        | Ruckfallzeit aus manueller Obersteuerung |                                    | •   |  |  |
|                                        | Schlummertunktion                        | Deaktiviert     Aktiviert          |     |  |  |
|                                        | Sperrfunktion                            | Deaktiviert O Aktiviert            |     |  |  |

#### Name (30 Zeichen)

Es kann ein beliebiger Name für den Kanal vergeben werden. Dieser sollte jedoch eindeutig und aussagekräftig sein, dies erleichtert später die Arbeit mit den dazugehörigen Gruppenobjekten, da der vergebene Name dort als Bezeichnung angezeigt wird. Wird kein Name vergeben, werden die Gruppenobjekte mit "Dimmer A .." bezeichnet.

#### Funktion

Dieser Parameter definiert die Funktionalität des Aktors. Es stehen folgende Möglichkeiten zur Verfügung:

- Deaktiviert
- Dimmer

In dieser Betriebsart sind Szenenfunktion, Automatikbetrieb, Schlummer- und Sperrfunktion verfügbar. In der Betriebsart "Dimmer" lassen sich Objekte zum Ein-/Ausschalten, relatives Dimmen, Steuerung des Dimmers über Dimm- und RGB-Wert konfigurieren. Hierfür wird die Parameterseite "Dimmer A: Dimmer" eingeblendet.

Treppenhausfunktion
 Die Parameterseite "Dimmer A: Treppenhausfunktion" wird eingeblendet. In dieser
 Betriebsart ist nur die Sperrfunktion verfügbar.

Bei Auswahl einer Funktion erscheinen folgende Parameter:

#### Rückmeldung

Dieser Parameter definiert das Sendeverhalten der Statusobjekte:

- Deaktiviert
   Statusobjekte sind deaktiviert und ausgeblendet
- Nur bei Abfrage
   Statusobjekte senden nur bei Leseanfragen
- Bei Änderung
   Das Schaltobjekt sendet ein Aus-Telegramm, wenn der Ausgangswert auf 0% wechselt, ein Ein-Telegramm, wenn der Ausgangswert von 0% auf einen Wert größer als 0% wechselt.
   Das Wertobjekt sendet mit einem Zeitabstand von mindestens 1 Sekunde, wenn sich der Wert am Ausgang um mindestens 1% geändert hat, oder wenn ein Dimmvorgang abgeschlossen ist.
- Zyklisch und bei Änderung
   Statusobjekte senden zyklisch und bei Wertänderung

| Gruppenobjekt                                   | Тур КNХ | Größe  | Richtung |
|-------------------------------------------------|---------|--------|----------|
| GO 16 Dimmer A: Dimmen Ausgang - Status Ein/Aus | 1.001   | 1 Bit  | Nach KNX |
| GO 17 Dimmer A: Dimmen Ausgang -Status Wert     | 5.001   | 1 Byte | Nach KNX |

#### Zeit für zyklische Rückmeldung

Wird die Rückmeldung mit "Zyklisch und bei Änderung" konfiguriert, erscheint dieser Parameter, um die Zykluszeit für das Senden zu setzen.

#### Verhalten bei Busspannungsausfall

Hier kann das Verhalten des Ausgangs bei Busspannungsausfall konfiguriert werden.

Zur Wahl stehen:

- Keine Reaktion
- Auf Wert dimmen

#### Verhalten nach Busspannungswiederkehr

Hier kann das Verhalten des Ausgangs nach Busspannungswiederkehr konfiguriert werden. Dieses Verhalten wird bei jedem Geräteneustart (z.B. auch bei Neustart nach einem ETS Download) ausgeführt.

Zur Wahl stehen:

- Keine Reaktion
- Auf Wert dimmen
- Zustand wie vor Busspannungsausfall

#### Dimmmethode

Dieser Parameter bestimmt die Dimmmethode, zur Auswahl stehen Phasenabschnitt und Phasenanschnitt, für weitere Informationen zur Wahl der passenden Dimmmethode siehe Abschnitt "5 Betriebsparameter des Dimmerkanals".

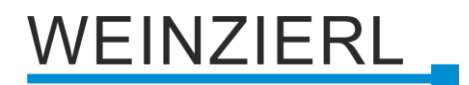

#### Szenenfunktion

Hier kann die Szenenfunktion aktiviert, bzw. deaktiviert werden, Sie steht nur in der Betriebsart "Dimmer" zur Verfügung. Ist diese Funktionalität aktiviert, erscheint eine Parameterseite zur weiteren Konfiguration der Szenen 1-16. Die weitere Funktionalität ist in Abschnitt "8.5 Dimmer A: Szenenfunktion" erläutert.

#### Automatikbetrieb

Der Automatikbetrieb steht nur in der Betriebsart "Dimmer" zur Verfügung. Ist diese Funktion ausgewählt, werden folgende Objekte sichtbar:

| Gruppenobjekt                                    | Тур КNХ | Größe  | Richtung     |
|--------------------------------------------------|---------|--------|--------------|
| GO 19 Dimmer A: Automatischer Modus - Aktivieren | 1.001   | 1 Bit  | Von/Nach KNX |
| GO 20 Dimmer A: Autom. Dimmen abs Wert setzen    | 5.001   | 1 Byte | Von KNX      |

Bei Benutzung des Automatikbetriebs kann der Dimmer über Objekt 20 gesteuert werden, z.B. für eine Lichtregelung oder eine tageslichtabhängige Grundbeleuchtung.

Im Automatikbetrieb kann der Dimmer durch Dimmen ein/aus, Dimmen rel., Dimmwert, Szenen-, Schlummerfunktion oder Sequenzer manuell übersteuert werden. Während manueller Übersteuerung werden Werte von Objekt 20 ignoriert, jede weitere manuelle Übersteuerung startet die Rückfallzeit neu.

Nach Ablauf der im Parameter eingestellten Rückfallzeit werden wieder die auf Objekt 20 empfangenen Werte verarbeitet.

Über Objekt 19 kann die Automatik jederzeit ein- oder ausgeschaltet werden, es dient außerdem als Statusobjekt für den Automatikbetrieb.

#### Schlummerfunktion

Die Schlummerfunktion steht nur in der Betriebsart "Dimmer" zur Verfügung. Die Schlummerfunktion bietet jeweils 2 verschiedene Dimmzeiten für Ein- und Ausschalten über Objekt. Ist diese Funktion aktiviert, erscheint eine neue Parameterseite, die in Abschnitt "8.6 Dimmer A: Schlummerfunktion" erklärt wird.

#### Sperrfunktion

Hier kann die Sperrfunktion aktiviert, bzw. deaktiviert werden.

Diese Funktion steht in beiden Betriebsarten "Dimmer" und "Treppenhauslicht" zur Verfügung. Ist diese Funktionalität aktiviert, erscheint eine neue Parameterseite zur weiteren Konfiguration, die in Abschnitt "8.7 Dimmer A: Schlummerfunktion" näher erläutert wird.

### 6.5.3 Dimmer A: Dimmer

#### 6.5.3.1 Objekt Dimmen ein/aus

| Be     | eschreibung                                | Dimmer A: Dimmer                                               |                                  |  |  |  |
|--------|--------------------------------------------|----------------------------------------------------------------|----------------------------------|--|--|--|
| AI     | lgemeine Einstellungen                     | Objekt Dimmen ein/aus                                          | O Deaktiviert                    |  |  |  |
| Di     | iagnose                                    | Verhalten bei EIN-Telegramm<br>(wenn Dimmer ausgeschaltet ist) | Auf Wert dimmen                  |  |  |  |
| Ka     | anal A: Dimmer                             | Verhalten bei EIN-Telegramm<br>(wenn Dimmer eingeschaltet ist) | Auf Wert dimmen                  |  |  |  |
| ۵      | Dimmer A: Allgemein                        | Dimmwert bei EIN-Telegramm                                     | 100 🔹                            |  |  |  |
| C      | Dimmer A: Dimmer                           | Dimmzeit bei EIN-Telegramm<br>(bezogen auf 100%)               | 00:00:00 hh:mm:ss                |  |  |  |
| C<br>D | Dimmer A: Dimmkurve<br>Dimmer A: Sequenzer | Verhalten bei AUS-Telegramm                                    | Keine Reaktion O Auf Wert dimmen |  |  |  |
|        | sinner ve bequenzer                        | Dimmwert bei AUS-Telegramm                                     | 0                                |  |  |  |
| + Ka   | anal B: Eingang 1                          | Verhalten bei 2. AUS-Telegramm                                 | Keine Reaktion Ausschalten       |  |  |  |
| ⊢ Ka   | anal B: Eingang 2                          | Dimmzeit bei AUS-Telegramm<br>(bezogen auf 100%)               | 00:00:00 hh:mm:ss                |  |  |  |
|        |                                            | Tag-/Nachtumschaltung                                          | Deaktiviert                      |  |  |  |
|        |                                            | Objekt Dimmen rel.                                             | Deaktiviert Aktiviert            |  |  |  |
|        |                                            | Objekt Dimmwert                                                | Deaktiviert Aktiviert            |  |  |  |
|        |                                            | Objekt RGB-Wert                                                | Deaktiviert     Aktiviert        |  |  |  |

Zum Schalten des Dimmers steht folgendes Objekt zur Verfügung, falls es über Parameter aktiviert wurde:

| Gruppenobjekt                             | Тур КNХ | Größe | Richtung |
|-------------------------------------------|---------|-------|----------|
| GO 11 Dimmer A: Dimmen ein/aus - Schalten | 1.001   | 1 Bit | Von KNX  |

#### Verhalten bei EIN-Telegramm (wenn Dimmer ausgeschaltet ist)

Ist der Dimmer ausgeschaltet, kann mit diesem Parameter das Verhalten beim Einschalten über das Objekt 11 konfiguriert werden.

Zur Auswahl stehen:

- Keine Reaktion
- Auf Wert dimmen
- Dimmen auf letzten Wert vor Ausschalten

#### Verhalten bei EIN-Telegramm (wenn Dimmer eingeschaltet ist)

Ist der Dimmer bereits eingeschaltet, kann mit diesem Parameter das Verhalten bei einem erneuten Ein-Telegramm über das Objekt 11 konfiguriert werden.

Zur Auswahl stehen:

- Keine Reaktion
- Auf Wert dimmen
- Auf Wert dimmen, wenn höher als aktueller

#### Dimmwert bei EIN-Telegramm

Bei passender Parametrierung wird dieser Wert aktiviert bei Ein-Telegramm über Objekt 11.

#### Dimmzeit bei EIN-Telegramm

Diese Dimmzeit ist aktiv, wenn ein Ein-Telegramm empfangen wird. Der Zeitraum ist bezogen auf einen kompletten Dimmvorgang von 0-100%.

#### Verhalten bei AUS-Telegramm

Dieser Parameter beschreibt das Verhalten des Dimmers bei Aus-Telegramm über Objekt 11.

Zur Auswahl stehen:

- Keine Reaktion
- Auf Wert dimmen

#### Dimmwert bei AUS-Telegramm

Bei passender Parametrierung wird dieser Wert aktiviert bei Aus-Telegramm über Objekt 11.

#### Verhalten bei 2. AUS-Telegramm

Dieser Parameter beschreibt das Verhalten des Dimmers bei Empfang eines 2. Aus-Telegramms über Objekt 11.

Zur Auswahl stehen:

- Keine Reaktion
- Ausschalten

Das 2. Aus-Telegramm muss innerhalb 1 Sekunde auf das 1. Aus-Telegramm folgen, um ausgewertet zu werden. Ist der aktuelle Dimmwert gleich dem parametrierten Dimmwert bei Aus-Telegramm oder niedriger, erfolgt das Ausschalten bereits beim 1. Aus-Telegramm.

#### Dimmzeit bei AUS-Telegramm

Diese Dimmzeit ist aktiv, wenn ein Aus-Telegramm empfangen wird. Der Zeitraum ist bezogen auf einen kompletten Dimmvorgang von 0-100%.

#### Tag-/Nachtumschaltung

Bei Benutzung dieser Funktion ist folgendes Objekt für das Umschalten von Tag-/Nachtbetrieb sichtbar:

| Gruppenobjekt                        | Тур КNХ | Größe | Richtung |
|--------------------------------------|---------|-------|----------|
| GO 15 Dimmer A: Tag/Nacht - Schalten | 1.001   | 1 Bit | Von KNX  |

Tagbetrieb wird mit einem Ein-Telegramm auf Objekt 15 ausgelöst, Nachtbetrieb mit einem Aus-Telegramm. Das Gerät ist nach Neustart im Tagbetrieb.

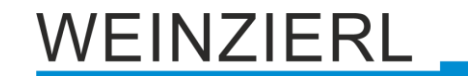

Außerdem kann bestimmt werden, wann die Dimmwerte nach Telegramm über Objekt 15 aktiv werden, zur Auswahl stehen:

- Nicht benutzt
- Schalten bei Tag-/Nachtumschaltung
   Sofort nach Empfang Tag-/Nachtumschaltung wird auf den aktiven Dimmwert gedimmt, gemäß dem zuletzt empfangenen Ein-/Ausschalten über Objekt 11.
- Schalten beim nächsten Ein-/Aus-Telegramm
   Erst bei nächstem Ein-/Ausschalten über Objekt 11 wird der gerade aktive Dimmwert benutzt.

Es gibt für den Nachtbetrieb jeweils einen separaten Ein- und Ausschaltwert in den Parametern, im Tagbetrieb werden die immer sichtbaren Dimmwerte benutzt.

#### Dimmwert bei EIN-Telegramm (Nacht)

Ist der Dimmer im Nachtbetrieb, wird dieser Wert aktiviert bei Ein-Telegramm über Objekt 11 und passender Parametrierung.

#### Dimmwert bei AUS-Telegramm (Nacht)

Ist der Dimmer im Nachtbetrieb, wird dieser Wert aktiviert bei Aus-Telegramm über Objekt 11 und passender Parametrierung.

#### Dimmzeit bei Tag-/Nachtumschaltung

Diese Dimmzeit ist nur aktiv, wenn Schalten bei Tag-/Nachtumschaltung benutzt wird. Wenn Schalten beim nächsten Ein-/Aus-Telegramm benutzt wird, ist die reguläre Dimmzeit des jeweiligen Ein- oder Aus-Telegramms aktiv. Der Zeitraum ist bezogen auf einen kompletten Dimmvorgang von 0-100%.

#### 6.5.3.2 Objekt Dimmen rel.

| Beschreibung             | Dimmer A: Dimmer                                              |                 |           |        |
|--------------------------|---------------------------------------------------------------|-----------------|-----------|--------|
| Allgemeine Einstellungen | Objekt Dimmen ein/aus                                         | O Deaktiviert   | Aktiviert |        |
| Diagnose                 |                                                               |                 |           |        |
| Kanal A: Dimmer          | Objekt Dimmen rel.                                            | 🔵 Deaktiviert 🌘 | Aktiviert |        |
|                          | Minimaler Dimmwert beim Erhöhen<br>der Helligkeit über Objekt | 20              |           | *<br>* |
| Dimmer A: Allgemein      | Minimaler Dimmwert beim Vermindern                            |                 |           |        |
| Dimmer A: Dimmer         | der Helligkeit über Objekt                                    | 0               |           | ÷      |
| Dimmer A: Dimmkurve      | Maximaler Dimmwert bei Dimmen über<br>Objekt                  | 100             |           |        |
| Dimmer A: Sequenzer      | Dimmzeit bei Erhöhen der Helligkeit                           |                 |           |        |
| Kanal B: Eingang 1       | über Objekt Dimmen rel.<br>(bezogen auf 100%)                 | 00:00:04        | hh:mm:ss  |        |
|                          | Dimmzeit bei Vermindern der Helligkeit                        |                 |           |        |
| Kanal B: Eingang 2       | über Objekt Dimmen rel.<br>(bezogen auf 100%)                 | 00:00:04        | hh:mm:ss  |        |
|                          | Objekt Dimmwert                                               | O Deaktiviert   | Aktiviert |        |
|                          |                                                               |                 |           |        |

Zum Dimmen über relative Dimmbefehle gibt es folgendes Objekt, falls es über Parameter aktiviert wurde:

| Gruppenobjekt                             | Тур КNХ | Größe | Richtung |
|-------------------------------------------|---------|-------|----------|
| GO 12 Dimmer A: Dimmen rel Heller/Dunkler | 3.007   | 4 Bit | Von KNX  |

#### Minimaler Dimmwert beim Erhöhen der Helligkeit über Objekt

Dieser Wert wird beim Erhöhen der Helligkeit über relatives Dimmen angesprungen, falls sich der aktuelle Dimmwert unterhalb des minimalen Dimmwerts beim Vermindern der Helligkeit befindet. Anschließend wird die Helligkeit erhöht bis zu einem Dimm-Stopp-Befehl oder Erreichen der Maximalhelligkeit.

Für weitere Informationen zur Einstellung dieses Parameters siehe Abschnitt "5 Betriebsparameter des Dimmerkanals".

#### Minimaler Dimmwert beim Vermindern der Helligkeit über Objekt

Dieser Parameter bestimmt den minimalen Dimmwert, der beim Vermindern der Helligkeit über relatives Dimmen erreicht werden kann. Befindet sich der aktuelle Dimmwert unterhalb dieses Werts, kann die Helligkeit nicht über das Objekt 12 vermindert werden.

Für weitere Informationen zur Einstellung dieses Parameters siehe Abschnitt "5 Betriebsparameter des Dimmerkanals".

#### Maximaler Dimmwert bei Dimmen über Objekt

Über diesen Parameter kann eingestellt werden, welcher maximale Dimmwert über relatives Dimmen erreicht werden kann. Befindet sich der aktuelle Dimmwert oberhalb des maximalen Werts, kann die Helligkeit nicht über das Objekt 12 erhöht werden.

#### Dimmzeit bei Erhöhen der Helligkeit über Objekt Dimmen rel.

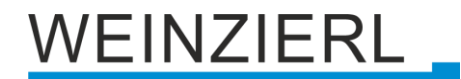

Diese Dimmzeit ist aktiv, wenn die Helligkeit erhöht wird über relatives Dimmen mit Objekt 12. Der Zeitraum ist bezogen auf einen kompletten Dimmvorgang von 0-100%.

Dimmzeit bei Vermindern der Helligkeit über Objekt Dimmen rel.

Diese Dimmzeit ist aktiv, wenn die Helligkeit vermindert wird über relatives Dimmen mit Objekt 12. Der Zeitraum ist bezogen auf einen kompletten Dimmvorgang von 0-100%.

#### 6.5.3.3 Objekt Dimmwert

| Beschreibung             | Dimmer A: Dimmer                                         |                   |                       |     |
|--------------------------|----------------------------------------------------------|-------------------|-----------------------|-----|
| Allgemeine Einstellungen | Objekt Dimmen ein/aus                                    | O Deaktiviert 0   | Aktiviert             |     |
| Diagnose                 |                                                          |                   |                       |     |
| Kanal A: Dimmer          | Objekt Dimmen rel.                                       | Deaktiviert       | Aktiviert             |     |
| Dimmer A: Allgemein      | Objekt Dimmwert                                          | 🔵 Deaktiviert 🌘 A | Aktiviert             |     |
| Dimmer A: Dimmer         | Minimaler Dimmwert beim Einschalten                      | 20                |                       | ‡ 9 |
| Dimmer A: Dimmkurve      | Minimaler Dimmwert beim Ausschalten                      |                   |                       |     |
| Dimmer A: Sequenzer      | Dimmer über Objekt                                       | 20                |                       | *   |
| Kanal P: Eingang 1       | Dimmer ausschalten über Objekt                           | Mit Telegrammwert | unterhalb Minimalwert | •   |
| Kanar b. Lingang T       | Maximaler Dimmwert bei Steuerung<br>Dimmwert über Obiekt | 100               |                       | ÷   |
| Kanal B: Eingang 2       | Dimmzeit bei Erhöhen der Helligkeit                      |                   |                       |     |
|                          | über Objekt Dimmwert                                     | 00:00:04          | hh:mm:ss              |     |
|                          | Dimmosit hei Vermindern der Helligkeit                   |                   |                       |     |
|                          | über Objekt Dimmwert                                     | 00:00:04          | hh:mm:ss              |     |
|                          | (bezogen auf 100%)                                       |                   |                       |     |
|                          | Objekt PGP-Wart                                          |                   | Aktiviert             |     |

Zum Steuern des Dimmers über Dimmwert dient folgendes Objekt, falls es über Parameter aktiviert wurde:

| Gruppenobjekt                          | Тур КNХ | Größe  | Richtung |
|----------------------------------------|---------|--------|----------|
| GO 13 Dimmer A: Dimmen abs Wert setzen | 5.001   | 1 Byte | Von KNX  |

#### Minimaler Dimmwert beim Einschalten Dimmer über Objekt

Bei Empfang eines Dimmwerts >0% wird der hier eingestellte Wert angesprungen, falls sich der aktuelle Dimmwert unterhalb des minimalen Dimmwerts beim Ausschalten befindet. Falls der empfangene Wert größer ist als der hier eingestellte, wird die Helligkeit erhöht bis zum Erreichen des Telegrammwerts oder der Maximalhelligkeit.

Für weitere Informationen zur Einstellung dieses Parameters siehe Abschnitt "5 Betriebsparameter des Dimmerkanals".

#### Minimaler Dimmwert beim Ausschalten Dimmer über Objekt

Dieser Parameter bestimmt den minimalen Dimmwert, der beim Vermindern der Helligkeit über Dimmwert erreicht werden kann.

Für weitere Informationen zur Einstellung dieses Parameters siehe Abschnitt "5 Betriebsparameter des Dimmerkanals".

Wird hier ein Wert >0% eingestellt, ist außerdem folgender Parameter sichtbar:

#### Dimmer ausschalten über Objekt

Hier ist einstellbar, ob man den Dimmer über Objekt 13 ausschalten kann:

- Deaktiviert
   Bei Empfang eines Telegrammwerts kleiner als der minimale Dimmwert beim Ausschalten wird der Dimmer mit dem eingestellten Minimalwert angesteuert.
- Mit Telegrammwert unterhalb Minimalwert
   Bei Empfang eines Telegrammwerts kleiner als der eingestellte minimale Dimmwert beim Ausschalten schaltet der Dimmer ab.
- Mit Telegrammwert 0% Bei Empfang eines Telegrammwerts von 0% schaltet der Dimmer ab, ansonsten wird der Dimmer mit dem Minimalwert angesteuert, wenn ein Telegrammwert kleiner als der eingestellte minimale Dimmwert beim Ausschalten empfangen wird.

#### Maximaler Dimmwert bei Empfang Dimmwert über Objekt

Über diesen Parameter kann konfiguriert werden, welcher maximale Dimmwert über Objekt 13 erreichbar ist. Bei einem Empfang eines Werts oberhalb des Maximalwerts wird der Dimmer mit dem Maximalwert angesteuert.

#### Dimmzeit bei Erhöhen der Helligkeit über Objekt Dimmwert

Diese Dimmzeit ist aktiv, wenn die Helligkeit erhöht wird bei Wertempfang über Objekt 13. Der Zeitraum ist bezogen auf einen kompletten Dimmvorgang von 0-100%.

#### Dimmzeit bei Vermindern der Helligkeit über Objekt Dimmwert

Diese Dimmzeit ist aktiv, wenn die Helligkeit vermindert wird bei Wertempfang über Objekt 13. Der Zeitraum ist bezogen auf einen kompletten Dimmvorgang von 0-100%.

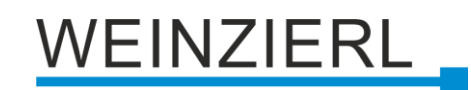

#### 6.5.3.4 Objekt RGB-Wert

| I KINA IO 550.1 secure > Ka | inai A: Dimmer > Dimmer A: Dimmer                                            |                    |                          |        |
|-----------------------------|------------------------------------------------------------------------------|--------------------|--------------------------|--------|
| Beschreibung                | Dimmer A: Dimmer                                                             |                    |                          |        |
| Allgemeine Einstellungen    | Obiekt Dimmen ein/aus                                                        | O Deaktiviert      | Aktiviert                |        |
| Diagnose                    |                                                                              | 0                  |                          |        |
| Kanal A: Dimmer             | Objekt Dimmen rel.                                                           | O Deaktiviert      | Aktiviert                |        |
| Dimmer A: Allgemein         | Objekt Dimmwert                                                              | O Deaktiviert      | Aktiviert                |        |
| Dimmer A: Dimmer            |                                                                              |                    |                          |        |
| Dimmer A: Dimmkurve         | Objekt RGB-Wert                                                              | 🔵 Deaktiviert 🔘    | Aktiviert                |        |
| Dimmer A: Sequenzer         | Behandlung RGB-Wert                                                          | Helligkeit (max. W | ert aus Rot, Grün, Blau) | •      |
| Kanal B: Eingang 1          | Minimaler Wert bei Empfang<br>Farbe über Objekt RGB                          | 0                  |                          | *<br>* |
| Kanal B: Eingang 2          | Maximaler Wert bei Empfang<br>Farbe über Objekt RGB                          | 255                |                          | -<br>- |
|                             | Dimmzeit bei Erhöhen der Helligkeit<br>über Objekt RGB (bezogen auf 100%)    | 00:00:04           | hh:mm:ss                 |        |
|                             | Dimmzeit bei Vermindern der Helligkeit<br>über Objekt RGB (bezogen auf 100%) | 00:00:04           | hh:mm:ss                 |        |

Zum Ansteuern des Dimmers über RGB-Farbwert ist folgendes Objekt verfügbar, falls Parameter aktiviert:

| Gruppenobjekt                           | Тур КNХ | Größe  | Richtung |
|-----------------------------------------|---------|--------|----------|
| GO 14 Dimmer A: RGB-Farbe - Wert setzen | 232.600 | 3 Byte | Von KNX  |

#### **Behandlung RGB-Wert**

Hier ist einstellbar, wie ein empfangener RGB-Farbwert verarbeitet werden soll:

- Roter Anteil
   Das 1. Byte des RGB-Werts (Rot) dient zur Ansteuerung der Helligkeit des Dimmers.
- Grüner Anteil
   Das 2. Byte des RGB-Werts (Grün) dient zur Ansteuerung der Helligkeit des Dimmers.
- Blauer Anteil
   Das 3. Byte des RGB-Werts (Blau) dient zur Ansteuerung der Helligkeit des Dimmers.
- Weiß (min. Wert aus Rot, Grün, Blau)
   Der kleinste Wert der 3 Bytes dient zur Ansteuerung der Helligkeit des Dimmers.
- Helligkeit (max. Wert aus Rot, Grün, Blau)
   Der größte Wert der 3 Bytes dient zur Ansteuerung der Helligkeit des Dimmers.

#### Minimaler Wert bei Empfang Farbe über Objekt RGB

Über diesen Parameter kann konfiguriert werden, welcher minimale Dimmwert über Objekt 14 eingestellt werden kann. Bei einem Empfang eines Werts unterhalb des Minimalwerts wird der Dimmer mit dem Minimalwert angesteuert.

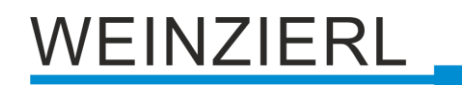

#### Maximaler Wert bei Empfang Farbe über Objekt RGB

Über diesen Parameter kann konfiguriert werden, welcher maximale Dimmwert über Objekt 14 eingestellt werden kann. Bei einem Empfang eines Werts oberhalb des Maximalwerts wird der Dimmer mit dem Maximalwert angesteuert.

#### Dimmzeit bei Erhöhen der Helligkeit über Objekt RGB

Diese Dimmzeit ist aktiv, wenn die Helligkeit erhöht wird bei Wertempfang über Objekt 14. Der Zeitraum ist bezogen auf einen kompletten Dimmvorgang von 0-100%.

#### Dimmzeit bei Vermindern der Helligkeit über Objekt RGB

Diese Dimmzeit ist aktiv, wenn die Helligkeit vermindert wird bei Wertempfang über Objekt 14. Der Zeitraum ist bezogen auf einen kompletten Dimmvorgang von 0-100%.

### 6.5.4 Dimmer A: Treppenhausfunktion

| Beschreibung             | Dimmer A: Treppenhausfunktion                                |                                          |        |
|--------------------------|--------------------------------------------------------------|------------------------------------------|--------|
| Allgemeine Einstellungen | Dimmwert beim Einschalten der                                | 100                                      | 4      |
| Diagnose                 | Treppenhausfunktion (Tag)                                    | 100                                      | *      |
| -                        | Dimmwert beim Einschalten der<br>Treppenhausfunktion (Nacht) | 50                                       | ÷      |
| Kanal A: Dimmer          | Dimmzeit für Einschalten                                     | 00-00-01 http://www.cc                   |        |
| Dimmer A: Allgemein      | (bezogen auf 100%)                                           | 00.00.01 nn:mm:ss                        |        |
| Dimmer A: Treppenhausfur | Nachlaufzeit                                                 | 10 Min.                                  |        |
| Dimmer A: Dimmkurve      | Reaktion auf EIN-Telegramm                                   | 🔵 Einschalten 🔘 Auf Nachlaufzeit schalte | n      |
| Dimmer A: Sequenzer      | Nachlaufzeit nachtriggerbar                                  | O Deaktiviert                            |        |
| Diminer A. Sequenzer     | Orientierungslicht nach Nachlaufzeit                         | Deaktiviert                              |        |
| Kanal B: Eingang 1       | Reaktion auf AUS-Telegramm                                   | Ignorieren                               |        |
| Kanal B: Eingang 2       | Dimmwert beim Ausschalten der<br>Treppenhausfunktion (Tag)   | 0                                        | *<br>* |
|                          | Dimmwert beim Ausschalten der                                | 10                                       | ÷      |
|                          | Dimmzeit für Ausschalten                                     | 00:01:00 hh:mm:ss                        |        |

Über diese Parameterseite kann eine Treppenhausfunktion mit optionalem Orientierungslicht realisiert werden. Die Treppenhausfunktion kann durch die Sperrfunktion übersteuert werden. Sie besitzt folgende Objekte:

| Gruppenobjekt                                  | Тур КNХ | Größe | Richtung |
|------------------------------------------------|---------|-------|----------|
| GO 11 Dimmer A: Treppenhausfunktion - Auslösen | 1.010   | 1 Bit | Von KNX  |
| GO 15 Dimmer A: Tag/Nacht - Schalten           | 1.001   | 1 Bit | Von KNX  |

Tagbetrieb wird mit einem Aus-Telegramm auf Objekt 15 ausgelöst, Nachtbetrieb mit einem Ein-Telegramm. Das Gerät ist nach Neustart im Tagbetrieb.

#### Dimmwert beim Einschalten der Treppenhausfunktion (Tag)

Dieser Wert wird im Tagbetrieb benutzt, wenn die Treppenhausfunktion über Ein-Telegramm auf Objekt 11 eingeschaltet wird.

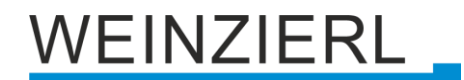

#### Dimmwert beim Einschalten der Treppenhausfunktion (Nacht)

Dieser Wert wird im Nachtbetrieb benutzt, wenn die Treppenhausfunktion über Ein-Telegramm auf Objekt 11 eingeschaltet wird.

#### Dimmzeit für Einschalten

Diese Dimmzeit ist aktiv, wenn die Treppenhausfunktion über Ein-Telegramm auf Objekt 11 eingeschaltet wird. Der Zeitraum ist bezogen auf einen kompletten Dimmvorgang von 0-100%.

#### Nachlaufzeit

Nach Ablauf der Nachlaufzeit wird der Dimmer abhängig von der Parametereinstellung auf Ausschalt- oder Orientierungslichtwert gedimmt.

#### **Reaktion auf EIN-Telegramm**

Dieser Parameter bestimmt das Verhalten nach Einschalten der Treppenhausfunktion über Ein-Telegramm auf Objekt 11: Bei Einstellung "Einschalten" bleibt der Kanal nach Ein-Telegramm solange eingeschaltet, bis die Nachlaufzeit über Aus-Telegramm gestartet wird. In der Einstellung "Auf Nachlaufzeit schalten" geht der Kanal nach Ein-Telegramm sofort in die Nachlaufzeit.

#### Nachlaufzeit nachtriggerbar

Ist eingestellt, dass die Nachlaufzeit mit Ein-Telegramm gestartet wird, bestimmt dieser Parameter, ob nur das 1. Ein-Telegramm auf Objekt 11 die Nachlaufzeit neu startet, oder auch jedes weitere.

Ist eingestellt, dass die Nachlaufzeit mit Aus-Telegramm gestartet wird, bestimmt dieser Parameter, ob nur das 1. Aus-Telegramm auf Objekt 11 die Nachlaufzeit neu startet, oder auch jedes weitere, wenn sich die Treppenhausfunktion bereits in der Nachlaufzeit befindet.

#### **Orientierungslicht nach Nachlaufzeit**

Mit diesem Parameter kann eingestellt werden, ob der Dimmer nach Ende Nachlaufzeit auf Ausschaltwert oder auf Orientierungslicht dimmt, außerdem die Dauer des Orientierungslichts.

Zu Auswahl stehen:

- Deaktiviert
- 1 Sek.
- 2 Sek.
- 5 Sek.
- 10 Sek.
- 30 Sek.
- 1 Min.
- 2 Min.
- 5 Min.
- 10 Min.
- 20 Min.
- 30 Min.
- 1 Std.
- 2 Std.
- Ohne Zeitbegrenzung

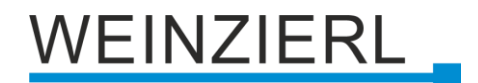

#### **Dimmwert bei Orientierungslicht**

Auf diesen Wert wird nach Ende Nachlaufzeit gedimmt, wenn Orientierungslicht benutzt wird.

#### Dimmzeit für Orientierungslicht

Diese Dimmzeit ist aktiv, wenn die Treppenhausfunktion auf Orientierungslicht dimmt. Der Zeitraum ist bezogen auf einen kompletten Dimmvorgang von 0-100%.

#### **Reaktion auf AUS-Telegramm**

Hier kann eingestellt werden, wie sich die Treppenhausfunktion bei einem Aus-Telegramm verhält.

Zur Auswahl stehen:

- Ignorieren Keine Reaktion des Kanals bei Aus-Telegramm
- Ausschaltwert
   Schaltet auf Ausschaltwert aus den Parametern
- Auf Nachlaufzeit schalten
   Die Nachlaufzeit wird gestartet bei Aus-Telegramm.
- Auf Orientierungslicht schalten
   Es wird bei Aus-Telegramm die Orientierungslichtphase gestartet.
- Schalten auf Orientierungslicht/Ausschalten
   Bei 1. Aus-Telegramm wird die Orientierungslichtphase gestartet, bei 2. Aus-Telegramm auf Ausschaltwert gedimmt.

#### Dimmwert beim Ausschalten der Treppenhausfunktion (Tag)

Dieser Wert wird im Tagbetrieb angedimmt, wenn die Treppenhausfunktion nach der Nachlaufzeit oder über Aus-Telegramm auf Objekt 11 ausgeschaltet wird.

#### Dimmwert beim Ausschalten der Treppenhausfunktion (Nacht)

Dieser Wert wird im Nachtbetrieb angedimmt, wenn die Treppenhausfunktion nach der Nachlaufzeit oder über Aus-Telegramm auf Objekt 11 ausgeschaltet wird.

#### Dimmzeit für Ausschalten

Diese Dimmzeit ist aktiv, wenn die Treppenhausfunktion auf Ausschaltwert dimmt. Der Zeitraum ist bezogen auf einen kompletten Dimmvorgang von 0-100%.

### 6.5.5 Dimmer A: Dimmkurve

| Beschreibung                  | Dimmer A: Dimmkurve     |        |   |
|-------------------------------|-------------------------|--------|---|
| Allgemeine Einstellungen      | Dimmkurve               | Linear |   |
| Diagnose                      | Ausgang Dimmer bei 0%   | 0      |   |
| K 14 D                        | Ausgang Dimmer bei 10%  | 10     |   |
| Kanal A: Dimmer               | Ausgang Dimmer bei 20%  | 20     |   |
| Dimmer A: Allgemein           | Ausgang Dimmer bei 30%  | 30     |   |
| Dimmer A: Treppenhausfunktion | Ausgang Dimmer bei 40%  | 40     |   |
| Diminer A. heppenhaustankaon  | Ausgang Dimmer bei 50%  | 50     |   |
| Dimmer A: Dimmkurve           | Ausgang Dimmer bei 60%  | 60     |   |
| Dimmer A: Sequenzer           | Ausgang Dimmer bei 70%  | 70     |   |
| Kanal B. Ganna 1              | Ausgang Dimmer bei 80%  | 80     |   |
| Kanai B: cingang T            | Ausgang Dimmer bei 90%  | 90     |   |
| Kanal B: Eingang 2            | Ausgang Dimmer bei 100% | 100    |   |
|                               | Aboleich des Kanals     | 100    | 4 |

Diese Parameterseite dient zur Feineinstellung des Dimmers an verschiedene Leuchtmittel.

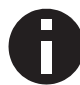

Alle Parameter dieser Seite wirken sich nur auf den PWM-Wert des Ausgangs, nicht auf den Dimm- bzw. ausgegebenen Statuswert aus.

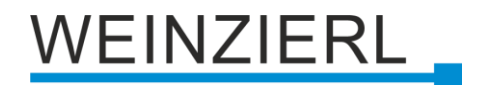

#### Dimmkurve

Hier kann man angeben, welchen PWM-Wert der Dimmausgang annehmen soll, wenn der Dimmkanal einen bestimmten Dimmwert erreicht hat. Zur Auswahl stehen:

- Linear
- Logarithmisch
- Benutzerdefiniert
- Gamma

Gammakorrektur gemäß der Formel:

PWM-Wert = Dimmwert<sup>Gamma</sup>

Gamma ist über Parameter einstellbar von 1,00..5,00.

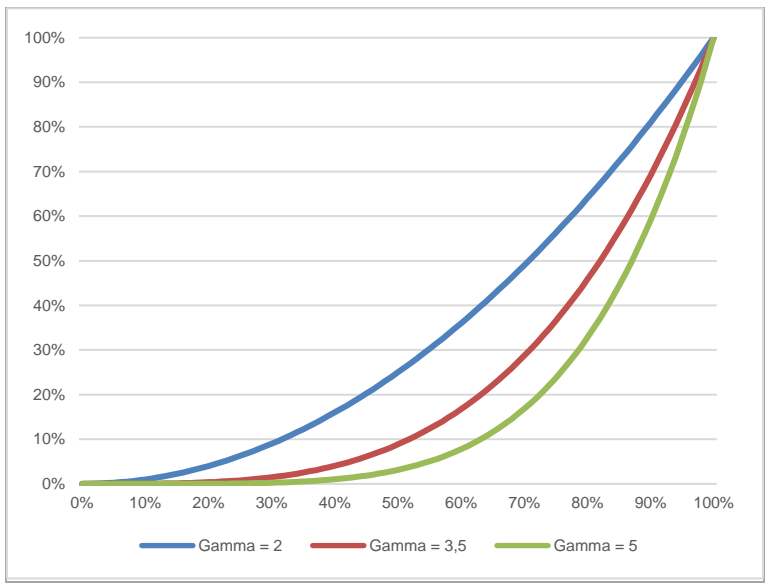

DALI

### An DALI angelehnte Funktion mit der Formel: $\underline{PWM-Wert = 10^{3 \cdot (Dimmwert-1)}}$

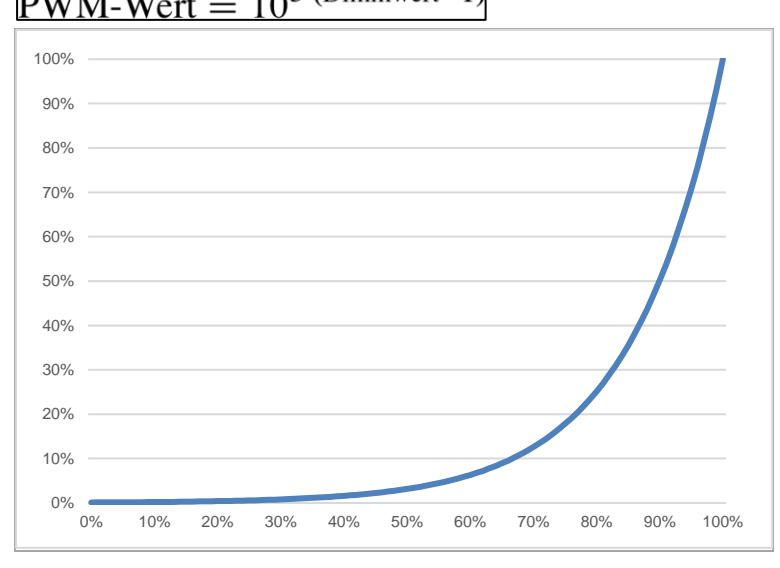

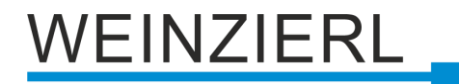

#### Ausgang Dimmer bei x%

Bei den Dimmkurven "Linear", "Logarithmisch" und "Benutzerdefiniert" bestimmen diese Werte den PWM-Wert des Dimmausgangs beim angegebenen Dimmwert. Werte zwischen den angegebenen Punkten werden linear berechnet und ausgegeben. Als Beispiel verhält sich der Dimmausgang bei Dimmkurve "Logarithmisch" gemäß folgendem Graph:

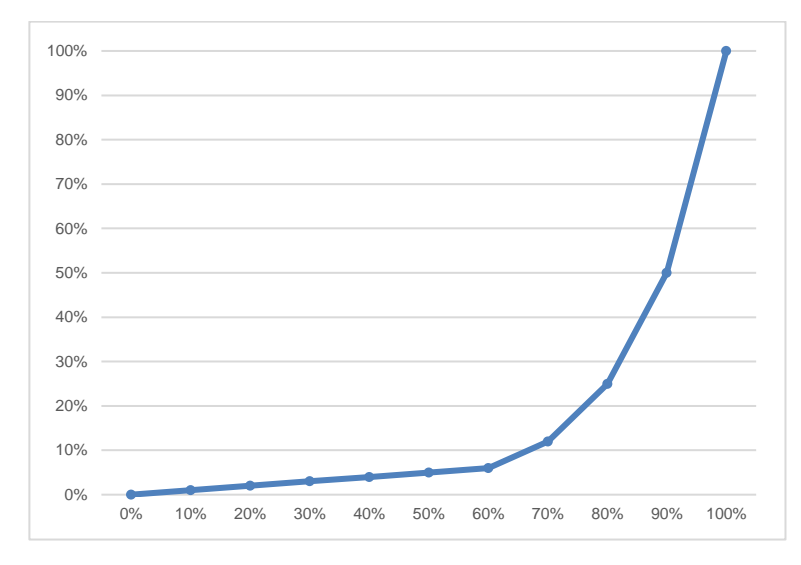

Bei den Dimmkurven "Linear" und "Logarithmisch" sind die Ausgangswerte fest vorgegeben, bei "Benutzerdefiniert" können sie frei konfiguriert werden.

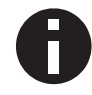

Wird ein Dimmwert von 0% erreicht, schaltet den Kanal immer ab.

#### Abgleich des Kanals

Der durch die Dimmkurve berechnete PWM-Wert wird mit diesem Wert zusätzlich skaliert.

#### Offset

Dieses Offset wird auf alle errechneten PWM-Werte der Dimmkurve außer 0% addiert.

| Beschreibung             | Dimmer A: Szenenfunktion                  |                |             |        |
|--------------------------|-------------------------------------------|----------------|-------------|--------|
| Allgemeine Einstellungen | Überblendzeit bei Aktivierung einer Szene | 00-00-04       | hymmiss     |        |
| Diagnose                 | (bezogen auf 100%)<br>Szene 1             | Dimmwert       | 111.1111.25 |        |
| Kanal A: Dimmer          | Nummer                                    | 1              |             | 4      |
| Dimmer A: Allgemein      | Dimmwert                                  | 10             |             | *<br>* |
| Dimmer A: Dimmer         | Szene 2                                   | Lernbar        |             |        |
| Dimmer A: Dimmkurve      | Nummer                                    | 2              |             |        |
| Dimmer A: Szenenfunktion | Szene 3                                   | Dimmwert       |             |        |
| Dimmer A: Sequenzer      | Nummer                                    | 3              |             | -      |
| Kanal B: Eingang 1       | Dimmwert                                  | 30             |             | *<br>* |
|                          | Szene 4                                   | Lernbar        |             | •      |
| Kanal B: Eingang 2       | Nummer                                    | 4              |             | 1      |
|                          | Szene 5                                   | Keine Reaktion |             |        |
|                          | Szene 6                                   | Keine Reaktion |             |        |
|                          | Szene 7                                   | Keine Reaktion |             |        |
|                          | Szene 8                                   | Keine Reaktion |             |        |
|                          | Szene 9                                   | Keine Reaktion |             |        |
|                          | Szene 10                                  | Keine Reaktion |             |        |
|                          | Szene 11                                  | Keine Reaktion |             | •      |
|                          | Szene 12                                  | Keine Reaktion |             | •      |
|                          | Szene 13                                  | Keine Reaktion |             | •      |
|                          | Szene 14                                  | Keine Reaktion |             | •      |
|                          | Szene 15                                  | Keine Reaktion |             |        |

### 6.5.6 Dimmer A: Szenenfunktion

#### Ist die Szenenfunktion aktiviert, erscheint folgendes Gruppenobjekt:

| Gruppenobjekt                       | Тур КNХ | Größe  | Richtung |
|-------------------------------------|---------|--------|----------|
| GO 18 Dimmer A: Szene - Aktiv./Lrn. | 18.001  | 1 Byte | Von KNX  |

#### Überblendzeit bei Aktivierung einer Szene

Hier wird eingestellt, in welchem Zeitraum auf die empfangene Szene gedimmt wird. Der Zeitraum ist bezogen auf einen kompletten Dimmvorgang von 0-100%.

#### Szenen 1-16

Mit diesen Parametern kann die Reaktion konfiguriert werden, welcher beim Empfang der jeweiligen Szene am Ausgang ausgeführt wird.
Zur Wahl stehen:

- Keine Reaktion
- Dimmwert

Der Ausgang wird auf den eingestellten Dimmwert geschaltet, falls die Szene der entsprechenden Nummer empfangen wurde.

Lernbar

Hier kann mit Hilfe eines Szenen-Kontroll-Telegrammes der aktuelle Zustand am Ausgang für die jeweilige Szene gespeichert werden. Somit lässt sich die Szene ohne ETS-Download vom Benutzer anpassen.

#### Nummer

Mit diesem Parameter kann eine beliebige Szenennummer zwischen 1 und 64 der Szene zugewiesen werden. Es dürfen keine Szenennummern doppelt vergeben werden.

# 6.5.7 Dimmer A: Schlummerfunktion

| 1.1.1 KNX IO 530.1 secure > Kana | I A: Dimmer > Dimmer A: Sper | rfunktion                             |      |
|----------------------------------|------------------------------|---------------------------------------|------|
| Beschreibung                     | Dimmer A: Sperrfunktion      |                                       |      |
| Allgemeine Einstellungen         | Wirkweise des Objekts        | Sperre aktiv bei 1 Sperre aktiv bei 0 | )    |
| Diagnose                         | Verhalten zu Beginn          | Keine Reaktion O Auf Wert dimmen      |      |
| — Kanal A: Dimmer                | Dimmwert                     | 0                                     | * %  |
| Dimmer A: Allgemein              | Verhalten am Ende            | Auf Wert dimmen                       | •    |
| Dimmer A: Dimmer                 | Dimmwert                     | 0                                     | \$ % |
| Dimmer A: Dimmkurve              |                              |                                       |      |
| Dimmer A: Sperrfunktion          | _                            |                                       |      |
| Dimmer A: Sequenzer              |                              |                                       |      |
| + Kanal B: Eingang 1             |                              |                                       |      |
| + Kanal B: Eingang 2             |                              |                                       |      |
|                                  |                              |                                       |      |

Ist die Schlummerfunktion ausgewählt, ist folgendes Objekt sichtbar:

| Gruppenobjekt                                | Тур КNХ | Größe | Richtung |
|----------------------------------------------|---------|-------|----------|
| GO 21 Dimmer A: Schlummerfunktion - Auslösen | 1.001   | 1 Bit | Von KNX  |

#### Endwert Dimmer (beim Einschalten der Schlummerfunktion)

Dieser Wert wird nach Empfang eines Ein-Telegramms über Objekt 21 am Ausgang des Dimmers erreicht nach Beendigung des Dimmvorgangs.

#### Endwert Dimmer (beim Ausschalten der Schlummerfunktion)

Dieser Wert wird nach Empfang eines Aus-Telegramms über Objekt 21 am Ausgang des Dimmers erreicht nach Beendigung des Dimmvorgangs.

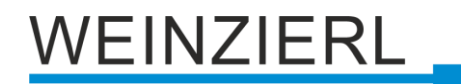

### Dimmzeit bei 1. EIN-Telegramm (1.Tastendruck)

Mit dieser Dimmzeit wird nach 1. Tastendruck auf den Endwert für Einschalten gedimmt. Der Zeitraum ist bezogen auf einen kompletten Dimmvorgang von 0-100%.

## Dimmzeit bei 2. EIN-Telegramm (2.Tastendruck)

Mit dieser Dimmzeit wird nach 2. Tastendruck auf den Endwert für Einschalten gedimmt. Der Zeitraum ist bezogen auf einen kompletten Dimmvorgang von 0-100%.

### Dimmzeit bei 1. AUS-Telegramm (1.Tastendruck)

Mit dieser Dimmzeit wird nach 1. Tastendruck auf den Endwert für Ausschalten gedimmt. Der Zeitraum ist bezogen auf einen kompletten Dimmvorgang von 0-100%.

#### Dimmzeit bei 2. AUS-Telegramm (2.Tastendruck)

Mit dieser Dimmzeit wird nach 2. Tastendruck auf den Endwert für Ausschalten gedimmt. Der Zeitraum ist bezogen auf einen kompletten Dimmvorgang von 0-100%.

## 6.5.8 Dimmer A: Sperrfunktion

| Beschreibung             | Dimmer A: Sperrfunktion |                                 |         |
|--------------------------|-------------------------|---------------------------------|---------|
| Allgemeine Einstellungen | Wirkweise des Objekts   | Sperre aktiv bei 1 Sperre aktiv | v bei 0 |
| Diagnose                 | Verhalten zu Beginn     | O Keine Reaktion O Auf Wert dim | men     |
| Kanal A: Dimmer          | Verhalten am Ende       | Auf Wert dimmen                 |         |
| Dimmer A: Allgemein      | Dimmwert                | 0                               | *<br>*  |
| Dimmer A: Dimmer         |                         |                                 |         |
| Dimmer A: Dimmkurve      |                         |                                 |         |
| Dimmer A: Sperrfunktion  |                         |                                 |         |
| Dimmer A: Sequenzer      |                         |                                 |         |
| Kanal B: Eingang 1       |                         |                                 |         |
| Kanal B: Eingang 2       |                         |                                 |         |

Ist die Sperrfunktion aktiviert, sind folgende Objekte aktiv:

| Gruppenobjekt                                    | Тур КNХ | Größe  | Richtung |
|--------------------------------------------------|---------|--------|----------|
| GO 22 Dimmer A: Sperre - Aktivieren              | 1.001   | 1 Bit  | Von KNX  |
| GO 23 Dimmer A: Prior. Dimmen ein/aus - Schalten | 1.001   | 1 Bit  | Von KNX  |
| GO 24 Dimmer A: Prior. Dimmen rel Heller/Dunkler | 3.007   | 4 Bit  | Von KNX  |
| GO 25 Dimmer A: Prior. Dimmen abs Wert setzen    | 5.001   | 1 Byte | Von KNX  |

Wenn die Sperre über das Gruppenobjekt 22 aktiviert wurde, werden andere empfangenen Telegramme für Dimmer, Automatikbetrieb, Schlummer-, Szenenfunktion und Sequenzer nicht ausgeführt. Zusätzlich zum Sperrobjekt werden bei Aktivierung der Sperrfunktion noch 3 Prioritätsobjekte sichtbar, mit welchen der Dimmer unabhängig von der Sperre gesteuert werden kann. So ist es möglich, einen Ausgangszustand zu setzen, ohne andere Funktionen zu beeinflussen.

WEINZIERL

### Beispiel der Prioritätsobjekte:

Bei Veranstaltungen in öffentlichen Gebäuden oder in Restaurants, können nach dem dort regulären Betrieb mittels des Sperrobjektes die Taster unwirksam geschalten werden. Somit ist es möglich, während des Vortrags oder Konzerts, Taster die nicht autorisierten Personen zugänglich sind zu sperren, um ungewolltes schalten zu verhindern. Trotzdem können vom Veranstalter, falls nötig, die einzelnen Lampen mit Hilfe des Prioritätsobjektes angesteuert werden, ohne die Sperre aufzuheben.

#### Wirkweise des Objekts

Mit Wirkweise des Objekts lässt sich einstellen, wie die Sperre aktiviert werden soll - entweder durch den Empfang einer 1 oder durch den einer 0.

Zur Wahl stehen:

- Sperre aktiv bei 1
- Sperre aktiv bei 0

#### Verhalten zu Beginn

Hier kann der Zustand konfiguriert werden, welcher beim Aktivieren der Sperre am Ausgang gesetzt wird.

Zur Wahl stehen:

- Keine Reaktion
- Auf Wert dimmen

Der Zustand des Ausgangs kann weiter durch die Prioritätsobjekte geändert werden.

#### Verhalten am Ende

Hier kann der Zustand konfiguriert werden, welcher beim Deaktivieren der Sperre am Ausgang gesetzt wird.

Zur Wahl stehen:

- Keine Reaktion
- Auf Wert dimmen
- Zustand vor Sperre

Hier wird der ursprüngliche Zustand vor Aktivierung der Sperre wieder hergestellt. Telegramme die während der Sperre empfangen wurden, werden ignoriert.

Zustand ohne Sperre

Hier wird der Zustand des zuletzt empfangenen Telegramms wiederhergestellt. Dadurch werden die empfangenen Telegramme während der Sperre berücksichtigt. Somit wird beim Deaktivieren der Sperre der Zustand des zuletzt empfangenen Telegramms gesetzt.

# 6.5.9 Dimmer A: Sequenzer

| Beschreibung           | Dimmer A: Sequenzer                    |                                               |
|------------------------|----------------------------------------|-----------------------------------------------|
| Allgemeine Einstellung | n Schritte                             | 3                                             |
| Diagnose               | Sequenz fortsetzen nach man. Bedienung | Nur über Objekt                               |
| Kanal A: Dimmer        | Schritt nach man. Bedienung            | Aktiver Schritt                               |
|                        | Wirkweise von Objekt "Sequenz ein/aus" | Einschalten mit 0 🔘 Einschalten mit 1         |
| Dimmer A: Allgemein    | Verhalten beim Einschalten             | Keine Reaktion                                |
| Dimmer A: Dimmer       | Verhalten beim Ausschalten             | Aktuellen Schritt beenden                     |
| Dimmer A: Dimmkurve    |                                        |                                               |
| Dimmer A: Sequenze     | Schritt 1:                             | Step 1                                        |
| Kanal B: Eingang 1     | Über Zeit starten                      | O Deaktiviert 🔘 Start zu einer festen Uhrzeit |
| Kanal B: Eingang 2     | Startzeit                              | 07:00:00 hh:mm:ss                             |
|                        | Über EIN/AUS-Telegramm starten         | Deaktiviert Aktiviert                         |
|                        | Über Szenennummer starten              | Deaktiviert Aktiviert                         |
|                        | Funktion                               | Helligkeit                                    |
|                        | Helligkeit                             | 100                                           |
|                        | Dimmzeit (bezogen auf 100%)            | 00:00:00 hh:mm:ss                             |
|                        | Schritt 2:                             | Sten 2                                        |
|                        | Über Zeit starten                      | Start nach letztem Trigger                    |
|                        | Startzeit                              | 00:00:01 hh:mm:ss                             |
|                        | Über FIN/AUS-Telegramm starten         |                                               |
|                        |                                        |                                               |
|                        | Uber Szenennummer starten              | Deaktiviert     Aktiviert                     |
|                        | Funktion                               | Helligkeit                                    |
|                        | Helligkeit                             | 97                                            |
|                        | Dimmzeit (bezogen auf 100%)            | 00:00:00 hh:mm:ss                             |
|                        | Schritt 3:                             | Step 3                                        |
|                        | Über Zeit starten                      | Deaktiviert                                   |
|                        | Über EIN/AUS-Telegramm starten         | O Deaktiviert                                 |
|                        | Über Szenennummer starten              | O Deaktiviert Aktiviert                       |
|                        | Funktion                               | Helligkeit                                    |
|                        | Helligkeit                             | 94                                            |
|                        | Dimmosit (basedon suf 100%)            | 00-00-00                                      |

Mit dem Sequenzer können komplexe Ablaufprogramme aus bis zu 32 Einzelschritten für den Dimmerkanal erstellt werden. Die Aktivierung der einzelnen Schritte ist zu folgenden Startbedingungen möglich:

- Zu einer festgelegten Uhrzeit
- Nach Ablauf einer Wartezeit zu einem vorherigen Schritt
- Über Ein-/Aus-Telegramm
- Bei Empfang einer parametrierten Szenennummer

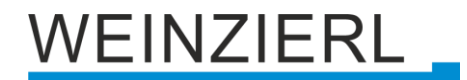

Bei Aktivierung eines Schritts kann ein Wert angedimmt oder eine Szenennummer gesendet werden, außerdem kann ein Schritt oder auch einen ganze Schrittabfolge zyklisch wiederholt werden.

Für die allgemeine Steuerung des Sequenzer stehen folgende Objekte zur Verfügung:

| Gruppenobjekt                                                     | Тур КNХ | Größe | Richtung |
|-------------------------------------------------------------------|---------|-------|----------|
| GO 33 Dimmer A: Sequenz unterbrechen -<br>Unterbrechen/Fortsetzen | 1.001   | 1 Bit | Von KNX  |
| GO 34 Dimmer A: Sequenz ein/aus - Schalten                        | 1.001   | 1 Bit | Von KNX  |

Folgende Parameter bestimmen das allgemeine Verhalten des Sequenzers:

#### Schritte

Anzahl der Schritte (0...32), die benutzt werden sollen.

## Sequenz fortsetzen nach man. Bedienung

Eine eingeschaltete Sequenz kann immer über Objekt 33 unterbrochen oder fortgesetzt werden, dabei unterbricht ein Ein-Telegramm die Sequenz, mit Aus-Telegramm wird sie fortgesetzt.

Eine Sequenz wird außerdem unterbrochen nach manueller Bedienung, d.h. nach Befehlen für Dimmer, Automatikbetrieb, Schlummer- oder Szenenfunktion.

Darüber hinaus bestimmt dieser Parameter, wie eine unterbrochene Sequenz noch fortgesetzt werden kann, zur Auswahl steht:

- Nur über Objekt
   Die Sequenz kann nur über Objekt 33 fortgesetzt werden.
- Nach Sperrzeit
   Die Sequenz wird nach der eingestellten Sperrzeit fortgesetzt.
- Bei nächstem aktivierten Schritt
   Die Sequenz wird bei nächstem aktivierten Schritt fortgesetzt, dabei kann die Aktivierung des nächsten Schritts über Objekt oder zeitgesteuert erfolgen.

## Sperrzeit

Nur sichtbar, wenn die Sequenz nach Sperrzeit fortgesetzt werden soll, damit kann diese Sperrzeit konfiguriert werden.

#### Schritt nach manueller Bedienung

Dieser Schritt wird ausgeführt bei Fortsetzen nach manueller Bedienung, dabei wird die Funktion des eingestellten Schrittes immer ausgeführt, unabhängig von seinen sonstigen eingestellten Startbedingungen.

#### Wirkweise von Objekt "Sequenz ein/aus"

Mit diesem Parameter lässt sich einstellen, mit welchem Telegrammwert über Objekt 34 die Sequenz ein- und ausgeschaltet werden kann. Ist die Sequenz ausgeschaltet, ist jede weitere Aktivierung eines Schrittes gesperrt.

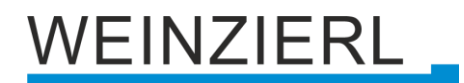

#### Verhalten beim Einschalten

Hier wird bestimmt, wie sich der Sequenzer beim Einschalten über Objekt 34 verhält, zur Auswahl steht:

- Keine Reaktion
  - Es wird keine Funktion ausgeführt, der Sequenzer wartet auf Aktivierung von Schritten.
- Schritt x

Die Funktion des Schritts wird ausgeführt (unabhängig von den sonstigen eingestellten Startbedingungen des Schritts), die Sequenz wird anschließend gemäß ihrer Konfiguration ab diesem Schritt fortgeführt.

Durch Einschalten wird außerdem eine durch manuelle Bedienung unterbrochene Sequenz wieder aktiviert.

#### Verhalten beim Ausschalten

Hier wird bestimmt, wie sich der Sequenzer beim Ausschalten über Objekt 34 verhält, zur Auswahl steht:

- Aktuellen Schritt beenden Befindet sich der Sequenzer in einem Dimmvorgang, wird dieser noch fertiggestellt.
- Schritt x
   Die Funktion des Schritts wird ausgeführt (unabhängig von den sonstigen eingestellten Startbedingungen des Schritts).
- Sofort anhalten
   Befindet sich der Sequenzer in einem Dimmvorgang, wird dieser gestoppt.

Abgesehen vom eingestellten Verhalten beim Ausschalten ist jede weitere Aktivierung eines Schrittes nach dem Ausschalten gesperrt, bis der Sequenzer über das Objekt 34 wieder eingeschaltet wird.

| Schritt | 1-32: |
|---------|-------|
|---------|-------|

| Schritt 2:                     | Step 2                    |          |  |
|--------------------------------|---------------------------|----------|--|
| Über Zeit starten              | Start nach letztem Trig   | ger 🔹    |  |
| Startzeit                      | 00:00:01                  | hh:mm:ss |  |
| Über EIN/AUS-Telegramm starten | O Deaktiviert 🔿 Aktiviert |          |  |
| Über Szenennummer starten      | 🔘 Deaktiviert 🗌 Ak        | tiviert  |  |
| Funktion                       | Helligkeit                | •        |  |
| Helligkeit                     | 10                        | \$ %     |  |
| Dimmzeit (bezogen auf 100%)    | 00:00:00                  | hh:mm:ss |  |

Bei Aktivierung eines Schritts erscheinen seine Parameter zur Konfiguration.

Im Schriftfeld rechts oben mit dem Inhalt "Step x" kann man eine eigene Bezeichnung des Schritts eingeben. Diese Bezeichnung dient zur besseren Orientierung des Benutzers und hat keinen Einfluss auf die Funktionsweise des Schritts.

## Über Zeit starten

Dieser Parameter dient zur Konfiguration einer zeitlichen Startbedingung des Schritts, zur Auswahl steht

Deaktiviert

Startbedingung nicht benutzt

 Start zu einer festen Uhrzeit
 Hier kann die Uhrzeit eingegeben werden, zu der der Schritt starten soll. Bei Benutzung dieser Startbedingung muss die aktuelle Uhrzeit über folgendes Objekt empfangen worden sein:

| Gruppenobjekt         | Тур КNХ | Größe  | Richtung |
|-----------------------|---------|--------|----------|
| GO 5 Uhrzeit - Setzen | 10.001  | 3 Byte | Von KNX  |

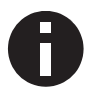

Wurde über das Objekt 5 keine gültige Zeit vorgegeben, sind alle Startbedingungen zu festen Uhrzeiten nicht aktiv.

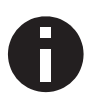

Die Uhrzeit wird durch das Gerät durch seine internen Timer laufend aktualisiert, aber durch Bauteiltoleranzen ergibt sich immer eine Abweichung zur tatsächlichen Zeit. Daher sollte man mindestens 2mal am Tag die aktuelle Uhrzeit von einem präzisen Zeitgeber an das Gerät senden lassen, um die Abweichung möglichst klein zu halten.

 Start nach letztem Trigger
 Hier kann der Zeitabstand angegeben werden, der nach der vorhergegangenen Aktivierung abgewartet werden soll vor der Ausführung des Schritts. Diese Startbedingung ist nicht für Schritt 1 verfügbar.

## Startzeit

Hier kann entweder die Uhrzeit oder die Wartezeit angegeben werden zur Ausführung des aktuellen Schritts, falls eine zeitliche Startbedingung benutzt wird.

#### Über EIN/AUS-Telegramm starten

Bei Benutzung dieser Startbedingung ist für jeden Schritt ein separates Objekt verfügbar:

| Gruppenobjekt                                           | Тур КNХ | Größe | Richtung |
|---------------------------------------------------------|---------|-------|----------|
| GO 35-66 Dimmer A: Sequenz Schritt x ein/aus - Schalten | 1.001   | 1 Bit | Von KNX  |

Ein Ein-Telegramm auf eines dieser Objekte aktiviert den jeweiligen Schritt, die Sequenz wird anschließend gemäß ihrer Konfiguration ab diesem Schritt weitergeführt.

Ein Aus-Telegramm aktiviert diesen Schritt ebenfalls, setzt aber gleichzeitig die Sequenz zurück.

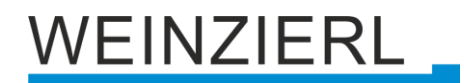

## Über Szenennummer starten

Bei Benutzung dieser Startbedingung wird folgendes Objekt sichtbar:

| Gruppenobjekt                                      | Тур КNХ | Größe  | Richtung |
|----------------------------------------------------|---------|--------|----------|
| GO 31 Dimmer A: Sequenz Szene - Schritt aktivieren | 18.001  | 1 Byte | Von KNX  |

Ein Telegramm mit der eingestellten Szene auf dieses Objekt aktiviert den jeweiligen Schritt, die Sequenz wird anschließend gemäß ihrer Konfiguration ab diesem Schritt weitergeführt.

Alle Schritte mit dieser Startbedingung werden über dieses Objekt gesteuert.

#### Funktion

Bei Aktivierung des Schritts wird die konfigurierte Funktion ausgeführt, zur Auswahl stehen

Keine

Es wird keine Funktion ausgeführt, damit kann man z.B. eine Einschaltverzögerung einer Sequenz realisieren.

- Starte Schleife
   Die Sequenz wird am ausgewählten Schritt fortgesetzt. Es werden Parameter f
  ür den Anfangsschritt der Schleife und Anzahl der Schleifen sichtbar.
- Szenennummer senden

Bei Benutzung dieser Funktion wird folgendes Objekt sichtbar:

| Gruppenobjekt                                | Тур КNХ | Größe  | Richtung |
|----------------------------------------------|---------|--------|----------|
| GO 32 Dimmer A: Sequenz Szene - Szene senden | 18.001  | 1 Byte | Nach KNX |

Es wird ein Parameter für die gesendete Szenenummer sichtbar, bei Aktivierung des Schritts wird diese Szenennummer über das Objekt gesendet

Alle Schritte senden die Szenennummer über dieses Objekt, falls diese Funktion für den jeweiligen Schritt benutzt wird.

Helligkeit

Es werden Parameter für Helligkeit und Dimmzeit sichtbar. Bei Aktivierung des Schritts dimmt der Dimmer vom aktuellen Wert auf die angegebene Helligkeit mit der parametrierten Dimmzeit. Diese Zeit ist bezogen auf einen kompletten Dimmvorgang von 0-100%.

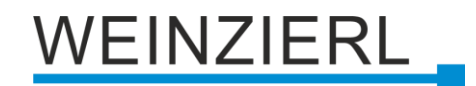

# 6.6 Betriebsart Schaltaktor

Folgende Einstellungen sind in der Betriebsart Dimmer vorhanden:

## 6.6.1 Diagnose

| 1.1.1 KNX IO 530.1 secure > Diag         | nose                                                  |                                                                                         |                          |     |
|------------------------------------------|-------------------------------------------------------|-----------------------------------------------------------------------------------------|--------------------------|-----|
| Beschreibung                             | Diagnose                                              |                                                                                         |                          |     |
| Allgemeine Einstellungen                 |                                                       |                                                                                         |                          |     |
| Diagnose                                 | <ul> <li>Diese Seite</li> <li>Die individu</li> </ul> | stellt Diagnoseinformationen zur Verfügun<br>uelle Adresse und die Applikation müssen p | g.<br>rogrammiert werden |     |
| + Kanal A: Schaltaktor                   | Netzspannung                                          | 0                                                                                       |                          |     |
| <ul> <li>Rahar A. Schaltaktor</li> </ul> | Übertemperatur                                        | ۵                                                                                       |                          |     |
| + Kanal B: Eingang 1                     | Temperatur [°C]                                       | 30,63                                                                                   |                          |     |
| + Kanal B: Eingang 2                     | Zeitstempel                                           | 2025-04-23 / 13:40:18                                                                   |                          |     |
|                                          | Kanal A                                               | Status                                                                                  |                          |     |
|                                          | Aktor                                                 | 0                                                                                       | An                       | Aus |
|                                          | Kanal B                                               | Status                                                                                  |                          |     |
|                                          | Eingang 1                                             | Q                                                                                       |                          |     |
|                                          | Eingang 2                                             | ٢                                                                                       |                          |     |
|                                          | Aktualisieren                                         | ]                                                                                       |                          |     |

Zu Diagnosezwecken können die Steuerungsdaten während der Laufzeit über die Schaltfläche "Aktualisieren" ausgelesen werden.

Folgende allgemeine Informationen sind verfügbar:

- Netzspannungsstatus: Zeigt an, ob die Netzstromversorgung angeschlossen ist
- Übertemperatur: Zeigt an, ob eine Übertemperatur (> 85 °C) ausgelöst wurde
- Temperatur [°C]: Zeigt die gemessene Temperatur an
- Zeitstempel: Zeigt den Zeitstempel der letzten Aktualisierung an

#### Kanal A: Aktor

Folgende Informationen/Funktionen sind verfügbar:

- Status: Zeigt an, ob der Aktor aktiv ist
- An/Aus: Aktor schalten

## Kanal B: Eingang 1/2

Zeigt den Status des Binäreingangs an

# 6.6.2 Aktor A: Allgemein

| 1.1.1 KNX IO 530.1 secure > Kanal A: Schaltaktor |                                       |                                     |  |
|--------------------------------------------------|---------------------------------------|-------------------------------------|--|
| Beschreibung                                     | Aktor A: Allgemein                    |                                     |  |
| Allgemeine Einstellungen                         | Name                                  | Actuator A                          |  |
| Diagnose                                         | Funktion                              | Universalausgang 👻                  |  |
| <ul> <li>Kanal A: Schaltaktor</li> </ul>         | Szenenfunktion                        | O Deaktiviert Aktiviert             |  |
| Actuator A: Allgemein                            | Rückmeldung                           | Zyklisch und bei Änderung 🔹         |  |
|                                                  | Zeit für zyklische Rückmeldung        | 6 Std. 👻                            |  |
| + Kanal B: Eingang 1                             | Verhalten bei Busspannungsausfall     | Keine Reaktion 👻                    |  |
| + Kanal B: Eingang 2                             | Verhalten nach Busspannungswiederkehr | Zustand wie vor Busspannungsausfall |  |
|                                                  | Sperrfunktion                         | O Deaktiviert Aktiviert             |  |

## Name (30 Zeichen)

Es kann ein beliebiger Name für den Kanal vergeben werden. Dieser sollte jedoch eindeutig und aussagekräftig sein, dies erleichtert später die Arbeit mit den dazugehörigen Gruppenobjekten, da der vergebene Name dort als Bezeichnung angezeigt wird. Wird kein Name vergeben, werden die Gruppenobjekte mit "Aktor A: .." bezeichnet.

#### Funktion

Dieser Parameter definiert die Funktionalität des Aktors. Es stehen folgende Möglichkeiten zur Verfügung:

- Dimmer schalten
- Universalausgang
- Ein-/Ausschaltverzögerung
- Treppenhausfunktion
- Ventilaktor (PWM f
  ür therm. Stellantriebe)

Eine genauere Beschreibung der Funktionen befindet sich in den einzelnen Funktionsbeschreibungen unter Funktion (..).

Ist der Aktor nicht "Deaktiviert", erscheinen folgende Parameter:

#### Verhalten bei Busspannungsausfall

Hier kann das Verhalten konfiguriert werden, welches während des Busspannungsausfalls am Ausgang gehalten wird.

Zur Wahl stehen:

- Keine Reaktion
- Einschalten
- Ausschalten

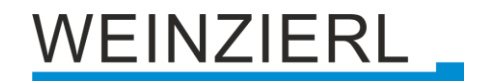

#### Verhalten nach Busspannungswiederkehr

Hier kann das Verhalten des Ausgangs nach Busspannungswiederkehr konfiguriert werden.

Zur Wahl stehen:

- Keine Reaktion
- Einschalten
- Ausschalten
- Zustand wie vor Busspannungsausfall

#### Rückmeldung

Dieser Parameter definiert das Sendeverhalten der Statusobjekte:

- Deaktiviert
   Statusobjekte sind deaktiviert und ausgeblendet
- Nur bei Abfrage Statusobjekte senden nur bei Leseanfragen
- Bei Änderung
   Statusobjekte senden bei Wertänderung
- Zyklisch und bei Änderung
   Statusobjekte senden zyklisch und bei Wertänderung

| Gruppenobjekt                              | Тур КNХ | Größe  | Richtung |
|--------------------------------------------|---------|--------|----------|
| GO 18 Aktor A: Ausgang - Status            | 1.001   | 1 Bit  | Nach KNX |
| GO 19 Aktor A: Ventilaktor (PWM) - Status* | 5.001   | 1 Byte | Nach KNX |

\* falls Ventilaktor ausgewählt wurde

#### Zeit für zyklische Rückmeldung

Wird die Rückmeldung mit "Zyklisch und bei Änderung" konfiguriert, erscheint dieser Parameter, um die Zykluszeit zu setzen.

#### Sperrfunktion

Hier kann die Sperrfunktion aktiviert, bzw. deaktiviert werden. Ist diese Funktionalität aktiviert, erscheinen die jeweiligen Gruppenobjekte, sowie die Parameterseite "Aktor A: Sperrfunktion" zur weiteren Konfiguration. Wenn die Sperre über das Gruppenobjekt "Sperren" aktiviert wurde, werden die empfangenen Schalttelegramme nicht ausgeführt.

Zusätzlich zum Sperrobjekt gibt es noch ein Prioritätsobjekt, mit welchem unabhängig von der Sperre geschaltet werden kann. So ist es möglich, einen Ausgangszustand zu setzen, ohne andere Funktionen zu beeinflussen.

| Gruppenobjekt                           | Тур КNХ | Größe | Richtung |
|-----------------------------------------|---------|-------|----------|
| GO 15 Aktor A: Sperre - Aktivieren      | 1.001   | 1 Bit | Von KNX  |
| GO 1 Aktor A: Prior. Ausgang - Schalten | 1.001   | 1 Bit | Von KNX  |

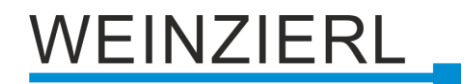

#### Beispiel des Prioritätsobjektes:

Bei Veranstaltungen in öffentlichen Gebäuden oder in Restaurants, können nach dem dort regulären Betrieb mittels des Sperrobjektes die Taster unwirksam geschalten werden. Somit ist es möglich, während des Vortrags oder Konzerts, Taster die nicht autorisierten Personen zugänglich sind zu sperren, um ungewolltes schalten zu verhindern. Trotzdem können vom Veranstalter, falls nötig, die einzelnen Lampen mit Hilfe des Prioritätsobjektes angesteuert werden, ohne die Sperre aufzuheben.

# 6.6.3 Aktor A: Sperrfunktion

| 1.1.1 KNX IO 530.1 secure > Kanal A: Schaltaktor > Actuator A: Sperrfunktion |                        |                                       |   |
|------------------------------------------------------------------------------|------------------------|---------------------------------------|---|
| Beschreibung                                                                 | Aktor A: Sperrfunktion |                                       |   |
| Allgemeine Einstellungen                                                     | Wirkweise des Objekts  | Sperre aktiv bei 1 Sperre aktiv bei 0 |   |
| Diagnose                                                                     | Verhalten zu Beginn    | Ausschalten                           | • |
| <ul> <li>Kanal A: Schaltaktor</li> </ul>                                     | Verhalten am Ende      | Zustand vor Sperre                    | • |
| Actuator A: Allgemein                                                        |                        |                                       |   |
| Actuator A: Sperrfunktion                                                    |                        |                                       |   |
| + Kanal B: Eingang 1                                                         |                        |                                       |   |
| + Kanal B: Eingang 2                                                         |                        |                                       |   |
|                                                                              |                        |                                       |   |

#### Wirkweise des Objekts

Mit Wirkweise des Objekts lässt sich einstellen, wie die Sperre aktiviert werden soll - entweder durch den Empfang einer 1 oder durch den einer 0.

Zur Wahl stehen:

- Sperre aktiv bei 1
- Sperre aktiv bei 0

#### Verhalten zu Beginn

Hier kann der Zustand konfiguriert werden, welcher beim Aktivieren der Sperre am Ausgang gesetzt wird.

Zur Wahl stehen:

- Keine Reaktion
- Einschalten
- Ausschalten

Der Zustand des Ausgangs kann weiter durch das Prioritätsobjekt geändert werden.

#### Verhalten am Ende

Hier kann der Zustand konfiguriert werden, welcher beim Deaktivieren der Sperre am Ausgang gesetzt wird.

Zur Wahl stehen:

- Keine Reaktion
- Einschalten
- Ausschalten
- Zustand vor Sperre
   Hier wird der ursprüngliche Zustand vor Aktivierung der Sperre wieder hergestellt.
   Schalttelegramme die während der Sperre empfangen wurden, werden ignoriert.
- Zustand ohne Sperre
   Hier wird der Zustand des zuletzt empfangenen Schalttelegramms wieder hergestellt.

   Dadurch werden die empfangenen Schalttelegramme während der Sperre berücksichtigt.
   Somit wird beim Deaktivieren der Sperre der Zustand des zuletzt empfangenen Schalttelegramms gesetzt.

## Funktion (Universalausgang)

Ist auf der Parameterseite "Aktor A: Allgemein" bei Funktion der Universalausgang gewählt, lässt sich der Aktor als Schaltausgang verwenden. Des Weiteren wird ein Parameter für die Szenenfunktion eingeblendet.

| Gruppenobjekt                     | Тур КNХ | Größe | Richtung |
|-----------------------------------|---------|-------|----------|
| GO 11 Aktor A: Ausgang - Schalten | 1.001   | 1 Bit | Von KNX  |

## Szenenfunktion

Hier kann die Szenenfunktion aktiviert, bzw. deaktiviert werden. Ist diese Funktionalität aktiviert, erscheint das jeweilige Gruppenobjekt, sowie die Parameterseite "Aktor A: Szenenfunktion" zur weiteren Konfiguration der Szenen 1-16.

| Gruppenobjekt                      | Тур КNХ | Größe | Richtung |
|------------------------------------|---------|-------|----------|
| GO 12 Aktor A: Szene - Aktiv./Lrn. | 18.001  | 1 Bit | Von KNX  |

# 6.6.4 Aktor A: Szenenfunktion

| 1.1.1 KNX IO 530.1 secure > Kanal A: Schaltaktor > Actuator A: Szenenfunktion |                         |                     |   |
|-------------------------------------------------------------------------------|-------------------------|---------------------|---|
| Beschreibung                                                                  | Aktor A: Szenenfunktion |                     |   |
| Allgemeine Einstellungen                                                      | Szene 1                 | Einschalten         | • |
| Diagnose                                                                      | Nummer                  | 1                   | * |
| — Kanal A: Schaltaktor                                                        | Szene 2                 | Ausschalten         | • |
| Actuator A: Allgemein                                                         | Nummer                  | 2                   | ÷ |
| Actuator A: Szenenfunktion                                                    | Szene 3                 | Lernbar             | • |
| + Kanal B: Eingang 1                                                          | Szene 4                 | 3<br>Keine Reaktion | • |
| + Kanal B: Eingang 2                                                          | Szene 5                 | Keine Reaktion      | • |
|                                                                               | Szene 6                 | Keine Reaktion      | • |
|                                                                               | Szene 7                 | Keine Reaktion      | • |
|                                                                               | Szene 8                 | Keine Reaktion      | • |
|                                                                               | Szene 9                 | Keine Reaktion      | • |
|                                                                               | Szene 10                | Keine Reaktion      | • |
|                                                                               | Szene 12                | Keine Reaktion      | • |
|                                                                               | Szene 13                | Keine Reaktion      | • |
|                                                                               | Szene 14                | Keine Reaktion      | • |
|                                                                               | Szene 15                | Keine Reaktion      | • |
|                                                                               | Szene 16                | Keine Reaktion      | • |

#### Szenen 1-16

Mit diesen Parametern kann der Zustand konfiguriert werden, welcher beim Ausführen der jeweiligen Szene am Ausgang gesetzt wird.

Zur Wahl stehen:

- Keine Reaktion
- Einschalten
- Ausschalten
- Lernbar

Hier kann mit Hilfe eines Szenen-Kontroll-Telegrammes der aktuelle Zustand am Ausgang für die jeweilige Szene gespeichert werden. Somit lässt sich die Szene ohne ETS-Download vom Benutzer anpassen.

#### Nummer

Mit diesem Parameter kann eine beliebige Szenennummer zwischen 1 und 64 der Szene zugewiesen werden. Es dürfen keine Szenennummern doppelt vergeben werden.

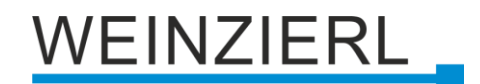

### Funktion (Ein-/Ausschaltverzögerung)

Ist auf der Parameterseite "Aktor A: Allgemein" bei Funktion die Ein-/Ausschaltverzögerung gewählt, lassen sich verzögerte Schaltzeitpunkte konfigurieren. Hierfür wird die Parameterseite "Aktor A: Ein-/Ausschaltverzögerung" eingeblendet.

| Gruppenobjekt                     | Тур КNХ | Größe | Richtung |
|-----------------------------------|---------|-------|----------|
| GO 11 Aktor A: Ausgang - Schalten | 1.001   | 1 Bit | Von KNX  |

# 6.6.5 Aktor A: Ein-/Ausschaltverzögerung

| 1.1. | 1.1.1 KNX IO 530.1 secure > Kanal A: Schaltaktor > Actuator A: Ein-/Ausschaltverzögerung |                                    |                       |  |
|------|------------------------------------------------------------------------------------------|------------------------------------|-----------------------|--|
|      | Beschreibung                                                                             | Aktor A: Ein-/Ausschaltverzögerung |                       |  |
|      | Allgemeine Einstellungen                                                                 | Einschaltverzögerungszeit          | 5 Sek. 👻              |  |
|      | Diagnose                                                                                 | Nachtriggerbar                     | Deaktiviert Aktiviert |  |
| -    | Kanal A: Schaltaktor                                                                     | Ausschaltverzögerungszeit          | 30 Sek. 👻             |  |
|      | Actuator A: Allgemein                                                                    | Nachtriggerbar                     | O Deaktiviert         |  |
|      | Actuator A: Ein-/Ausschaltve                                                             | 1                                  |                       |  |
| +    | Kanal B: Eingang 1                                                                       |                                    |                       |  |
| +    | Kanal B: Eingang 2                                                                       |                                    |                       |  |
|      |                                                                                          |                                    |                       |  |

#### Einschaltverzögerungszeit

Hier wird die Dauer der Einschaltverzögerung konfiguriert.

| Eingang | 0  |
|---------|----|
| Ausgang | 00 |

#### Ausschaltverzögerungszeit

Hier wird die Dauer der Ausschaltverzögerung konfiguriert.

| Eingang | 1 | 00 |
|---------|---|----|
|         |   |    |

#### Nachtriggerbar

Sind diese Parameter aktiviert, wird die jeweilige Verzögerungszeit beim Empfang des entsprechenden Schaltsignals neu gestartet.

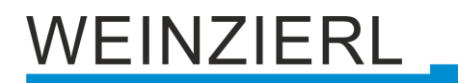

## Funktion (Treppenhausfunktion)

Ist auf der Parameterseite "Aktor A: Allgemein" bei Funktion die Treppenhausfunktion gewählt, erscheint zusätzlich zum normalen Schaltobjekt ein Objekt für die Treppenhausfunktion. Diese kann über die zusätzliche Parameterseite "Aktor A: Treppenhausfunktion" konfiguriert werden.

| Gruppenobjekt                                 | Тур КNХ | Größe | Richtung |
|-----------------------------------------------|---------|-------|----------|
| GO 11 Aktor A: Ausgang - Schalten             | 1.001   | 1 Bit | Von KNX  |
| GO 13 Aktor A: Treppenhausfunktion - Auslösen | 1.010   | 1 Bit | Von KNX  |

# 6.6.6 Aktor A: Treppenhausfunktion

| 1.1.1 KNX IO 530.1 secure > Kanal A: Schaltaktor > Actuator A: Treppenhausfunktion |                              |                         |  |
|------------------------------------------------------------------------------------|------------------------------|-------------------------|--|
| Beschreibung                                                                       | Aktor A: Treppenhausfunktion |                         |  |
| Allgemeine Einstellungen                                                           | Nachlaufzeit                 | 10 Min. 👻               |  |
| Diagnose                                                                           | Nachtriggerbar               | Deaktiviert 🔘 Aktiviert |  |
| — Kanal A: Schaltaktor                                                             | Reaktion auf 'AUS' Telegramm | Ausschalten Ignorieren  |  |
| Actuator A: Allgemein                                                              | Vorwarnzeit vor Ausschalten  | 5 Sek. 👻                |  |
| Actuator A: Treppenhausfun                                                         | Zeit der Unterbrechung       | 500 ms 👻                |  |
| + Kanal B: Eingang 1                                                               |                              |                         |  |
| + Kanal B: Eingang 2                                                               |                              |                         |  |
|                                                                                    |                              |                         |  |

#### Nachlaufzeit

Hier wird eingestellt, für welche Zeit der Ausgang aktiv geschaltet sein soll, nachdem ein EIN-Telegramm (Objekt der Treppenhausfunktion) empfangen wurde.

**Eingang** ------1-----0------0------

Ausgang ------1-T-0-----

#### Nachtriggerbar

Mit diesem Parameter kann eingestellt werden, ob bei wiederholtem Empfang eines EIN-Telegramms (Objekt der Treppenhausfunktion) die Nachlaufzeit neu gestartet werden soll.

#### Reaktion auf ,AUS' Telegramm

Mit diesem Parameter kann eingestellt werden, ob ein AUS-Telegramm (Objekt der Treppenhausfunktion) ausgewertet oder ignoriert werden soll.

#### Vorwarnzeit vor Ausschalten

Hier wird das Zeitfenster zwischen Vorwarnung und Ausschalten konfiguriert, bzw. die Vorwarnung deaktiviert. Ist die Vorwarnzeit größer als die eigentliche Nachlaufzeit so wird keine Vorwarnung ausgeführt.

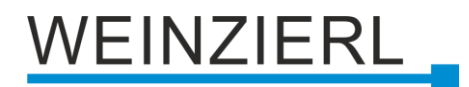

#### Zeit der Unterbrechung

Die Vorwarnung wird durch eine kurze Unterbrechung (Ausschalten -> Einschalten) angezeigt. Hier wird die Dauer dieser Unterbrechung konfiguriert.

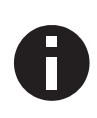

LED Lampen haben oft eine lange Nachlaufzeit, in der die Lampe noch nachleuchtet, obwohl diese bereits ausgeschaltet ist. Bei solchen Lampen müssen längere Unterbrechungszeiten eingestellt werden, um eine "sichtbare" Unterbrechung zu erzeugen.

#### **Funktion (Ventilaktor)**

Um z.B. eine Heizung zu steuern reicht kein binärer Wert, da die Heizung nicht nur ein- oder ausgeschaltet, sondern eine bestimmte Stellgröße eingestellt werden soll. Dies geschieht mittels einer langsamen Pulsweitenmodulation (PWM).

Ist auf der Parameterseite "Aktor A: Allgemein" bei Funktion der Ventilaktor gewählt, erscheint anstelle des normalen Schaltobjekts ein Objekt für den Ventilaktor. Hiermit kann die aktuelle PWM, welche am Ausgang ausgegeben wird, über KNX gesetzt werden (0% - 100%). Des Weiteren erscheint eine zusätzliche Parameterseite "Aktor A: Ventilaktor" zur Konfiguration des Ventilaktors.

Die empfangene Stellgröße wird im Gerät automatisch abgespeichert, um nach einem möglichen Busausfall fehlerfrei fortzufahren.

| Gruppenobjekt                                 | Тур КNХ | Größe  | Richtung |
|-----------------------------------------------|---------|--------|----------|
| GO 14 Aktor A: Ventilaktor (PWM) - Stellgröße | 5.001   | 1 Byte | Von KNX  |

# 6.6.7 Aktor A: Ventilaktor

| 1.1. | .1 KNX IO 530.1 secure > Kanal | A: Schaltaktor > Actuator A: Ventilaktor | r             |
|------|--------------------------------|------------------------------------------|---------------|
|      | Beschreibung                   | Aktor A: Ventilaktor                     |               |
|      | Allgemeine Einstellungen       | Zykluszeit (PWM)                         | 15 Min. 👻     |
|      | Diagnose                       | Maximalwert Stellgröße (PWM)             | 100 %         |
| -    | Kanal A: Schaltaktor           | Festsitzschutz                           | O Deaktiviert |
|      | Actuator A: Allgemein          | Ausführungszeit                          | 5 Min. 💌      |
|      | Actuator A: Ventilaktor        | Uberwachungsintervall                    | 7 Tag         |
| +    | Kanal B: Eingang 1             | Sicherheitsstellgröße (PWM)              | 10 %          |
| +    | Kanal B: Eingang 2             | Überwachungsintervall                    | 2 Std. 👻      |
|      |                                |                                          |               |

## Zykluszeit (PWM)

Hier wird die Zykluszeit der PWM konfiguriert, welche zur Ansteuerung eines Stellantriebs verwendet wird. Ein Zyklus beinhaltet dabei einen Zeitbereich in dem der Ausgang eingeschaltet und einen in dem der Ausgang ausgeschaltet ist. Die Zykluszeit entspricht dem Zeitraum zwischen zwei steigenden Flanken (Zustandsänderung am Ausgang von AUS auf EIN). Je länger der durchströmte Heizkreis (Leitungs-/Rohrlänge) ist, desto höher sollte die Zykluszeit gesetzt werden.

Handelsübliche thermische Stellantriebe benötigen teilweise mehrere Minuten für eine 100%-Ventiländerung.

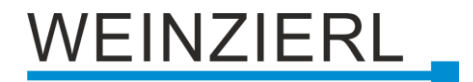

#### Maximalwert Stellgröße (PWM)

Mit diesem Parameter kann die maximale Stellgröße konfiguriert werden. Die Stellgröße ist in Prozent angegeben und definiert in einem Zyklus den Zeitraum, in dem der Ausgang eingeschaltet ist.

#### Beispiel:

Zykluszeit = 10 Min. Maximale Stellgröße (PWM) = 80 % Zustand am Ausgang maximal = EIN - 8 Min. / AUS - 2 Min.

#### Festsitzschutz

Über den Festsitzschutz kann vermindert werden, dass sich Ventile durch Korrosion oder Verkalken festsetzen und sich nicht mehr bewegen lassen. Ist der Festsitzschutz aktiviert, wird dieser nur ausgelöst, wenn die Stellgröße permanent 0 % oder 100 % beträgt. Bei jeder anderen Stellgröße bewegt sich das Ventil bereits, wodurch kein Festsitzschutz benötigt wird.

Stellgröße 0%→ Stellantrieb für eingestellte Zeit öffnenStellgröße 100%→ Stellantrieb für eingestellte Zeit schließen

Falls sich das Ventil nicht öffnen darf, muss der Festsitzschutz deaktiviert sein.

#### Ausführungszeit

Sofern der Festsitzschutz aktiviert ist, kann mit diesem Parameter die Dauer der Zustandsänderung eingestellt werden.

#### Überwachungsintervall

Sofern der Festsitzschutz aktiviert ist, kann mit diesem Parameter eine Überwachungszeit eingestellt werden. Bleibt der Zustand des Ausgangs für diese Zeit unverändert, wird der Festsitzschutz ausgelöst.

#### Schutz bei fehlender Stellgröße (Notbetrieb)

Dieser Parameter aktiviert den Schutz bei fehlenden Telegrammen. Dieser ist nötig um bei fehlender Stellgröße ein ungewolltes und unkontrolliertes Überhitzen oder Auskühlen des Raumes zu verhindern.

Der Schutz tritt in Kraft, sobald über einen längeren Zeitraum keine Telegramme vom Regler empfangen werden. Sobald diese längere Telegrammpause eingetreten ist, kann davon ausgegangen werden, dass der entsprechende Regler ausgefallen oder die Verbindung zwischen Regler und Heizungsaktor gestört ist.

#### Sicherheitsstellgröße (PWM)

Sofern der Schutz bei fehlender Stellgröße aktiviert ist, kann mit diesem Parameter die Stellgröße für die Sicherheitsfunktion konfiguriert werden. Diese PWM wird bei aktiver Schutzfunktion am Ausgang ausgegeben.

Sobald wieder Telegramme vom Regler empfangen werden, wird die Sicherheitsstellgröße (PWM) durch den empfangenen Wert überschrieben. Der Schutz aktiviert sich erst wieder, nachdem zwischen einzelnen Telegrammen die Wartezeit im eingestellten Überwachungsintervall überschritten wird.

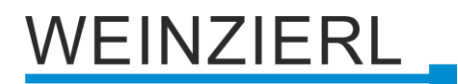

## Überwachungsintervall

Sofern der Schutz bei fehlender Stellgröße aktiviert ist, kann mit diesem Parameter die Wartezeit konfiguriert werden. Wird in dieser Zeit kein weiteres Telegramm vom Regler empfangen, tritt die Schutzfunktion in Kraft.

#### Sperrfunktion (bei Ventilaktor)

Hier kann die Sperrfunktion aktiviert, bzw. deaktiviert werden. Ist diese Funktionalität aktiviert, erscheinen die jeweiligen Gruppenobjekte, sowie die Parameterseite "Aktor A: Sperrfunktion" zur weiteren Konfiguration. Wenn die Sperre über das Gruppenobjekt "Sperren" aktiviert wurde, werden die empfangenen Stellgrößen nicht ausgewertet.

Zusätzlich zum Sperrobjekt bietet ein Prioritätsobjekt, mit welchem unabhängig von der Sperre die Stellgröße gesetzt werden kann, eine weitere Ansteuerungsmöglichkeit. So ist es möglich, eine PWM auszugeben, ohne andere Funktionen zu beeinflussen.

Beim Beenden der Sperre, wird die letzte empfangene Stellgröße (nicht Prioritätsobjekt) als PWM am Ausgang ausgegeben.

| Gruppenobjekt                                        | Тур КNХ | Größe  | Richtung |
|------------------------------------------------------|---------|--------|----------|
| GO 15 Aktor A: Sperre - Aktivieren                   | 1.001   | 1 Bit  | Von KNX  |
| GO 17 Aktor A: Prior. Ventilaktor (PWM) - Stellgröße | 5.001   | 1 Byte | Von KNX  |

# 6.6.8 Aktor A: Sperrfunktion

| Beschreibung              | Aktor A: Sperrfunktion |                                       |
|---------------------------|------------------------|---------------------------------------|
| Allgemeine Einstellungen  | Wirkweise des Objekts  | Sperre aktiv bei 1 Sperre aktiv bei 0 |
| Diagnose                  | Verhalten zu Beginn    | Keine Reaktion 🔘 Wert                 |
| Kanal A: Schaltaktor      | Stellgröße (PWM)       | 50 %                                  |
| Actuator A: Allgemein     |                        |                                       |
| Actuator A: Ventilaktor   |                        |                                       |
| Actuator A: Sperrfunktion |                        |                                       |
| Kanal B: Eingang 1        |                        |                                       |
| Kanal P: Eingang 2        |                        |                                       |

#### Wirkweise des Objekts

Mit Wirkweise des Objekts lässt sich einstellen, wie die Sperre aktiviert werden soll - entweder durch den Empfang einer 1 oder durch den einer 0.

Zur Wahl stehen:

- Sperre aktiv bei 1
- Sperre aktiv bei 0

#### Verhalten zu Beginn

Hier kann das Verhalten am Ausgang bei Sperrfunktion konfiguriert werden.

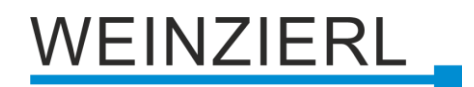

Zur Wahl stehen:

- Keine Reaktion
   Der PWM Wert bei aktivieren der Sperre bleibt bestehen.
- Wert Beim Aktivieren der Sperre, wird ein definierter PWM-Wert ausgegeben.

# Stellgröße (PWM)

Sofern beim Aktivieren der Sperre ein definierter PWM-Wert ausgegeben werden soll, kann dieser mit diesem Parameter eingestellt werden.

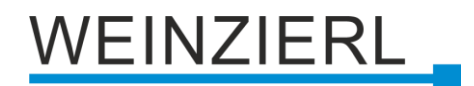

# 6.7 Binäreingänge

Folgende Einstellungen sind für den Gebrauch der Binäreingänge vorhanden:

| 1.1.1 KNX IO 530.1 secure > k          | Canal B: Eingang 1    |                          |   |
|----------------------------------------|-----------------------|--------------------------|---|
| Beschreibung                           | Eingang B1: Allgemein |                          |   |
| Allgemeine Einstellungen               | Name                  |                          |   |
| Diagnose                               | Funktion              | Deaktiviert              | • |
| + Kanal A: Schaltaktor                 |                       | Deaktiviert              | ~ |
|                                        |                       | Schalten                 |   |
| <ul> <li>Kanal B: Eingang 1</li> </ul> |                       | Dimmen                   |   |
| ~                                      |                       | Jalousie                 |   |
| Fingang B1: Allgemein                  |                       | Wert senden              |   |
| Enging bir Angement                    |                       | Szene                    |   |
| + Kanal B: Fingang 2                   |                       | Generisch                |   |
| - Kunar b. Eingang 2                   |                       | Impulszähler             |   |
|                                        |                       | Aktor umschalten INTERN  |   |
|                                        |                       | Aktor einschalten INTERN |   |
|                                        |                       | Aktor ausschalten INTERN |   |

# 6.7.1 Eingang B1/B2: Allgemein

## Name (30 Zeichen)

Es kann ein beliebiger Name für das Anschlussgerät vergeben werden. Dieser sollte jedoch eindeutig und aussagekräftig sein, dies erleichtert später die Arbeit mit dem dazugehörigen Kanal, da der hier vergebene Name in den Bezeichnungen der Parameterseiten und Gruppenobjekten wieder auftaucht. Die Default-Bezeichnung ist "Input .." mit Kanalnummer, die auch in diesem Manual benutzt wird. Im Folgenden wird der 1. Kanal beschrieben, die Funktionsweise der restlichen 3 Kanäle ist analog.

#### Funktion

Dieser Parameter definiert die Funktion des Eingangs:

- Deaktiviert
- Schalten
- Dimmen
- Jalousie
- Wert senden
- Szene
- Generisch
- Impulszähler

Eine genauere Beschreibung der einzelnen Funktionen ist in den Funktionsbeschreibungen weiter unten zu finden.

Zur lokalen Bedienung des Dimmerkanals gibt es außerdem noch folgende Auswahlmöglichkeiten:

- Dimmer umschalten INTERN
- Dimmer einschalten INTERN
- Dimmer ausschalten INTERN

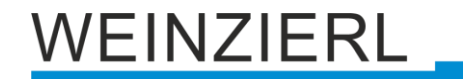

#### 6.7.1.1 Funktion "Schalten, Dimmen, Jalousie, Wert senden, Szene oder Generisch"

| 1.1.1 KNX IO 530.1 secure > K | Canal B: Eingang 1 > Eingang B1: Allo | gemein               |
|-------------------------------|---------------------------------------|----------------------|
| Beschreibung                  | Eingang B1: Allgemein                 |                      |
| Allgemeine Einstellungen      | Name                                  |                      |
| Diagnose                      | Funktion                              | Schalten 👻           |
| + Kanal A: Schaltaktor        | Тур                                   | Schließer Öffner     |
| - Kanal B: Eingang 1          | Sperrfunktion                         | Deaktivert Aktiviert |
| Eingang B1: Allgemein         |                                       |                      |
| Eingang B1: Schalten          |                                       |                      |
| + Kanal B: Eingang 2          |                                       |                      |

Ist eine der oben genannten Funktionen eines Eingangskanals aktiviert, erscheinen außerdem folgende Parameter:

## Тур

Hier kann die Wirkweise des an den Eingangskanal angeschlossenen Kontakts konfiguriert werden. Zur Wahl steht Öffner oder Schließer.

#### Sperrfunktion

Hier kann die Sperrfunktion aktiviert bzw. deaktiviert werden. Ist diese Funktionalität aktiviert, erscheint das jeweilige Gruppenobjekt, sowie die Parameterseite "10.10 Eingang B1/B2: Sperrfunktion" zur genaueren Konfiguration. Wenn die Sperre über das Gruppenobjekt aktiviert wurde, verursachen Zustandsänderungen am Eingang keine Telegramme mehr auf dem Bus.

| Gruppenobjekt                            | Тур КNХ | Größe | Richtung |
|------------------------------------------|---------|-------|----------|
| GO 76 Eingang B1/B2: Sperre – Aktivieren | 1.001   | 1 Bit | Von KNX  |

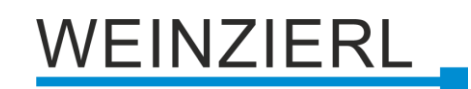

## 6.7.1.2 Funktion "Impulszähler"

| 1.1.1 KNX IO 530.1 secure > Kanal B: Eingang 1 > Eingang B1: Allgemein |                                                         |                                     |  |  |
|------------------------------------------------------------------------|---------------------------------------------------------|-------------------------------------|--|--|
| Beschreibung                                                           | Eingang B1: Allgemein                                   |                                     |  |  |
| Allgemeine Einstellungen                                               | Name                                                    |                                     |  |  |
| Diagnose                                                               | Funktion                                                | Impulszähler 🔻                      |  |  |
| + Kanal A: Schaltaktor                                                 | Eingangsignal                                           | Oleichspannung Wechselspannung      |  |  |
| — Kanal B: Eingang 1                                                   | <ul> <li>Das Signal darf 100 Ticks pro Sekun</li> </ul> | de nicht überschreiten              |  |  |
| Eingang B1: Allgemein                                                  | Zählen von                                              | Steigende Flanken Stallende Flanken |  |  |
| + Kanal B: Eingang 2                                                   | Skalierter Zähler (z.B. [kWh])                          | O Deaktivert Aktiviert              |  |  |
|                                                                        | Änderungsrate (z.B. [kW], [m/s], [km/h])                | O Deaktivert Aktiviert              |  |  |

Ist Funktion Impulszähler eines Eingangskanals aktiviert, werden andere Parameter sichtbar, mit denen die allgemeinen Einstellungen der Impulszähler vorgenommen werden. Des Weiteren müssen der skalierter Zähler und/oder die Änderungsrate aktiviert werden.

#### Eingangssignal

Hier kann ausgewählt werden, ob Gleich- oder Wechselspannung am Binäreingang anliegt.

#### Zählen von (bei Funktion = Impulszähler)

Mit diesem Parameter kann bestimmt werden, ob der Wert des Zählers bei steigender oder fallender Flanke am Eingang erhöht wird.

#### Skalierter Zähler (z.B. [kWh]) (bei Funktion = Impulszähler)

Hier kann der skalierte Zähler aktiviert werden. Bei Aktivierung wird die Parameterseite "Skalierter Zähler" eingeblendet.

#### Änderungsrate (z.B. [kW], [m/s], [km/h]) (bei Funktion = Impulszähler)

Hier kann der Zähler für eine Änderungsrate aktiviert werden. Bei Aktivierung wird die Parameterseite "Änderungsrate" eingeblendet.

# 6.7.2 Eingang B1/B2: Schalten

| 1.1.1 KNX IO 530.1 secure > Kana | al B: Eingang 1 > Eingang B1: Schalten |                                 |   |
|----------------------------------|----------------------------------------|---------------------------------|---|
| Beschreibung                     | Eingang B1: Schalten                   |                                 |   |
| Allgemeine Einstellungen         | Bedienart                              | Orücken / Loslassen Kurz / Lang |   |
| Diagnose                         | Aktion Ausgang a beim Drücken          | Einschalten                     | • |
| + Kanal A: Schaltaktor           | Aktion Ausgang a beim Loslassen        | Ausschalten                     | • |
| – Kanal B: Eingang 1             | Zyklisches Senden Objekt a             | Deaktiviert                     | • |
| Eingang B1: Allgemein            | Objekt a aktiviert                     |                                 |   |
| Eingang B1: Schalten             | Ausgang b                              | O Deaktivert O Aktiviert        |   |
| + Kanal B: Eingang 2             | Aktion Ausgang b beim Drücken          | Umschalten                      | • |
|                                  | Aktion Ausgang b beim Loslassen        | Keine Reaktion                  | • |

Ist Funktion Schalten ausgewählt, können bei Betätigung des Eingangs bis zu 2 binäre Schalttelegramme über folgende Objekte versendet werden:

| Gruppenobjekt                              | Тур КNХ | Größe | Richtung |
|--------------------------------------------|---------|-------|----------|
| GO 71 Eingang B1/B2: Ausgang a – Schalten  | 1.001   | 1 Bit | Nach KNX |
| GO 72 Eingang B1/B2: Ausgang b – Schalten* | 1.001   | 1 Bit | Nach KNX |

\*Ausgang b ist nur sichtbar, wenn über Parameter aktiviert.

#### Bedienart

Über Parameter Bedienart wird festgelegt, ob Telegramme bei Zustandsänderung des Eingangs (z.B. Schlüsselschalter) oder bei kurzer/langer Betätigung (z.B. Taster für Schalten/Dimmen) gesendet werden.

## Aktion Objekt a/b beim Drücken Aktion Objekt a/b bei kurzem Tastendruck Aktion Objekt a/b beim Loslassen Aktion Objekt a/b bei langem Tastendruck

Für jedes Objekt a und b kann eingestellt werden, welches Telegramm beim Drücken und Loslassen bzw. bei kurzem und langem Tastendruck gesendet wird.

Zur Auswahl steht jeweils:

- Keine Reaktion
- Einschalten
- Ausschalten
- Umschalten

Bei Umschalten wird der zuletzt vom Bus empfangene Wert ausgewertet, wenn am Objekt das Schreiben-Flag aktiviert ist.

#### Ausgang b

Hier können Parameter und das Objekt für Ausgang b ein-, bzw. ausgeblendet werden.

## 6.7.2.1 Eingang B1/B2: Schalten - Zustandsabfrage

Die Funktion Zustandsabfrage dient zum Beispiel zur Überwachung von Fensterkontakten.

Der Modus Zustandsabfrage wird von der Firmware automatisch erkannt, wenn folgende Parametereinstellungen vorliegen:

Bedienart: Drücken / Loslassen Aktion (..) beim Drücken: Einschalten Aktion (..) beim Loslassen: Ausschalten

oder invers:

Bedienart: Drücken / Loslassen Aktion (..) beim Drücken: Ausschalten Aktion (..) beim Loslassen: Einschalten

Bei konfigurierter Zustandsabfrage wird der Wert auf dem Objekt aktuell gehalten. Gelesen wird der Wert, welcher dem aktuellen Zustand entspricht. Bei aktiver Sperre entspricht der Objektwert dem letzten Zustand vor Sperre, bzw. dem konfigurierten Wert beim Sperren.

## Zyklisches Senden Objekt a/b (nur bei Zustandsabfrage)

Bei aktiver Zustandsabfrage kann das zyklische Senden für Objekt a und b unabhängig konfiguriert werden. Zur Auswahl stehen:

- 1 Min.
- 2 Min.
- 5 Min.
- 10 Min.
- 20 Min.
- 30 Min.
- 1 Std.
- 6 Std.
- 12 Std.
- 24 Std.

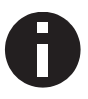

Bei aktivierter Sperre ist das zyklische Senden deaktiviert.

# 6.7.3 Eingang B1/B2: Dimmen

| 1.1.1 KNX IO 530.1 secure > Kanal B: Eingang 1 > Eingang B1: Dimmen |                          |                    |                                              |          |  |
|---------------------------------------------------------------------|--------------------------|--------------------|----------------------------------------------|----------|--|
|                                                                     | Beschreibung             | Eingang B1: Dimmen |                                              |          |  |
|                                                                     | Allgemeine Einstellungen | Dimmfunktion       | Ein / Heller Dimmen                          | Ŧ        |  |
|                                                                     | Diagnose                 |                    | Ein / Heller Dimmen                          | <b>~</b> |  |
| +                                                                   | Kanal A: Schaltaktor     |                    | Aus / Dunkler Dimmen<br>Abwechselnd (Toggle) |          |  |
| -                                                                   | Kanal B: Eingang 1       |                    |                                              |          |  |
|                                                                     | Eingang B1: Allgemein    |                    |                                              |          |  |
|                                                                     | Eingang B1: Dimmen       |                    |                                              |          |  |
| +                                                                   | Kanal B: Eingang 2       |                    |                                              |          |  |

Ist Funktion Dimmen ausgewählt, sind folgende Objekte sichtbar:

| Gruppenobjekt                                        | Тур КNХ | Größe | Richtung |
|------------------------------------------------------|---------|-------|----------|
| GO 71 Eingang B1/B2: Dimmen an/aus – Schalten        | 1.001   | 1 Bit | Nach KNX |
| GO 72 Eingang B1/B2: Dimmen relativ – Heller/Dunkler | 3.007   | 4 Bit | Nach KNX |

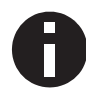

Die Zeit für Erkennung einer langen Betätigung kann in den allgemeinen Parametern eingestellt werden und ist für alle Eingänge gültig.

#### Dimmfunktion

Über Parameter Dimmfunktion wird festgelegt, ob nur eine Schalt-/Dimmrichtung oder 1-Tasten-Bedienung verwendet werden soll.

Zur Auswahl steht:

- Ein / Heller Dimmen
- Aus / Dunkler Dimmen
- Abwechselnd (Toggle)

Bei Abwechselnd wird der zuletzt vom Bus empfangene Wert ausgewertet, wenn an Objekten das Schreiben-Flag aktiviert ist. Dies betrifft Objekt 11 und Objekt 12. Des Weiteren ist Objekt 13 sichtbar. Wird hier als Status einer der Grenzwerte empfangen (z.B. 0 % oder 100 %), wird die Dimmrichtung entsprechend angepasst.

| Gruppenobjekt                                | Тур КNХ | Größe  | Richtung |
|----------------------------------------------|---------|--------|----------|
| GO 73 Eingang B1/B2: Dimmen absolut – Status | 5.001   | 1 Byte | Von KNX  |

Bei kurzer Betätigung am Eingang wird ein Schalttelegramm über Objekt 11 versendet. Bei langer Betätigung wird ein relatives Dimmen über den gesamten Dimmbereich auf Objekt 12 versendet. Beim Loslassen nach langer Betätigung wird ein Dimm-Stopp-Telegramm über Objekt 12 versendet.

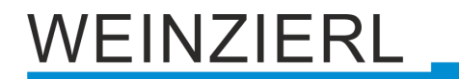

Die Zeit für Erkennung einer langen Betätigung kann in den allgemeinen Parametern eingestellt werden und ist für alle Kanäle gültig.

#### Dimmrichtung nach Einschalten (nur bei abwechselnd)

Dieser Parameter ist nur beim Toggeln sichtbar und bestimmt die Dimmrichtung des nächsten auf ein EIN-Telegramm folgenden Dimmbefehls.

Dies ist zum Beispiel im Badezimmer sinnvoll, wenn in der Nacht das Licht mit niedriger Helligkeit einschaltet wird und anschließend heller gedimmt werden soll.

# 6.7.4 Eingang B1/B2: Jalousie

| 1.1.1 KNX IO 530.1 secure > Kanal B: Eingang 1 > Eingang B1: Jalousie |                                        |                           |   |  |  |
|-----------------------------------------------------------------------|----------------------------------------|---------------------------|---|--|--|
| Beschreibung                                                          | Eingang B1: Jalousie                   |                           |   |  |  |
| Allgemeine Einstellungen                                              | Jalousierichtung                       | Auf / Schritt-Stopp       | • |  |  |
| Diagnose                                                              | Bedienart                              | KNX Standard: Lang / Kurz | - |  |  |
| + Kanal A: Schaltaktor                                                | Zusatzfunktion nach sehr langem Tasten | druck                     |   |  |  |
| — Kanal B: Eingang 1                                                  | Zusatzfunktion                         | Szene aufrufen            | • |  |  |
| Eingang B1: Allgemein                                                 | Sehr lange Betätigung ab [Sek.]        | 5                         | v |  |  |
| Eingang B1: Jalousie                                                  |                                        |                           |   |  |  |
| + Kanal B: Eingang 2                                                  |                                        |                           |   |  |  |

Ist Funktion Jalousie ausgewählt, sind folgende Objekte sichtbar:

| Gruppenobjekt                                       | Тур КNХ | Größe | Richtung |
|-----------------------------------------------------|---------|-------|----------|
| GO 71 Eingang B1/B2: Fahrbefehl start – Auf/Ab      | 1.001   | 1 Bit | Nach KNX |
| GO 72 Eingang B1/B2: Fahrbefehl stop – Schritt/Stop | 1.001   | 1 Bit | Nach KNX |

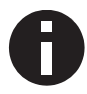

Die Zeit für Erkennung einer langen Betätigung kann in den allgemeinen Parametern eingestellt werden und ist für alle Eingänge/Taster gültig.

## Jalousierichtung

Über Parameter Jalousierichtung wird festgelegt, ob nur eine Fahrtrichtung oder 1-Tasten-Bedienung verwendet werden soll.

Zur Auswahl steht:

- Auf
- Ab
- Abwechselnd (Toggle)

Die Jalousieobjekte werten den zuletzt vom Bus empfangenen Wert aus, wenn die Schreiben-Flags gesetzt sind. Dadurch werden die Fahrtrichtung und der Zustand der Jalousie im Taster aktuell gehalten. Dies betrifft Objekt 11 und Objekt 12. Des Weiteren ist Objekt 13 sichtbar. Wird hier als Status einer der Grenzwerte empfangen (z.B. 0 % oder 100 %), wird die Fahrtrichtung entsprechend angepasst.

| Gruppenobjekt                             | Тур КNХ | Größe  | Richtung |
|-------------------------------------------|---------|--------|----------|
| GO 73 Eingang B1/B2: Behanglänge – Status | 5.001   | 1 Byte | Von KNX  |

## Bedienart

Der Parameter Bedienart bestimmt das Senden von Telegrammen bei entsprechender Betätigung:

- KNX Standard: Lang / Kurz
   Dies ist die standard Konfiguration zur Steuerung einer Jalousie.

   Lange Betätigung: Fahrbefehl über Objekt 11

   Kurze Betätigung: Stopp/Schrittbefehl über Objekt 12

   Sehr lange Betätigung: Zusatzfunktion
- KNX Standard mit Wendezeit

Dies ist die standard Konfiguration zur Steuerung einer Jalousie mit der Erweiterung, dass beim Losslassen innerhalb der Wendezeit ein Stop ausgelöst wird. Somit kann man die Lamellen mit Totmann wenden.

Lange Betätigung: Fahrbefehl über Objekt 11 Loslassen nach langer Betätigung innerhalb Wendezeit: Stopp/Schrittbefehl über Objekt 12

Loslassen nach langer Betätigung außerhalb Wendezeit: Keine Reaktion Kurze Betätigung: Stopp/Schrittbefehl über Objekt 12 Sehr lange Betätigung: Zusatzfunktion

KNX Invers: Kurz / Lang

Dies ist die invertierte standard Konfiguration zur Steuerung einer Jalousie. Dies sollte verwendet werden, wenn der Hauptanwendung auf Fahrbefehlen liegt. *Kurze Betätigung:* Fahrbefehl über Objekt 11 *Lange Betätigung:* Stopp/Schrittbefehl über Objekt 12 *Betätigung während Fahrt:* Stopp/Schrittbefehl über Objekt 12 *Sehr lange Betätigung:* Zusatzfunktion

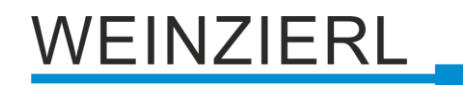

Kurz / Kurz

Dies ist eine optimierte Variante zur Steuerung einer Jalousie, welche nur kurze Tastenbetätigungen verwendet. Der Schritt-Befehl im Aktor sollte deaktiviert werden. *Kurze Betätigung:* Fahrbefehl über Objekt 11 *Betätigung während Fahrt:* Stopp/Schrittbefehl über Objekt 12 *Lange Betätigung:* Zusatzfunktion

Kurz / Kurz plus Lang mit Wendezeit
 Dies ist eine optimierte Variante zur Steuerung einer Jalousie, welche hauptsächlich kurze
 Tastenbetätigungen verwendet. Ein langer Tastendruck kann zusätzlich für die Wendung
 der Lamellen verwendet werden. Der Schritt-Befehl im Aktor sollte deaktiviert werden.
 *Kurze Betätigung:* Fahrbefehl über Objekt 11
 *Lange Betätigung:* Fahrbefehl über Objekt 11
 *Loslassen nach langer Betätigung innerhalb Wendezeit:* Stopp/Schrittbefehl über
 Objekt 12
 *Loslassen nach langer Betätigung außerhalb Wendezeit:* Keine Reaktion
 *Betätigung während Fahrt:* Stopp/Schrittbefehl über Objekt 12

Sehr lange Betätigung: Zusatzfunktion

Halten (Totmann)

Die Totmann Bedienart kann für Anwendungen mit kurzer Fahrzeit verwendet werden, zum Beispiel für Oberlichter. Der Schritt-Befehl im Aktor sollte deaktiviert werden. *Beim Betätigen:* Fahrbefehl über Objekt 11 *Beim Loslassen:* Stopp/Schrittbefehl über Objekt 12

Halten mit Wendezeit

Diese Bedienart eignet sich für Anwendungen mit hauptsächlich kurzen Fahrzeiten, mit der Ergänzung, dass auch lange Fahrzeiten, durch Halten über die Wendezeit hinaus, leicht umgesetzt werden können. Der Schritt-Befehl im Aktor sollte deaktiviert werden. *Beim Betätigen:* Fahrbefehl über Objekt 11 *Beim Loslassen innerhalb Wendezeit:* Stopp/Schrittbefehl über Objekt 12 *Beim Loslassen außerhalb Wendezeit:* Keine Reaktion

Halten, verzögert mit Wendezeit

Dies ist analog zur Betriebsart "Halten mit Wendezeit", mit dem Unterschied, dass die Fahrt auf dem langen Tastendruck liegt. Der Schritt-Befehl im Aktor sollte deaktiviert werden. *Lange Betätigung:* Fahrbefehl über Objekt 11

Loslassen nach langer Betätigung innerhalb Wendezeit: Stopp/Schrittbefehl über Objekt 12

Loslassen nach langer Betätigung außerhalb Wendezeit: Keine Reaktion Kurze Betätigung: Zusatzfunktion Betätigung während Fahrt: Stopp/Schrittbefehl über Objekt 12

## Laufzeit (Zeitfenster für Stopp) [Sek.]

Wird bei den Bedienarten mit "Betätigung während Fahrt: Stopp/Schrittbefehl" eingeblendet. Hier wird das Zeitfenster für die Betätigung eingestellt, bei welcher ein Stopp/Schrittbefehl gesendet wird.

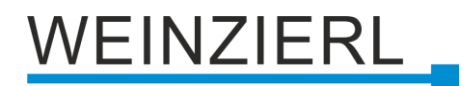

## Wendezeit [Sek.]

Wird nur bei den Bedienarten mit Wendezeit eingeblendet. Allgemein kann durch Loslassen innerhalb der Wendezeit die Jalousie gestoppt werden, während sie nach der Wendezeit weiterfährt.

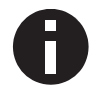

Ist der Betätigungston auf der Seite "Allgemeine Einstellungen" aktiviert, wird das Ende der Wendezeit mit einem Signalton angezeigt.

### Zusatzfunktion nach kurzem/langem/sehr langem Tastendruck

Folgenden Funktionen können über kurzen/langen/sehr langen Tastendruck ausgelöst werden:

- Einschalten
- Ausschalten
- Umschalten

Beim Umschalten wird der zuletzt vom Bus empfangene Wert ausgewertet, wenn am Objekt das Schreiben-Flag aktiviert ist.

| Gruppenobjekt                                  | Тур КNХ | Größe | Richtung |
|------------------------------------------------|---------|-------|----------|
| GO 74 Eingang B1/B2: Zusatzfunktion – Schalten | 1.001   | 1 Bit | Nach KNX |
| Heller Dimmen                                  |         |       |          |

Dunkler Dimmen

| Gruppenobjekt                                        | Тур КNХ | Größe | Richtung |
|------------------------------------------------------|---------|-------|----------|
| GO 74 Eingang B1/B2: Zusatzfunktion – Dimmen relativ | 3.007   | 4 Bit | Nach KNX |

- Fahrbefehl auf
- Fahrbefehl ab

| Gruppenobjekt                                | Тур КNХ | Größe | Richtung |
|----------------------------------------------|---------|-------|----------|
| GO 74 Eingang B1/B2: Zusatzfunktion – Auf/Ab | 1.008   | 1 Bit | Nach KNX |

- Schritt auf / Stopp
- Schritt ab / Stopp

| Gruppenobjekt                                       | Тур КNХ | Größe | Richtung |
|-----------------------------------------------------|---------|-------|----------|
| GO 74 Eingang B1/B2: Zusatzfunktion – Schritt/Stopp | 1.007   | 1 Bit | Nach KNX |

Wert senden

Mit dieser Funktion kann ein Byte-Wert versendet werden, ein Parameter zur Auswahl des Werts wird eingeblendet.

| Gruppenobjekt                                     | Тур КNХ | Größe  | Richtung |
|---------------------------------------------------|---------|--------|----------|
| GO 74 Eingang B1/B2: Zusatzfunktion – Wert senden | 5.001   | 1 Byte | Nach KNX |

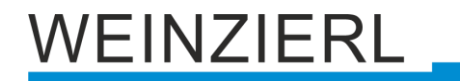

#### Szene aufrufen

Mit dieser Funktion kann eine Szene versendet werden, ein Parameter zur Auswahl der Szene wird eingeblendet.

| Gruppenobjekt                                        | Тур КNХ | Größe  | Richtung |
|------------------------------------------------------|---------|--------|----------|
| GO 74 Eingang B1/B2: Zusatzfunktion – Szene aufrufen | 18.001  | 1 Byte | Nach KNX |

Szene speichern

Mit dieser Funktion kann eine Szene gespeichert werden, ein Parameter zur Auswahl der Szene wird eingeblendet.

| Gruppenobjekt                                         | Тур КNХ | Größe  | Richtung |
|-------------------------------------------------------|---------|--------|----------|
| GO 74 Eingang B1/B2: Zusatzfunktion – Szene speichern | 18.001  | 1 Byte | Nach KNX |

#### Sehr lange Betätigung ab [Sek.]

Dieser Parameter ist nur bei Benutzung der sehr langen Betätigung sichtbar, er legt die Zeitdauer zur Erkennung eines sehr langen Tastendrucks fest.

## 6.7.5 Eingang B1/B2: Wert senden

| 1.1. | 1.1.1 KNX IO 530.1 secure > Kanal B: Eingang 1 > Eingang B1: Wert senden |                         |                          |  |  |
|------|--------------------------------------------------------------------------|-------------------------|--------------------------|--|--|
|      | Beschreibung                                                             | Eingang B1: Wert senden |                          |  |  |
|      | Allgemeine Einstellungen                                                 | Wert senden             | Jalousie 🔻               |  |  |
|      | Diagnose                                                                 | Behanglänge senden      | O Deaktivert 🔘 Aktiviert |  |  |
| +    | Kanal A: Schaltaktor                                                     | Wert [%]                | 0                        |  |  |
| -    | Kanal B: Eingang 1                                                       | Lamellenposition senden | O Deaktivert O Aktiviert |  |  |
|      | Eingang B1: Allgemein                                                    | Wert [%]                | 0                        |  |  |
|      | Eingang B1: Wert senden                                                  |                         |                          |  |  |
| +    | Kanal B: Eingang 2                                                       |                         |                          |  |  |

Ist Funktion Wert senden ausgewählt, können folgende Telegramme bei Tastendruck gesendet werden:

#### 1 Byte – Prozentwert

| Gruppenobjekt                                                  | Тур КNХ | Größe  | Richtung |
|----------------------------------------------------------------|---------|--------|----------|
| GO 71 Eingang B1/B2: Prozentwert senden (1 Byte) – Wert setzen | 5.001   | 1 Byte | Nach KNX |

#### 1 Byte – Ganzzahlwert

| Gruppenobjekt                                                   | Тур КNХ | Größe  | Richtung |
|-----------------------------------------------------------------|---------|--------|----------|
| GO 71 Eingang B1/B2: Ganzzahlwert senden (1 Byte) – Wert setzen | 5.010   | 1 Byte | Nach KNX |

#### 2 Byte – Ganzzahlwert

|                                                                        |        | -        |
|------------------------------------------------------------------------|--------|----------|
| GO 71 Eingang B1/B2: Ganzzahlwert senden (2 Bytes) – Wert 7.001 setzen | 2 Byte | Nach KNX |

2 Byte – Gleitkommawert

| Gruppenobjekt                                                         | Тур КNХ | Größe  | Richtung |
|-----------------------------------------------------------------------|---------|--------|----------|
| GO 71 Eingang B1/B2: Gleitkommawert senden (2 Bytes) –<br>Wert setzen | 9.001   | 2 Byte | Nach KNX |

• 3 Byte - RGB Farbwert

| Gruppenobjekt                                                       | Тур КNХ | Größe  | Richtung |
|---------------------------------------------------------------------|---------|--------|----------|
| GO 71 Eingang B1/B2: RGB Farbwert senden (3 Bytes) –<br>Wert setzen | 232.600 | 3 Byte | Nach KNX |

#### • 14 Byte - ASCII Zeichenkette

| Gruppenobjekt                                                              | Тур КNХ | Größe   | Richtung |
|----------------------------------------------------------------------------|---------|---------|----------|
| GO 71 Eingang B1/B2: ASCII Zeichenkette senden (14 Bytes)<br>– Wert setzen | 16.000  | 14 Byte | Nach KNX |

#### Jalousie

| Gruppenobjekt                                                  | Тур КNХ | Größe  | Richtung |
|----------------------------------------------------------------|---------|--------|----------|
| GO 71 Eingang B1/B2: Behanglänge senden – Position setzen      | 5.001   | 1 Byte | Nach KNX |
| GO 72 Eingang B1/B2: Lamellenposition senden – Position setzen | 5.001   | 1 Byte | Nach KNX |

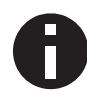

Ist als zu sendender Wert Jalousieposition ausgewählt, wird beim Betätigen Höhe, beim Loslassen Lamelle gesendet, falls der jeweilige Wert benutzt wird.

Es wird jeweils ein Feld zur Eingabe der zu sendenden Werte eingeblendet, außerdem die zum ausgewählten Typ passenden Objekte.

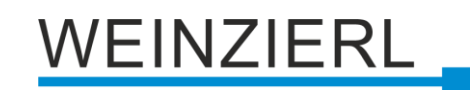

# 6.7.6 Eingang B1/B2: Szene

| 1.1.1 KNX IO 530.1 secure > Kana | I B: Eingang 1 > Eingang B1: Szene    |                        |        |
|----------------------------------|---------------------------------------|------------------------|--------|
| Beschreibung                     | Eingang B1: Szene                     |                        |        |
| Allgemeine Einstellungen         | Szenenposition 1                      | Szene 1                | •      |
| Diagnose                         | Szenenposition 2                      | Szene 2                | -      |
| + Kanal A: Schaltaktor           | Szenenposition 3                      | Szene 3                | •      |
| - Kanal B: Eingang 1             | Szenenposition 4                      | Deaktiviert            | •      |
| ~                                | Szenenposition 5                      | Deaktiviert            | •      |
| Eingang B1: Allgemein            | Szenenposition 6                      | Deaktiviert            | •      |
| Eingang B1: Szene                | Szenenposition 7                      | Deaktiviert            | •      |
| + Kanal B: Eingang 2             | Szenenposition 8                      | Deaktiviert            | •      |
|                                  | Szenenposition zurücksetzen           | 30 Sek.                | •      |
|                                  | Verhalten bei langem Tastendruck      | Szene senden           | •      |
|                                  | Szene                                 | 1                      | ▲<br>▼ |
|                                  | Verhalten bei sehr langem Tastendruck | Letzte Szene speichern | •      |
|                                  | Sehr lange Betätigung ab [Sek.]       | 5                      |        |

Ist Funktion Szene ausgewählt, ist folgendes Objekt sichtbar:

| Gruppenobjekt                            | Тур КNХ | Größe  | Richtung |
|------------------------------------------|---------|--------|----------|
| GO 71 Eingang B1/B2: Szene – Aktiv./Lrn. | 18.001  | 1 Byte | Nach KNX |

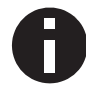

Die Zeit für Erkennung einer langen Betätigung kann in den allgemeinen Parametern eingestellt werden und ist für alle Eingänge/Taster gültig.

#### Szeneposition 1 - 8

Für jede Position kann Szene 1.. 64 aktiviert werden.

Ist nur eine Szenenpositionen aktiviert, wird diese bei jedem kurzen Tastendruck gesendet. Bei Benutzung von mehrere Szenenpositionen wird bei jedem kurzem Tastendruck durch die aktivierten Positionen durchgeschaltet.

Das Verhalten für Auswahl und Senden der Szenenpositionen kann über folgenden Parameter bestimmt werden.

#### Szeneposition zurücksetzen

Es stehen folgende Möglichkeiten zur Verfügung:

Niemals

Beginnend mit der ersten Szenenposition wird bei jedem kurzem Tastendruck die nächste Position der Liste gesendet. Nach dem Senden der letzten Szenenposition beginnt die Liste wieder von vorne.

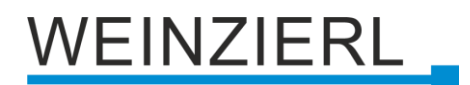

Nach Ausführung

Diese Auswahl schaltet den Parameter **Ausführungsverzögerung** frei. Beginnend mit der ersten Szenenposition schaltet jeder kurze Tastendruck innerhalb der Ausführungsverzögerung die Position um jeweils eine Stelle weiter. Am Ende der Ausführungsverzögerung wird die aktuelle Szenenposition gesendet.

• 5 Sek. .. 10 Min.

Bei jedem Tastendruck wird die parametrierte Nachlaufzeit gestartet. Während der Nachlaufzeit wird beginnend mit der ersten Szenenposition bei jedem kurzem Tastendruck die nächste Position der Liste gesendet. Nach Senden der letzten Szenenposition beginnt die Liste wieder von vorne.

Nach Ablauf der Nachlaufzeit startet beim nächsten kurzen Tastendruck die Liste wieder bei der ersten Szenenposition.

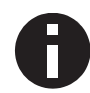

Bei Benutzung der Tastersperre wird beim Entsperren immer die Szenenposition zurückgesetzt.

## Verhalten bei langem Tastendruck Verhalten bei sehr langem Tastendruck

Hier ist auswählbar, wie ein langer und ein sehr langer Tastendruck behandelt werden sollen.

Zur Auswahl steht jeweils:

- Keine Reaktion
- Position zurücksetzen
   Diese Funktion dient zum Übersteuern des Verhaltens wie im Parameter Szenenposition
   zurücksetzen eingestellt.
- Letzte Szene speichern
   Ein Telegramm f
  ür "Szene speichern" der zuletzt gesendeten Szene wir ausgelöst.
- Szene senden
   Die im erscheinenden Parameter konfigurierte Szene wird gesendet.
- Zusatzfunktion

## Zusatzfunktionen

Folgenden Funktionen können über langen oder sehr langen Tastendruck ausgelöst werden:

- Einschalten
- Ausschalten
- Umschalten

Bei Umschalten wird der zuletzt vom Bus empfangene Wert ausgewertet, wenn am Objekt das Schreiben-Flag aktiviert ist.

| Gruppenobjekt                                  | Тур КNХ | Größe | Richtung |
|------------------------------------------------|---------|-------|----------|
| GO 75 Eingang B1/B2: Zusatzfunktion – Schalten | 1.001   | 1 Bit | Nach KNX |

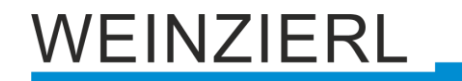

- Heller / Dunkler Dimmen
- Dunkler / Heller Dimmen

| Gruppenobjekt                                                   | Тур КNХ | Größe | Richtung |
|-----------------------------------------------------------------|---------|-------|----------|
| GO 75 Eingang B1/B2: Zusatzfunktion – Dimmen relativ            | 3.007   | 4 Bit | Nach KNX |
| <ul><li>Fahrbefehl auf</li><li>Fahrbefehl ab</li></ul>          |         |       |          |
| Gruppenobjekt                                                   | Тур КNХ | Größe | Richtung |
| GO 75 Eingang B1/B2: Zusatzfunktion – Auf/Ab                    | 1.008   | 1 Bit | Nach KNX |
| <ul><li>Schritt auf / Stopp</li><li>Schritt ab /Stopp</li></ul> |         |       |          |
| Gruppenobjekt                                                   | Тур КNХ | Größe | Richtung |
| GO 75 Eingang B1/B2: Zusatzfunktion – Schritt/Stopp             | 1.007   | 1 Bit | Nach KNX |
|                                                                 |         |       |          |

Wert senden

Mit dieser Funktion kann ein Byte-Wert versendet werden, ein Parameter zur Auswahl des Werts wird eingeblendet.

| Gruppenobjekt                                     | Тур КNХ | Größe  | Richtung |
|---------------------------------------------------|---------|--------|----------|
| GO 75 Eingang B1/B2: Zusatzfunktion – Wert senden | 5.001   | 1 Byte | Nach KNX |

#### Sehr lange Betätigung ab [Sek.]

Dieser Parameter ist nur bei Benutzung der sehr langen Betätigung sichtbar, die Zeitdauer zur Erkennung eines sehr langen Tastendrucks ist hier konfigurierbar.

| Beschreibung             | Eingang B1: Generisch           |                 |  |
|--------------------------|---------------------------------|-----------------|--|
| Allgemeine Einstellungen | Taster - Drücken                |                 |  |
| Diagnose                 | Funktion                        | Einschalten     |  |
| Kanal A: Schaltaktor     | Taster - Loslassen              |                 |  |
| Kanal B: Eingang 1       | Funktion                        | Ausschalten     |  |
| Eingang B1: Allgemein    | Taster - Kurz Drücken           |                 |  |
| Eingang B1: Generisch    | Funktion                        | Wert senden     |  |
| Kanal B: Eingang 2       | Wert                            | 0 / 0x00 / 0,0% |  |
|                          | Taster - Lang Drücken           |                 |  |
|                          | Funktion                        | Szene aufrufen  |  |
|                          | Szene                           | 1               |  |
|                          | Taster - Sehr lang Drücken      |                 |  |
|                          | Funktion                        | Szene speichern |  |
|                          | Szene                           | 1               |  |
|                          | Sehr lange Betätigung ab [Sek.] | 5               |  |

# 6.7.7 Eingang B1/B2: Generisch

Mit dieser Tasterfunktion steht für jedes Ereignis am Eingang/Taster ein separates Objekt zur Verfügung, um die Funktionsweise des Eingangs / der Taste individuell einzustellen.

Diese Ereignisse am Eingang/Taster und ihre zugehörigen Objekte sind:

| <ul> <li>Taster – Drücken</li> </ul>      |                       |       |          |
|-------------------------------------------|-----------------------|-------|----------|
| Gruppenobjekt                             | Тур КМХ               | Größe | Richtung |
| GO 71 Eingang B1/B2: Drücken –            | Von Funktion abhängig |       | Nach KNX |
| <ul> <li>Taster – Loslassen</li> </ul>    |                       |       |          |
| Gruppenobjekt                             | Тур КNХ               | Größe | Richtung |
| GO 72 Eingang B1/B2: Loslassen –          | Von Funktion abhängig |       | Nach KNX |
| <ul> <li>Taster – Kurz Drücken</li> </ul> |                       |       |          |
| Gruppenobjekt                             | Тур КNХ               | Größe | Richtung |
| GO 73 Eingang B1/B2: Kurz Drücken –       | Von Funktion abhängig |       | Nach KNX |
| <ul> <li>Taster – Lang Drücken</li> </ul> |                       |       |          |
| Gruppopobiokt                             |                       | Größe | Dichtung |

| Gruppenobjekt                       | Тур КNХ               | Größe | Richtung |
|-------------------------------------|-----------------------|-------|----------|
| GO 74 Eingang B1/B2: Lang Drücken – | Von Funktion abhängig |       | Nach KNX |
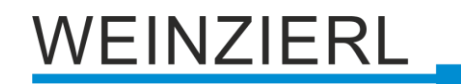

#### • Taster – Sehr lang Drücken

| Gruppenobjekt                            | Тур КNХ               | Größe | Richtung |
|------------------------------------------|-----------------------|-------|----------|
| GO 75 Eingang B1/B2: Sehr lang Drücken – | Von Funktion abhängig |       | Nach KNX |

Jedes Ereignis kann mit folgenden Funktionen belegt werden:

- Einschalten
- Ausschalten
- Umschalten

Bei Umschalten wird der zuletzt vom Bus empfangene Wert ausgewertet, wenn am Objekt das Schreiben-Flag aktiviert ist.

| Gruppenobjekt                | Тур КNХ | Größe | Richtung |
|------------------------------|---------|-------|----------|
| GO Eingang B1/B2: – Schalten | 1.001   | 1 Bit | Nach KNX |

- Heller Dimmen (ohne Stopp)
- Dunkler Dimmen (ohne Stopp)
- Dimmen Stoppen

| Gruppenobjekt                      | Тур КNХ | Größe | Richtung |
|------------------------------------|---------|-------|----------|
| GO Eingang B1/B2: – Dimmen relativ | 3.007   | 4 Bit | Nach KNX |

- Fahrbefehl auf
- Fahrbefehl ab

| Gruppenobjekt              | Тур КNХ | Größe | Richtung |
|----------------------------|---------|-------|----------|
| GO Eingang B1/B2: – Auf/Ab | 1.008   | 1 Bit | Nach KNX |

- Schritt auf / Stopp
- Schritt ab / Stopp

| Gruppenobjekt                     | Тур КNХ | Größe | Richtung |
|-----------------------------------|---------|-------|----------|
| GO Eingang B1/B2: – Schritt/Stopp | 1.007   | 1 Bit | Nach KNX |

Wert senden

Mit dieser Funktion kann ein Byte-Wert versendet werden, ein Parameter zur Auswahl des Werts wird eingeblendet.

| Gruppenobjekt                   | Тур КNХ | Größe  | Richtung |
|---------------------------------|---------|--------|----------|
| GO Eingang B1/B2: – Wert senden | 5.001   | 1 Byte | Nach KNX |

#### Szene aufrufen

Mit dieser Funktion kann eine Szene versendet werden, ein Parameter zur Auswahl der Szene wird eingeblendet.

| Gruppenobjekt                      | Тур КNХ | Größe  | Richtung |
|------------------------------------|---------|--------|----------|
| GO Eingang B1/B2: – Szene aufrufen | 18.001  | 1 Byte | Nach KNX |

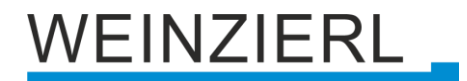

#### Szene speichern

Mit dieser Funktion kann eine Szene gespeichert werden, ein Parameter zur Auswahl der Szene wird eingeblendet.

| Gruppenobjekt                       | Тур КNХ | Größe  | Richtung |
|-------------------------------------|---------|--------|----------|
| GO Eingang B1/B2: – Szene speichern | 18.001  | 1 Byte | Nach KNX |

Die Zeit für Erkennung einer langen Betätigung kann in den allgemeinen Parametern eingestellt werden und ist für alle Eingänge/Taster gültig.

# Sehr lange Betätigung ab [Sek.]

Dieser Parameter ist nur bei Benutzung der sehr langen Betätigung sichtbar, er legt die Zeitdauer zur Erkennung eines sehr langen Tastendrucks fest.

#### Lang auslösen (bei sehr langem Drücken)

Dieser Parameter ist nur bei gleichzeitiger Benutzung der langen und sehr langen Betätigung sichtbar.

Ist dieser Parameter aktiviert, werden nach einer sehr langen Betätigung immer beide Ereignisse ausgelöst, ist er deaktiviert, wird die Zeitdauer der Aktivierung ausgewertet: Liegt sie zwischen der Zeit von langer und sehr langer Betätigung, wird nur die Funktion für lange Betätigung ausgelöst. Wird die Zeitdauer für sehr lange Betätigung überschritten, wird nur die Funktion für sehr lange Betätigung ausgelöst.

|   | Beschreibung                  | Fingang B1: Skalierter Zähler           |                            |        |
|---|-------------------------------|-----------------------------------------|----------------------------|--------|
|   |                               |                                         |                            |        |
|   | Allgemeine Einstellungen      | Skalierungsfaktor (Wert pro Impulse)    | 1                          |        |
|   | Diagnose                      | Datenpunkttyp                           | Ganzzahl (32 Bit) - DPT 13 | •      |
| + | Kanal A: Schaltaktor          | Sendebedingung                          | Bei Wertänderung           | •      |
| _ | Kanal B: Eingang 1            | Senden bei Wertänderung (Delta)         | 1                          | ÷      |
|   |                               | Grenzwertüberwachung                    | O Deaktivert O Aktiviert   |        |
|   | Eingang B1: Allgemein         | Grenzwert                               | 1                          | *<br>* |
|   | Eingang B1: Skalierter Zähler | Verhalten bei Erreichen des Grenzwertes | Sende 0 🔘 Sende 1          |        |
| ÷ | Kanal B: Eingang 2            | Verhalten bei Erreichen des Grenzwertes | Zähler weiterlaufen        | •      |
|   |                               | Senden bei Neustart des Geräts          | O Deaktivert Aktiviert     |        |
|   |                               | Reset über Objekt                       | O Deaktivert Aktiviert     |        |
|   |                               | Reset bei ETS Download                  | O Deaktivert Aktiviert     |        |
|   |                               | Sperrfunktion                           | Deaktivert Aktiviert       |        |
|   |                               | Beispiel:                               |                            |        |
|   |                               | Stromzähler mit 1000 Impulsen pro kWh   |                            |        |

# 6.7.8 Eingang B1/B2: Skalierter Zähler

Beim skalierten Zähler kann eingestellt werden, um wieviel der Zählerwert pro Schritt erhöht werden soll. Dabei ist ein ganzzahliger Wert (4 Bytes) oder ein Fließkommawert (2 Bytes / 4 Bytes) als Zählervariable auswählbar. Mit dieser Funktion kann man z.B. elektrische Energie direkt zählen und als Objekt auf den Bus senden.

# Skalierungsfaktor (Wert pro Impuls)

Hier ist ein Gleitkommawert einzutragen. Er bestimmt um welchen Wert der Zählerstand pro Flanke weitergezählt werden soll.

# Datenpunkttyp

Hier kann der Datentyp des Zählerstands ausgewählt werden:

• Ganzzahl (32 Bit) – DPT 13

| Gruppenobjekt                                    | Тур КNХ | Größe  | Richtung |
|--------------------------------------------------|---------|--------|----------|
| GO 71 Eingang B1/B2: Zähler – Wert               | 13.013  | 4 Byte | Nach KNX |
| <ul> <li>Gleitkomma (16 Bit) – DPT 9</li> </ul>  |         |        |          |
| Gruppenobjekt                                    | Тур КNХ | Größe  | Richtung |
| GO 71 Eingang B1/B2: Zähler – Wert               | 9.024   | 2 Byte | Nach KNX |
| <ul> <li>Gleitkomma (32 Bit) – DPT 14</li> </ul> |         |        |          |
| Gruppenobjekt                                    | Тур КNХ | Größe  | Richtung |
| GO 71 Eingang B1/B2: Zähler – Wert               | 14.056  | 4 Byte | Nach KNX |

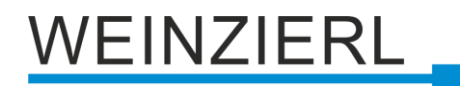

#### Sendebedingung

Über diesen Parameter wird festgelegt, wie der aktuelle Zählerstand gesendet werden soll:

- Nur bei Leseanfrage Kein selbstständiges Senden des Zählerstands auf den Bus durch das Gerät. Um den Zählerstand zu lesen, muss das Read-Flag des Gruppenobjekts gesetzt sein.
- Bei Wertänderung
   Es wird ein zusätzlicher Parameter "Senden bei Wertänderung (Delta)" eingeblendet. Mit diesem kann bestimmt werden ab welchem Delta, bezogen auf den letzten gesendeten Wert, der Zählerstand erneut gesendet wird.
- Zyklisch
   Es wird ein zusätzlicher Parameter "Sendezyklus" eingeblendet. Mit diesem kann bestimmt werden nach welcher Zeit der Zählerstand erneut gesendet wird.
- Bei Wertänderung und zyklisch Beide Sendebedingungen sind aktiv.

Ist der Zähler über Objekt gesperrt, findet auch kein zyklisches Senden mehr statt.

#### Grenzwertüberwachung

Bei Aktivierung von Grenzwertüberwachung wird folgendes Objekt sichtbar:

| Gruppenobjekt                                  | Тур КNХ | Größe | Richtung |
|------------------------------------------------|---------|-------|----------|
| GO 72 Eingang B1/B2: Zähler Grenzwert – Status | 1.002   | 1 Bit | Nach KNX |

### **Grenzwert** (bei Grenzwertüberwachung = "Aktiviert")

Hier wird der zu prüfende Grenzwert konfiguriert. Der Datentyp entspricht dem des Zählerwertes.

Verhalten bei Erreichen des Grenzwerts (Objekt) (bei Grenzwertüberwachung = "Aktiviert")

Über diesen Parameter lässt sich festlegen, ob bei Erreichen des Grenzwerts eine 0 oder eine 1 über das Objekt "Zähler Grenzwert – Status" gesendet wird.

#### Verhalten bei Erreichen des Grenzwerts (Zähler) (bei Grenzwertüberwachung = "Aktiviert")

Über diesen Parameter wird das Verhalten des Zählers bei Erreichen des Grenzwerts definiert:

Zähler weiterlaufen

Zählerstand wird bei neuen Flanken weiter erhöht.

- Zähler zurücksetzen und weiterlaufen Zählerstand wird auf 0 zurückgesetzt und bei weiteren Flanken wieder erhöht.
- Zähler anhalten
   Zählerstand bleibt auf Grenzwert und muss ggf. per Objekt zurückgesetzt werden.

#### Senden bei Neustart des Geräts

Hier kann bestimmt werden, ob der Zählerstand bei Neustart des Geräts gesendet werden soll.

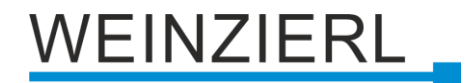

#### Reset über Objekt

Bei Aktivierung wird folgendes Objekt sichtbar, über welches der Zähler auf 0 zurückgesetzt werden kann:

| Gruppenobjekt                         | Тур КNХ | Größe | Richtung |
|---------------------------------------|---------|-------|----------|
| GO 73 Eingang B1/B2: Reset – Auslösen | 1.017   | 1 Bit | Von KNX  |

#### Reset bei ETS Download

Bei Aktivierung wird der Zähler bei ETS Download auf 0 zurückgesetzt.

#### Sperrfunktion

Hier kann die Sperrfunktion aktiviert bzw. deaktiviert werden. Ist diese Funktionalität aktiviert, erscheint das jeweilige Gruppenobjekt, sowie die Parameterseite "<u>Eingang B1/B2: Sperrfunktion</u>" zur genaueren Konfiguration.

| Gruppenobjekt                            | Тур КNХ | Größe | Richtung |
|------------------------------------------|---------|-------|----------|
| GO 76 Eingang B1/B2: Sperre – Aktivieren | 1.001   | 1 Bit | Von KNX  |

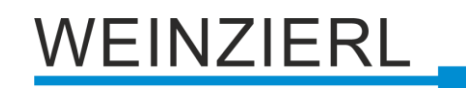

| Beschreibung              | Eingang B1: Änderungsrate                                                                                      |                                                                                       |
|---------------------------|----------------------------------------------------------------------------------------------------|---------------------------------------------------------------------------------------|
| Allgemeine Einstellungen  | Skalierungsfaktor (Wert pro Delta in                                                                           | 1                                                                                     |
| Diagnose                  | Basiszeitspanne)                                                                                               | 🙆 lasaulas are Celsuede (* P. (m. /s]. (km. /kl)                                      |
| anal A: Schaltaktor       | Zeitbasis                                                                                                    | Impulse pro Stunde (z.B. [kW])                                                        |
| 1.0.5. 1                  | Messintervall                                                                                                  | 10 Sek.                                                                               |
| Eingang B1: Allgemein     | Datenpunkttyp                                                                                                  | <ul> <li>Gleitkomma (16 Bit) - DPT 9</li> <li>Gleitkomma (32 Bit) - DPT 14</li> </ul> |
| Eingang B1: Änderungsrate | Sendebedingung                                                                                                 | Bei Wertänderung                                                                      |
| (                         | Senden bei Wertänderung (Delta)                                                                                | 1                                                                                     |
| Kanal B: Eingang 2        | Grenzwertüberwachung                                                                                           | O Deaktivert O Aktiviert                                                              |
|                           | Grenzwert                                                                                                    | 1                                                                                     |
|                           | Verhalten bei Grenzwertüberschreitung                                                                          | Sende 0 🔘 Sende 1                                                                     |
|                           | Verhalten bei Grenzwertunterschreitung                                                                         | Sende 0 Sende 1                                                                       |
|                           | Beispiel:                                                                                                    |                                                                                       |
|                           | Stromzähler mit 1000 Impulsen pro kWh<br>-> Skalierungsfaktor = 0,001 für kW<br>-> Skalierungsfaktor = 1 für W |                                                                                       |
|                           | Windmesser mit 4 Impulsen pro 1s bei 1m/s<br>-> Skalierungsfaktor = 0.25 für m/s                               |                                                                                       |

# 6.7.9 Eingang B1/B2: Änderungsrate

Dieser Zähler dient dazu, Geräte an den Bus anzubinden, bei denen die Änderungsrate innerhalb eines Zeitintervalls entscheidend ist, z.B. einen Windmesser.

# Skalierungsfaktor (Wert pro Delta in Basiszeitspanne)

Hier ist ein Gleitkomma-Wert einzutragen, er bestimmt, um welchen Wert der Zählerstand pro Flanke weitergezählt werden soll.

# Zeitbasis

Hier kann man die Zeitbasis der Änderungsrate in Sekunden oder Stunden festlegen:

Impulse pro Sekunde (z.B. [m/s], [km/h])

Der Wert aus Parameter Skalierungsfaktor wird mit 1 multipliziert

Impulse pro Stunde (z.B. [kW])

Der Wert von Parameter Skalierungsfaktor wird mit 3600 multipliziert.

#### Messintervall

Das Messintervall bestimmt, wie schnell der Zähler auf Änderungen reagieren kann. Für schnelle Vorgänge (z.B. Windmesser) sollte daher ein kurzes Messintervall ausgewählt werden.

Die Ermittlung der Änderungsrate erfolgt mit den 3 oben genannten Parametern:

Das Gerät nimmt pro Messintervall mehrere Zählerstände, skaliert sie mit dem Skalierungsfaktor \* Zeitbasis und teilt durch das Messintervall.

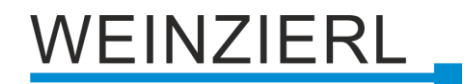

#### Datenpunkttyp

Hier kann der Datentyp des Zählers der Änderungsrate ausgewählt werden:

• Gleitkomma (16 Bit) – DPT 9

| Gruppenobjekt                             | Тур КNХ | Größe  | Richtung |
|-------------------------------------------|---------|--------|----------|
| GO 74 Eingang B1/B2: Änderungsrate – Wert | 9.024   | 2 Byte | Nach KNX |

Gleitkomma (32 Bit) – DPT 14

| Gruppenobjekt                             | Тур КNХ | Größe  | Richtung |
|-------------------------------------------|---------|--------|----------|
| GO 74 Eingang B1/B2: Änderungsrate – Wert | 14.056  | 4 Byte | Nach KNX |

#### Sendebedingung

Über diesen Parameter wird festgelegt, wie die aktuelle Änderungsrate gesendet werden soll:

- Nur bei Leseanfrage Kein selbstständiges Senden der Änderungsrate auf den Bus durch das Gerät. Um die Änderungsrate zu lesen, muss das Read-Flag des Gruppenobjekts gesetzt sein.
- Bei Wertänderung
   Es wird ein zusätzlicher Parameter "Senden bei Wertänderung (Delta)" eingeblendet. Mit diesem kann bestimmt werden ab welchem Delta, bezogen auf den letzten gesendeten Wert, die Änderungsrate erneut gesendet wird.
- Zyklisch
   Es wird ein zusätzlicher Parameter "Sendezyklus" eingeblendet. Mit diesem kann bestimmt werden nach welcher Zeit die Änderungsrate erneut gesendet wird.
- Bei Wertänderung und zyklisch Beide Sendebedingungen sind aktiv.

#### Grenzwertüberwachung

Bei Aktivierung von Grenzwertüberwachung wird folgendes Objekt sichtbar:

| Gruppenobjekt                                         | Тур КNХ | Größe | Richtung |
|-------------------------------------------------------|---------|-------|----------|
| GO 75 Eingang B1/B2: Änderungsrate Grenzwert – Status | 1.002   | 1 Bit | Nach KNX |

Bei Aktivierung von Grenzwertüberwachung werden folgende Parameter sichtbar:

#### Grenzwert

Hier wird der zu prüfende Grenzwert konfiguriert. Der Datentyp entspricht dem der Änderungsrate.

#### Verhalten bei Grenzwertüberschreitung

Über diesen Parameter lässt sich festlegen, ob beim Überschreiten des Grenzwerts eine 0 oder eine 1 über das Objekt "Änderungsrate Grenzwert – Status" gesendet wird.

#### Verhalten bei Grenzwertunterschreitung

Über diesen Parameter lässt sich festlegen, ob beim Unterschreiten des Grenzwerts eine 0 oder eine 1 über das Objekt "Änderungsrate Grenzwert – Status" gesendet wird.

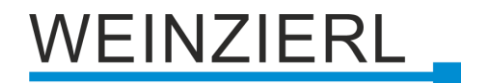

#### Beispiel Stromzähler mit S0-Schnittstelle

Aus dem Datenblatt des Stromzählers kann man entnehmen, dass das Gerät 500 Impulse pro kWh liefert. Ein Gerät mit konstanter Leistung von 1kW wird für eine Stunde an diesen Stromzähler angeschlossen.

Der skalierte Zähler misst die verbrauchte Energie:

Skalierungsfaktor (Ausgabe in kWh): 1 / 500 = 0,002

Der Zähler für die Änderungsrate misst die momentane Leistung:

Skalierungsfaktor (Ausgabe in kW): 1/500 = 0,002 Skalierungsfaktor (Ausgabe in W): 1/500 \* 1000 = 2 Zeitbasis: Impulse pro Stunde Messintervall: 300 s

#### **Beispiel Windmesser**

Aus dem Datenblatt des Windmessers kann man entnehmen, dass er 4 Impulse/s bei einer Windgeschwindigkeit von 1 m/s liefert.

Der Zähler für die Änderungsrate misst die Windgeschwindigkeit:

Skalierungsfaktor(Ausgabe in m/s): 1/4 = 0,25 Skalierungsfaktor(Ausgabe in km/h): 1/4 \* 3,6 = 0,9 Zeitbasis: Impulse pro Sekunde Messintervall: 10 s

# 6.7.10 Eingang B1/B2: Sperrfunktion

| 1.1. | .1 KNX IO 530.1 secure > Kanal | B: Eingang 1 > Eingang B1: Sperrfunkt | ion                                   |   |
|------|--------------------------------|---------------------------------------|---------------------------------------|---|
|      | Beschreibung                   | Eingang B1: Sperrfunktion             |                                       |   |
|      | Allgemeine Einstellungen       | Wirkweise des Objekts                 | Sperre aktiv bei 1 Sperre aktiv bei 0 |   |
|      | Diagnose                       | Verhalten von Ausgang a zu Beginn     | Einschalten                           | • |
| +    | Kanal A: Schaltaktor           | Verhalten von Ausgang a am Ende       | Ausschalten                           | • |
| -    | Kanal B: Eingang 1             | Verhalten von Ausgang b zu Beginn     | Umschalten                            | • |
|      | Eingang B1: Allgemein          | Verhalten von Ausgang b am Ende       | Keine Reaktion                        | • |
|      | Eingang B1: Sperrfunktion      |                                       |                                       |   |
| +    | Kanal B: Eingang 2             |                                       |                                       |   |

# 6.7.10.1 Sperrfunktion "Schalten"

# Wirkweise des Objekts

Mit Wirkweise des Objekts lässt sich einstellen, wie die Sperre aktiviert werden soll, entweder durch den Empfang einer 1 oder einer 0. Das dazu jeweilig entgegengesetzte Telegramm deaktiviert die Sperre wieder.

#### Verhalten von Objekt a/b zu Beginn

Hier kann das Telegramm konfiguriert werden, welches beim Aktivieren der Sperre auf dem jeweiligen Objekt gesendet wird.

#### Verhalten von Objekt a/b am Ende

Hier kann das Telegramm konfiguriert werden, welches beim Deaktivieren der Sperre auf dem jeweiligen Objekt gesendet wird.

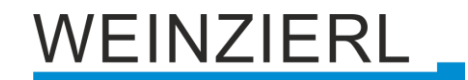

| Beschreibung              | Eingang B1: Sperrfunktion |                                     |      |
|---------------------------|---------------------------|-------------------------------------|------|
| Allgemeine Einstellungen  | Wirkweise des Objekts     | Sperre aktiv bei 1 Sperre aktiv bei | ei 0 |
| Diagnose                  | Verhalten zu Beginn       | Dimmen bis 0 %                      |      |
| Kanal A: Schaltaktor      | Verhalten am Ende         | Dimmen bis 100 %                    |      |
| Kanal B: Eingang 1        |                           |                                     |      |
| Eingang B1: Allgemein     |                           |                                     |      |
| Eingang B1: Dimmen        |                           |                                     |      |
| Eingang B1: Sperrfunktion |                           |                                     |      |

#### 6.7.10.2 Sperrfunktion "Dimmen, Jalousie, Wert senden oder Szene"

#### Wirkweise des Objekts

Mit Wirkweise des Objekts lässt sich einstellen, wie die Sperre aktiviert werden soll, entweder durch den Empfang einer 1 oder einer 0. Das dazu jeweilig entgegengesetzte Telegramm deaktiviert die Sperre wieder.

#### Verhalten zu Beginn

Hier kann das Telegramm konfiguriert werden, welches beim Aktivieren der Sperre gesendet wird.

#### Verhalten am Ende

Hier kann das Telegramm konfiguriert werden, welches beim Deaktivieren der Sperre gesendet wird.

#### 6.7.10.3 Sperrfunktion "Generisch"

| 1.1. | 1.1.1 KNX IO 530.1 secure > Kanal B: Eingang 1 > Eingang B1: Sperrfunktion |                           |  |  |  |
|------|----------------------------------------------------------------------------|---------------------------|--|--|--|
|      | Beschreibung                                                               | Eingang B1: Sperrfunktion |  |  |  |
|      | Allgemeine Einstellungen                                                   | Wirkweise des Objekts     |  |  |  |
|      | Diagnose                                                                   |                           |  |  |  |
| +    | Kanal A: Schaltaktor                                                       |                           |  |  |  |
| -    | Kanal B: Eingang 1                                                         |                           |  |  |  |
|      | Eingang B1: Allgemein                                                      |                           |  |  |  |
|      | Eingang B1: Generisch                                                      |                           |  |  |  |
|      | Eingang B1: Sperrfunktion                                                  |                           |  |  |  |
| +    | Kanal B: Eingang 2                                                         |                           |  |  |  |
|      |                                                                            |                           |  |  |  |

#### Wirkweise des Objekts

Mit Wirkweise des Objekts lässt sich einstellen, wie die Sperre aktiviert werden soll, entweder durch den Empfang einer 1 oder einer 0. Das dazu jeweilig entgegengesetzte Telegramm deaktiviert die Sperre wieder.

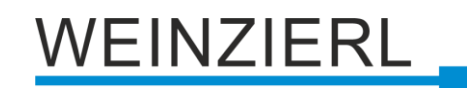

# 6.7.10.4 Sperrfunktion "Skalierter Zähler"

1.1.1 KNX IO 530.1 secure > Kanal B: Eingang 1 > Eingang B1: Sperrfunktion Beschreibung Eingang B1: Sperrfunktion Allgemeine Einstellungen Wirkweise des Objekts Sperre aktiv bei 1 Sperre aktiv bei 0 Diagnose Zähler anhalten Verhalten beim Sperren Zähler anhalten und zurücksetzen + Kanal A: Schaltaktor Zähler weiterlaufen Verhalten beim Entsperren Zähler zurücksetzen und weiterlaufen Kanal B: Eingang 1 Eingang B1: Allgemein Eingang B1: Skalierter Zähler Eingang B1: Sperrfunktion + Kanal B: Eingang 2

Nur bei aktvierter Sperrfunktion und bei Funktion "Impulszähler".

#### Wirkweise des Objekts

Mit Wirkweise des Objekts lässt sich einstellen, wie die Sperre aktiviert werden soll, entweder durch den Empfang einer 1 oder einer 0. Das dazu jeweilig entgegengesetzte Telegramm deaktiviert die Sperre wieder.

#### Verhalten beim Sperren

Hier kann eingestellt werden, wie sich der skalierte Zähler beim Aktivieren der Sperre verhalten soll:

- Zähler anhalten
- Zähler anhalten und zurücksetzen

#### Verhalten beim Entsperren

Hier kann eingestellt werden, wie sich der skalierte Zähler beim Deaktivieren der Sperre verhalten soll:

- Zähler weiterlaufen
- Zähler zurücksetzen und weiterlaufen

# 6.8 Logik / Zeitschaltung

| 1.1.1 KNX IO 530.1 secure > Log           | ik / Zeitschaltung    |               |   |
|-------------------------------------------|-----------------------|---------------|---|
| Beschreibung                              | Logik / Zeitschaltung |               |   |
| Allgemeine Einstellungen                  | Funktion 1            | Zeitschaltung | • |
| Diagnose                                  | Funktion 2            | Zeitschaltung | • |
| + Kanal A: Dimmer                         | Funktion 3            | Logik         | • |
| + Kanal B: Eingang 1                      | Funktion 4            | Logik         | • |
| + Kanal P: Eingang 2                      | Funktion 5            | Deaktiviert   | • |
| <ul> <li>Kanai B. Eingang 2</li> </ul>    | Funktion 6            | Deaktiviert   | • |
| <ul> <li>Logik / Zeitschaltung</li> </ul> | Funktion 7            | Deaktiviert   | • |
| Logik / Zeitschaltung                     | Funktion 8            | Deaktiviert   | • |
| Funktion 1: Zeitschaltung                 | Funktion 9            | Deaktiviert   | * |
| Funktion 2: Zeitschaltung                 | Funktion 10           | Deaktiviert   | • |
| Funktion 3: Logik                         | Funktion 11           | Deaktiviert   | • |
| Funktion 4: Logik                         | Funktion 12           | Deaktiviert   | • |
|                                           | Funktion 13           | Deaktiviert   | * |
|                                           | Funktion 14           | Deaktiviert   | - |
|                                           | Funktion 15           | Deaktiviert   | • |
|                                           | Funktion 16           | Deaktiviert   | • |

# Funktion 1..16

Diese Parameter beinhalten die Funktionen Zeitschaltung und Logik, wobei alle 10 Funktionen identisch sind.

Zur Auswahl stehen:

- Deaktiviert Keine Parameter und Gruppenobjekte f
  ür Zeitschaltung und Logik.
- Zeitschaltung
   Parameter und Gruppenobjekte f
  ür Zeitschaltung stehen zur Verf
  ügung.
- Logik
   Parameter und Gruppenobjekte f
  ür Logik stehen zur Verf
  ügung.

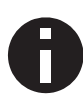

Die Funktionen für Zeitschaltung und Logik können mittels der zugehörigen Gruppenobjekte beliebig miteinander verkettet oder verknüpft werden. Dies ermöglicht auch das Abbilden komplexer Strukturen. Hierfür wird der Ausgang einer Funktion auf die gleiche Gruppenadresse gelegt, wie der Eingang der nächsten Funktion.

# 6.8.1 Funktion 1 .. 16: Zeitschaltung

| 1.1. | 1.1.1 KNX IO 530.1 secure > Logik / Zeitschaltung > Funktion 1: Zeitschaltung |                           |                             |  |  |
|------|-------------------------------------------------------------------------------|---------------------------|-----------------------------|--|--|
|      | Beschreibung                                                                  | Funktion 1: Zeitschaltung |                             |  |  |
|      | Allgemeine Einstellungen                                                      | Funktionsname             |                             |  |  |
|      | Diagnose                                                                      | Zeitschaltungstyp         | Einschaltverzögerung 👻      |  |  |
| +    | Kanal A: Dimmer                                                               | Verzögerung [s]           | 60 ÷                        |  |  |
| +    | Kanal B: Eingang 1                                                            | Ausgang                   | Nicht invertiert Invertiert |  |  |
| +    | Kanal B: Eingang 2                                                            |                           |                             |  |  |
| -    | Logik / Zeitschaltung                                                         |                           |                             |  |  |
| Ť    | Logik / Zeitschaltung                                                         |                           |                             |  |  |
|      | Funktion 1: Zeitschaltung                                                     |                           |                             |  |  |
|      | Funktion 2: Zeitschaltung                                                     |                           |                             |  |  |
|      | Funktion 3: Logik                                                             |                           |                             |  |  |
|      | Funktion 4: Logik                                                             |                           |                             |  |  |

# Funktionsname (10 Zeichen)

Der Funktionsname kann frei gewählt werden.

Der Name wird im Gruppenobjekteintrag in der ETS Software sichtbar. Dies erleichtert später die Arbeit mit den dazugehörigen Gruppenobjekten, da der vergebene Name dort als Bezeichnung angezeigt wird.

#### Zeitschaltungstyp

Hier kann der Typ der Zeitschaltung ausgewählt werden:

Einschaltverzögerung
 Das am Eingang empfangene EIN-Telegramm (1) wir verzögert am Ausgang ausgegeben.
 Eingang: --1----0----- 
 Ausgang: --1-T-1----0------

| Gruppenobjekt                           | Тур КNХ | Größe | Richtung |
|-----------------------------------------|---------|-------|----------|
| Zeitschaltung – Ein verzögert – Eingang | 1.002   | 1 Bit | Von KNX  |
| Zeitschaltung – Ein verzögert – Ausgang | 1.002   | 1 Bit | Nach KNX |

Ausschaltverzögerung

Das am Eingang empfangene AUS-Telegramm (0) wir verzögert am Ausgang ausgegeben. Eingang: --1-----0-----0

| Gruppenobjekt                           | Тур КNХ | Größe | Richtung |
|-----------------------------------------|---------|-------|----------|
| Zeitschaltung – Aus verzögert – Eingang | 1.002   | 1 Bit | Von KNX  |
| Zeitschaltung – Aus verzögert – Ausgang | 1.002   | 1 Bit | Nach KNX |

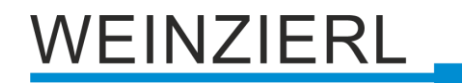

Ein- und Ausschaltverzögerung

Das am Eingang empfangene EIN/AUS-Telegramm (1/0) wird verzögert am Ausgang ausgegeben.

```
Eingang: --1-----0-----
```

Ausgang: -- | -T-1---- | -T-0--

| Gruppenobjekt                               | Тур КNХ | Größe | Richtung |
|---------------------------------------------|---------|-------|----------|
| Zeitschaltung – Ein/Aus verzögert – Eingang | 1.002   | 1 Bit | Von KNX  |
| Zeitschaltung – Ein/Aus verzögert – Ausgang | 1.002   | 1 Bit | Nach KNX |

Impuls (Treppenhaus)

Das am Eingang empfangene EIN-Telegramm (1) wird am Ausgang ausgegeben. Nach Verzögerung sendet der Ausgang das AUS-Telegramm (0).

Eingang: --1-----0-----

| Gruppenobjekt                                  | Тур КNХ | Größe | Richtung |
|------------------------------------------------|---------|-------|----------|
| Zeitschaltung – Impuls (Treppenhaus) – Eingang | 1.002   | 1 Bit | Von KNX  |
| Zeitschaltung – Impuls (Treppenhaus) – Ausgang | 1.002   | 1 Bit | Nach KNX |

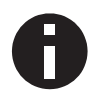

Jede Zeitschaltung kann gestoppt werden. Hierzu muss der gegensätzliche Wert am Eingangsgruppenobjekt empfangen werden. Zum Beispiel: Ein bereits gestarteter Einschaltverzögerungs-Timer kann durch Senden eines AUS-Telegramms (0), an sein Eingangsgruppenobjekt, gestoppt werden.

# Verzögerung [s]

Dieser Parameter definiert die Verzögerung beim Senden am Ausgang.

# Ausgang

Durch diesen Parameter kann der gesendete Wert am Ausgang invertiert werden:

- Nicht invertiert
- Invertiert

# 6.8.2 Funktion 1 .. 16: Logik

| 1.1.1 KNX IO 530.1 secure > Logik / Zeitschaltung > Funktion 3: Logik |                                                                                 |                   |            |   |
|-----------------------------------------------------------------------|---------------------------------------------------------------------------------|-------------------|------------|---|
|                                                                       | Beschreibung                                                                    | Funktion 3: Logik |            |   |
|                                                                       | Allgemeine Einstellungen                                                        | Funktionsname     |            |   |
|                                                                       | Diagnose                                                                        | Gattertyp         | AND Gatter | • |
| +                                                                     | Kanal A: Dimmer                                                                 |                   |            |   |
| +                                                                     | Kanal B: Eingang 1                                                              |                   |            |   |
| +                                                                     | Kanal B: Eingang 2                                                              |                   |            |   |
| -                                                                     | Logik / Zeitschaltung                                                           |                   |            |   |
|                                                                       | Logik / Zeitschaltung<br>Funktion 1: Zeitschaltung<br>Funktion 2: Zeitschaltung |                   |            |   |
|                                                                       | Funktion 3: Logik                                                               |                   |            |   |
|                                                                       | Funktion 4: Logik                                                               |                   |            |   |

# Funktionsname (10 Zeichen)

Der Funktionsname kann frei gewählt werden.

Er wird im Gruppenobjekteintrag in der ETS Software sichtbar. Dies erleichtert später die Arbeit mit den dazugehörigen Gruppenobjekten, da der vergebene Name dort als Bezeichnung angezeigt wird.

#### Gattertyp

Dieser Parameter definiert den Typ des Logikgatters:

AND Gatter

Der Ausgang sendet EIN (1), wenn beide Eingänge EIN (1) sind.

- OR Gatter Der Ausgang sendet EIN (1), wenn einer oder beide Eingänge EIN (1) sind.
- XOR Gatter
  Der Ausgang sendet EIN (1), wenn beide Eingänge ungleich sind.
  NAND Gatter
  - Der Ausgang sendet EIN (1), wenn mindestens ein Eingang AUS (0) ist.
- NOR Gatter
   Der Ausgang sendet EIN (1), wenn beide Eingänge AUS (0) sind.
- XNOR Gatter
   Der Ausgang sendet EIN (1), wenn beide Eingänge gleich sind.

| Gruppenobjekt                      | Тур КNХ | Größe | Richtung |
|------------------------------------|---------|-------|----------|
| Logik – Gatter Eingang A – Eingang | 1.002   | 1 Bit | Von KNX  |
| Logik – Gatter Eingang B – Eingang | 1.002   | 1 Bit | Von KNX  |
| Logik – Gatter Ausgang – Ausgang   | 1.002   | 1 Bit | Nach KNX |

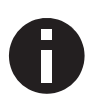

Der Ausgang sendet, wenn an einem Eingang ein Telegramm empfangen wird. Bedingung dafür ist, dass beide Eingänge gültig sind (mindestens ein Telegramm empfangen haben). Der Ausgang sendet eine 1, wenn die jeweilige Bedingung erfüllt ist, andernfalls eine 0.

#### INVERTER

Der Eingang wird invertiert am Ausgang ausgegeben, EIN (1) wird zu AUS (0) und AUS (0) wird zu EIN (1).

| Gruppenobjekt                    | Тур КNХ | Größe | Richtung |
|----------------------------------|---------|-------|----------|
| Logik – Gatter Eingang – Eingang | 1.002   | 1 Bit | Von KNX  |
| Logik – Gatter Ausgang – Ausgang | 1.002   | 1 Bit | Nach KNX |

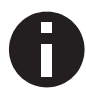

Der Ausgang sendet, wenn am Eingang ein Telegramm empfangen wird.

# WARNUNG

- Das Gerät darf nur von einer zugelassenen Elektrofachkraft installiert und in Betrieb genommen werden.
- Die geltenden Sicherheits- und Unfallverhütungsvorschriften sind zu beachten.
- Das Gerät darf nicht geöffnet werden.
- Bei der Planung und Errichtung von elektrischen Anlagen sind die einschlägigen Richtlinien, Vorschriften und Bestimmungen des jeweiligen Landes zu beachten.
- Dieses Gerät ist dauerhaft angeschlossen, daher muss eine leicht zugängliche Trennvorrichtung außerhalb des Gerätes eingebaut werden.
- Der Anschluss erfordert eine 16-A-Sicherung für externe Überstromsicherung.
- Die Leistungsangaben befinden sich an der Seite des Produktes.

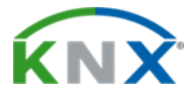

#### Produktdatenbank für ETS 5/6

www.weinzierl.de/de/products/530.1/ets6

#### Datenblatt www.weinzierl.de/de/products/530.1/datasheet

CE-Erklärung

www.weinzierl.de/de/products/530.1/ce-declaration

#### Ausschreibungstext

www.weinzierl.de/de/products/530.1/tender-text

#### WEINZIERL ENGINEERING GmbH

Achatz 3-4 DE-84508 Burgkirchen an der Alz

> Tel.: +49 8677 / 916 36 – 0 E-Mail: info@weinzierl.de Web: www.weinzierl.de

> > 2025-05-12